MX285051A-011/MX269051A-011 NR TDD sub-6GHz Downlink MX285051A-021 NR TDD mmWave Downlink MX285051A-061/MX269051A-061 NR TDD sub-6GHz Uplink MX285051A-071 NR TDD mmWave Uplink Operation Manual Operation

## Seventh Edition

- For safety and warning information, please read this manual before attempting to use the equipment.
- Additional safety and warning information is provided within the MS2850A Signal Analyzer Operation Manual (Mainframe Operation) or MS2690A/MS2691A/MS2692A Signal Analyzer Operation Manual (Mainframe Operation), and MX285051A/MX269051A 5G Standard Measurement Software (Base License) Operation Manual. Please also refer to them before using the equipment.
- Keep this manual with the equipment.

## **ANRITSU CORPORATION**

## Safety Symbols

To prevent the risk of personal injury or loss related to equipment malfunction, Anritsu Corporation uses the following safety symbols to indicate safety-related information. Ensure that you clearly understand the meanings of the symbols BEFORE using the equipment. Some or all of the following symbols may be used on all Anritsu equipment. In addition, there may be other labels attached to products that are not shown in the diagrams in this manual.

## Symbols used in manual

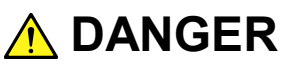

This indicates a very dangerous procedure that could result in serious injury or death if not performed properly.

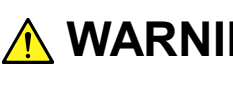

**WARNING** This indicates a hazardous procedure that could result in serious injury or death if not performed properly.

> This indicates a hazardous procedure or danger that could result in light-to-severe injury, or loss related to equipment malfunction, if proper precautions are not taken.

## Safety Symbols Used on Equipment and in Manual

The following safety symbols are used inside or on the equipment near operation locations to provide information about safety items and operation precautions. Ensure that you clearly understand the meanings of the symbols and take the necessary precautions BEFORE using the equipment.

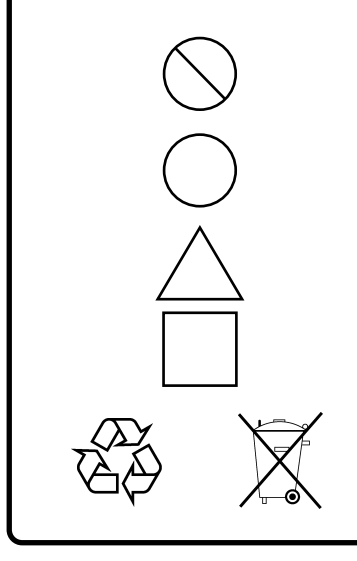

This indicates a prohibited operation. The prohibited operation is indicated symbolically in or near the barred circle.

This indicates an obligatory safety precaution. The obligatory operation is indicated symbolically in or near the circle.

This indicates a warning or caution. The contents are indicated symbolically in or near the triangle.

This indicates a note. The contents are described in the box.

These indicate that the marked part should be recycled.

MX285051A-011/MX269051A-011 NR TDD sub-6GHz Downlink MX285051A-021 NR TDD mmWave Downlink MX285051A-061/MX269051A-061 NR TDD sub-6GHz Uplink MX285051A-071 NR TDD mmWave Uplink Operation Manual Operation

- 23 March 2018 (First Edition)
- 2020(Seventh Edition) 21 February

Copyright © 2018-2020, ANRITSU CORPORATION.

All rights reserved. No part of this manual may be reproduced without the prior written permission of the publisher.

The contents of this manual may be changed without prior notice. Printed in Japan

## **Equipment Certificate**

Anritsu Corporation guarantees that this equipment was inspected at shipment and meets the published specifications.

## **Anritsu Warranty**

- During the warranty period, Anritsu Corporation will repair or exchange this software free-of-charge if it proves defective when used as described in the operation manual.
- The warranty period is 6 months from the purchase date.
- The warranty period after repair or exchange will remain 6 months from the original purchase date, or 30 days from the date of repair or exchange, depending on whichever is longer.
- This warranty does not cover damage to this software caused by Acts of God, natural disasters, and misuse or mishandling by the customer.

In addition, this warranty is valid only for the original equipment purchaser. It is not transferable if the equipment is resold.

Anritsu Corporation shall assume no liability for injury or financial loss of the customer due to the use of or a failure to be able to use this equipment.

## **Anritsu Corporation Contact**

In the event that this equipment malfunctions, contact an Anritsu Service and Sales office. Contact information can be found on the last page of the printed version of this manual, and is available in a separate file on the PDF version.

## Notes On Export Management

This product and its manuals may require an Export License/Approval by the Government of the product's country of origin for re-export from your country.

Before re-exporting the product or manuals, please contact us to confirm whether they are export-controlled items or not.

When you dispose of export-controlled items, the products/manuals need to be broken/shredded so as not to be unlawfully used for military purpose.

## Software End-User License Agreement (EULA)

Please read this Software End-User License Agreement (hereafter this EULA) carefully before using (includes executing, copying, registering, etc.) this software (includes programs, databases, scenarios, etc., used to operate, set, etc., Anritsu electronic equipment). By reading this EULA and using this software, you are agreeing to be bound by the terms of its contents and Anritsu Corporation (hereafter Anritsu) hereby grants you the right to use this Software with the Anritsu-specified equipment (hereafter Equipment) for the purposes set out in this EULA.

#### 1. Grant of License and Limitations

- 1. Regardless of whether this Software was purchased from or provided free-of-charge by Anritsu, you agree not to rent, lease, lend, or otherwise distribute this Software to third parties and further agree not to disassemble, recompile, reverse engineer, modify, or create derivative works of this Software.
- 2. You may make one copy of this Software for backup purposes only.
- 3. You are not permitted to reverse engineer this software.
- 4. This EULA allows you to install one copy of this Software on one piece of Equipment.

#### 2. Disclaimers

To the extent not prohibited by law, in no event shall Anritsu be liable for personal injury, or any incidental, special, indirect or consequential damages whatsoever, including, without limitation, damages for loss of profits, loss of data, business interruption or any other commercial damages or losses, arising out of or related to your use or inability to use this Software.

#### 3. Limitation of Liability

- a. If a fault (bug) is discovered in this Software, preventing operation as described in the operation manual or specifications whether or not the customer uses this software as described in the manual, Anritsu shall at its own discretion, fix the bug, or exchange the software, or suggest a workaround, free-of-charge. However, notwithstanding the above, the following items shall be excluded from repair and warranty.
  - i) If this Software is deemed to be used for purposes not described in the operation manual or specifications.
  - ii) If this Software is used in conjunction with other non-Anritsu-approved software.
  - iii) Recovery of lost or damaged data.
  - iv) If this Software or the Equipment has been modified, repaired, or otherwise altered without Anritsu's prior approval.
  - v) For any other reasons out of Anritsu's direct control and responsibility, such as but not limited to, natural disasters, software virus infections, etc.
- Expenses incurred for transport, hotel, daily allowance, etc., for on-site repairs by Anritsu engineers necessitated by the above faults shall be borne by you.
- c. The warranty period for faults listed in article 3a above covered by this EULA shall be either 6 months from the date of purchase of this Software or 30 days after the date of repair, whichever is longer.

#### 4. Export Restrictions

You may not use or otherwise export or re-export directly or indirectly this Software except as authorized by Japanese and United States law. In particular, this software may not be exported or re-exported (a) into any Japanese or US embargoed countries or (b) to anyone on the Japanese or US Treasury Department's list of Specially Designated Nationals or the US Department of Commerce Denied Persons List or Entity List. By using this Software, you warrant that you are not located in any such country or on any such list. You also agree that you will not use this Software for any purposes prohibited by Japanese and US law, including, without limitation, the development, design and manufacture or production of missiles or nuclear, chemical or biological weapons of mass destruction.

#### 5. Termination

Anritsu shall deem this EULA terminated if you violate any conditions described herein. This EULA shall also be terminated if the conditions herein cannot be continued for any good reason, such as violation of copyrights, patents, or other laws and ordinances.

#### 6. Reparations

If Anritsu suffers any loss, financial or otherwise, due to your violation of the terms of this EULA, Anritsu shall have the right to seek proportional damages from you.

#### 7. Responsibility after Termination

Upon termination of this EULA in accordance with item 5, you shall cease all use of this Software immediately and shall as directed by Anritsu either destroy or return this Software and any backup copies, full or partial, to Anritsu.

#### 8. Dispute Resolution

If matters of dispute or items not covered by this EULA arise, they shall be resolved by negotiations in good faith between you and Anritsu.

#### 9. Court of Jurisdiction

This EULA shall be interpreted in accordance with Japanese law and any disputes that cannot be resolved by negotiation described in Article 8 shall be settled by the Japanese courts.

## **Cautions Against Computer Virus Infection**

Copying files and data
Only files that have been provided directly from Anritsu or generated
using Anritsu equipment should be copied to the instrument.
All other required files should be transferred by means of USB flash
drive or CompactFlash media after undergoing a thorough virus
check.

Adding software
Do not download or install software that has not been specifically
recommended or licensed by Anritsu.

• Network connections Ensure that the network has sufficient anti-virus security protection in place.

## **About This Manual**

## Composition of Operation Manuals

The operation manuals for the MX285051A-011/MX269051A-011 NR TDD sub-6GHz Downlink, MX285051A-021 NR TDD mmWave Downlink, MX285051A-061/MX269051A-061 NR TDD sub-6GHz Uplink, and MX285051A-071 NR TDD mmWave Uplink

are comprised as shown in the figure below.

MS2850A Signal Analyzer Operation Manual (Main Frame Operation)

#### OR

MS2690A/MS2691A/MS2692A Signal Analyzer Operation Manual (Main Frame Operation)

MS2690A/MS2691A/MS2692A and MS2830A/MS2840A/MS2850A Signal Analyzer Operation Manual (Main Frame Remote Control)

MX285051A/MX269051A 5G Standard Measurement Software (Base License) Operation Manual

> MX285051A-011/MX269051A-011 NR TDD sub-6GHz Downlink MX285051A-021 NR TDD mmWave Downlink MX285051A-061/MX269051A-061 NR TDD sub-6GHz Uplink MX285051A-071 NR TDD mmWave Uplink Operation Manual (Operation)

> MX285051A-011/MX269051A-011 NR TDD sub-6GHz Downlink MX285051A-021 NR TDD mmWave Downlink MX285051A-061/MX269051A-061 NR TDD sub-6GHz Uplink MX285051A-071 NR TDD mmWave Uplink Operation Manual (Remote Control)

- Signal Analyzer Operation Manual (Mainframe Operation)
- Signal Analyzer Operation Manual (Mainframe Remote Control)

These manuals describe basic operating methods, maintenance procedures, common functions, and common remote control of the signal analyzer mainframe.

• 5G Standard Measurement Software (Base License) Operation Manual This manual describes operating methods of the 5G Standard Measurement Software (Base License).

 MX285051A-011/MX269051A-011 NR TDD sub-6GHz Downlink MX285051A-021 NR TDD mmWave Downlink MX285051A-061/MX269051A-061 NR TDD sub-6GHz Uplink MX285051A-071 NR TDD mmWave Uplink Operation Manual (Operation) <This document>

This manual describes basic operating methods, and functions. As for signal analyzer hardware and its basic functions and operation outline, refer to MS2850A Signal Analyzer Operation Manual (Mainframe Operation) or MS2690A/MS2691A/MS2692A Signal Analyzer Operation Manual (Mainframe Operation).

 MX285051A-011/MX269051A-011 NR TDD sub-6GHz Downlink MX285051A-021 NR TDD mmWave Downlink MX285051A-061/MX269051A-061 NR TDD sub-6GHz Uplink MX285051A-071 NR TDD mmWave Uplink Operation Manual (Remote Control)

This manual describes remote control.

As for signal analyzer application's basic remote control functions and its definitions of common commands, refer to *MS2690A/MS2691A/MS2692A* and *MS2830A/MS2840A/MS2850A Signal Analyzer Operation Manual* (Mainframe Remote Control).

## **Convention Used in This Manual**

In this document, \_\_\_\_\_ indicates a panel key.

Throughout this document, the use of MS2850A is assumed unless otherwise specified. If using MX269051A-011 or MX269051A-061 with MS2690A/MS2691A/MS2692A, change MS2850A to read MS2690A/MS2691A/MS2692A.

## **Table of Contents**

| About This Manual |                       |     |
|-------------------|-----------------------|-----|
| Chapter           | 1 Overview            | 1-1 |
| 1.1               | Product Overview      | 1-2 |
| 1.2               | Product Configuration | 1-3 |
| 1.3               | Specifications        | 1-5 |

# Chapter 2Preparation2-12.1Signal Path Setup2-22.2Application Startup and Selection2-32.3Initialization and Calibration2-4

| Chapter | 3 Measurement                                            | 3-1  |
|---------|----------------------------------------------------------|------|
| 3.1     | Basic Operation                                          | 3-2  |
| 3.2     | Frequency Function Menu                                  | 3-5  |
| 3.3     | Amplitude Function Menu                                  | 3-6  |
| 3.4     | Capture IQ Data Function Menu                            | 3-8  |
| 3.5     | 5G Standard Setting                                      | 3-9  |
| 3.6     | NR TDD sub-6GHz Downlink / NR TDD mmWave                 |      |
|         | Downlink                                                 | 3-10 |
| 3.7     | NR TDD sub-6GHz Uplink / NR TDD mmWave                   |      |
|         | Uplink                                                   | 3-58 |
| 3.8     | Setting Marker                                           | 3-75 |
| 3.9     | Setting Trigger                                          | 3-79 |
| 3.10    | EVM Display (Modulation Analysis)                        | 3-81 |
| 3.11    | Constellation Display (Modulation Analysis)              | 3-83 |
| 3.12    | $EVM\xspace$ vs Subcarrier Display (Modulation Analysis) | 3-87 |
| 3.13    | EVM vs Symbol Display (Modulation Analysis)              | 3-88 |
| 3.14    | Spectral Flatness Display (Modulation Analysis)          | 3-89 |
| 3.15    | Power vs Resource Block Display (Modulation Analysis).   | 3-90 |
| 3.16    | EVM vs Resource Block Display (Modulation Analysis)      | 3-91 |
| 3.17    | Summary Display (Modulation Analysis)                    | 3-92 |
| 3.18    | Power vs Resource Block Display (Carrier Aggregation)    | 3-94 |
| 3.19    | EVM vs Resource Block Display (Carrier Aggregation)      | 3-96 |
| 3.20    | Summary Display (Carrier Aggregation)                    | 3-98 |
|         |                                                          |      |

1

2

| 3.21 | Summary Display (Power vs Time)    | . 3-99 |
|------|------------------------------------|--------|
| 3.22 | Block List Display (Power vs Time) | 3-100  |
| 3.23 | Main Trace Display (Power vs Time) | 3-104  |
| 3.24 | Sub Trace Display (Power vs Time)  | 3-105  |
| 3.25 | Spectrum Measurement               | 3-106  |

## Chapter 4 Digitize Function...... 4-1

| 4.1 | Saving IQ Data  | 4-2 |
|-----|-----------------|-----|
| 4.2 | Replay Function | 4-7 |

## Chapter 5 Performance Test ..... 5-1

| 5.1 | Overview of Performance Test | 5-2 |
|-----|------------------------------|-----|
| 5.2 | Performance Test Items       | 5-3 |

## Chapter 6 Other Functions 6-1 6.1 Selecting Other Functions 6-2 0.0 Outline Title 0.0

| 6.2 | Setting Title          | 6-2 |
|-----|------------------------|-----|
| 6.3 | Erasing Warmup Message | 6-2 |

Appendix A Error Messages..... A-1

| Appendix C | Initial Value List | C-1 |
|------------|--------------------|-----|
|------------|--------------------|-----|

## Chapter 1 Overview

This chapter provides an overview and the product configuration of the MX285051A-011/MX269051A-011 NR TDD sub-6GHz Downlink, MX285051A-021 NR TDD mmWave Downlink, MX285051A-061/MX269051A-061 NR TDD sub-6GHz Uplink, and MX285051A-071 NR TDD mmWave Uplink.

| 1.1 | Produc  | ct Overview            | 1-2 |
|-----|---------|------------------------|-----|
| 1.2 | Produc  | ct Configuration       | 1-3 |
|     | 1.2.1   | Standard configuration | 1-3 |
|     | 1.2.2   | Application parts      | 1-4 |
| 1.3 | Specifi | ications               | 1-5 |

## 1.1 Product Overview

The MS2850A or MS269xA Signal Analyzer enables high-speed, high-accuracy, and simple measurements of transmission characteristics of base stations and mobile stations for various mobile communications types. The MS2850A or MS269xA is equipped with high-performance signal analyzer and spectrum analyzer functions as standard, with optional measurement software allowing modulation analysis functionality supporting various digital modulation modes.

The MX285051A-011/MX269051A-011 NR TDD sub-6GHz Downlink, MX285051A-021 NR TDD mmWave Downlink, MX285051A-061/MX269051A-061 NR TDD sub-6GHz Uplink, and MX285051A-071 NR TDD mmWave Uplink (hereinafter, referred to as "MX285051A-011/021/061/071 and MX269051A-011/061") are software options for measuring RF characteristics according to 5G NR Standard defined by 3GPP.

The MX285051A-011/021/061/071 and MX269051A-011/061 provides the following measurement features.

- Modulation accuracy measurement
- Carrier frequency measurement
- Transmitter power measurement

The MX285051A/MX269051A 5G Standard Measurement Software (Base License) is required to use the MX285051A-011/021/061/071 and MX269051A-011/061.

## **1.2 Product Configuration**

## 1.2.1 Standard configuration

Table 1.2.1-1 to Table 1.2.1-6 list the standard configuration of the MX285051A-011/021/061/071 and MX269051A-011/061.

| Table 1.2.1-1 | MX285051A-011 NR TDD sub-6GHz Downlink Standard configuration |
|---------------|---------------------------------------------------------------|
|---------------|---------------------------------------------------------------|

| ltem        | Model         | Product Name                | Q'ty | Remarks                                          |
|-------------|---------------|-----------------------------|------|--------------------------------------------------|
| Application | MX285051A-011 | NR TDD sub-6GHz<br>Downlink | 1    |                                                  |
| Accessory   | _             | Installation CD-ROM         | 1    | Application software,<br>operation manual CD-ROM |

#### Table 1.2.1-2 MX285051A-021 NR TDD mmWave Downlink Standard configuration

| Item        | Model         | Product Name              | Q'ty | Remarks                                          |
|-------------|---------------|---------------------------|------|--------------------------------------------------|
| Application | MX285051A-021 | NR TDD mmWave<br>Downlink | 1    |                                                  |
| Accessory   | _             | Installation CD-ROM       | 1    | Application software,<br>operation manual CD-ROM |

### Table 1.2.1-3 MX285051A-061 NR TDD sub-6GHz Uplink Standard configuration

| ltem        | Model         | Product Name           | Q'ty | Remarks                                          |
|-------------|---------------|------------------------|------|--------------------------------------------------|
| Application | MX285051A-061 | NR TDD sub-6GHz Uplink | 1    |                                                  |
| Accessory   | _             | Installation CD-ROM    | 1    | Application software,<br>operation manual CD-ROM |

## Table 1.2.1-4 MX285051A-071 NR TDD mmWave Uplink Standard configuration

| ltem        | Model         | Product Name         | Q'ty | Remarks                                          |
|-------------|---------------|----------------------|------|--------------------------------------------------|
| Application | MX285051A-071 | NR TDD mmWave Uplink | 1    |                                                  |
| Accessory   | _             | Installation CD-ROM  | 1    | Application software,<br>operation manual CD-ROM |

1

## Chapter 1 Overview

| Table 1.2.1-5 | MX269051A-011 NR TDD sub-6GHz Downlink Standard configuration |
|---------------|---------------------------------------------------------------|
|---------------|---------------------------------------------------------------|

| ltem        | Model         | Product Name                | Q'ty | Remarks                                          |
|-------------|---------------|-----------------------------|------|--------------------------------------------------|
| Application | MX269051A-011 | NR TDD sub-6GHz<br>Downlink | 1    |                                                  |
| Accessory   | _             | Installation CD-ROM         | 1    | Application software,<br>operation manual CD-ROM |

#### Table 1.2.1-6 MX269051A-061 NR TDD sub-6GHz Uplink Standard configuration

| ltem        | Model         | Product Name           | Q'ty | Remarks                                          |
|-------------|---------------|------------------------|------|--------------------------------------------------|
| Application | MX269051A-061 | NR TDD sub-6GHz Uplink | 1    |                                                  |
| Accessory   | _             | Installation CD-ROM    | 1    | Application software,<br>operation manual CD-ROM |

## 1.2.2 Application parts

Table 1.2.2-1 lists the application parts for the MX285051A-011/021/061/071 and MX269051A-011/061.

|--|

| Model   | Product Name                                                                                                    | Remarks                     |
|---------|----------------------------------------------------------------------------------------------------|-----------------------------|
| W3963AE | MX285051A-011/MX269051A-011 NR TDD sub-6GHz Downlink<br>MX285051A-021 NR TDD mmWave Downlink<br>MX285051A-061/MX269051A-061 NR TDD sub-6GHz Uplink<br>MX285051A-071 NR TDD mmWave Uplink<br>Operation Manual (Operation)      | English,<br>printed version |
| W3964AE | MX285051A-011/MX269051A-011 NR TDD sub-6GHz Downlink<br>MX285051A-021 NR TDD mmWave Downlink<br>MX285051A-061/MX269051A-061 NR TDD sub-6GHz Uplink<br>MX285051A-071 NR TDD mmWave Uplink<br>Operation Manual (Remote Control) | English,<br>printed version |

## 1.3 Specifications

Table 1.3-1 shows the specifications for the  $MX285051A\mathchar`o11/021\mathchar`o11/021\mathchar`o11\mathchar`o11\mathc$ 

Nominal values do not guarantee the performance as specifications.

Pre-Amp: Available when the option MS2850A-068/168 or MS269xA-008/108 is installed.

| ltem                        | Specification                                                                                                    |                                        |                          |                          |                                            |  |
|-----------------------------|----------------------------------------------------------------------------------------------------|----------------------------------------|--------------------------|--------------------------|--------------------------------------------|--|
| MX285051A-011/MX269051A     | A-011 NR TDD sub-6GHz Downlink                                                                                                    |                                        |                          |                          |                                            |  |
| Terret sime al              | Downlink sig                                                                                                    | Downlink signals defined by TS 38.211. |                          |                          |                                            |  |
| larget signal               | Subcarrier S                                                                                                    | pacing is 1                            | 5 kHz, 30 k              | Hz, or 60 l              | xHz.                                       |  |
|                             | • For Subcarrier Spacing = 15 kHz,<br>5 MHz(25) 10 MHz(52) 15 MHz(70) 20 MHz(106) 25 MHz(122)                                                                             |                                        |                          |                          |                                            |  |
|                             | $30 \text{ MHz}(160)^{*1}, 40 \text{ MHz}(216)^{*1}, 50 \text{ MHz}(270)^{*1}$                                                                                            |                                        |                          |                          |                                            |  |
|                             | •For Subcarrier Spacing = 30 kHz,                                                                                                    |                                        |                          |                          |                                            |  |
|                             | 5 MHz(11)<br>30 MHz(78                                                                                                    | , 10 MHz(2<br>3)*1, 40 MH              | 4), 15 MHz<br>(106)*1, 5 | z(38), 20 M<br>0 MHz(133 | Hz(51), 25 MHz(65),<br>)*1, 60 MHz(162)*2, |  |
| Channel bandwidth           | 70 MHz(18                                                                                                    | 89)*2, 80 M                            | $Hz(217)^{*2}$ ,         | 90 MHz(24                | 5)*2, 100 MHz(273)*2                       |  |
|                             | • For Subcari                                                                                                    | rier Spacin                            | g = 60 kHz               | ,                        |                                            |  |
|                             | 10 MHz(11                                                                                                    | ), 15 MHz(                             | (18), 20 MH              | Iz(24), 25 N             | /Hz(31),                                   |  |
|                             | 30 MHz(38                                                                                                    | 8)*1, 40 MH                            | $z(51)^{*1}, 50$         | MHz(65)*                 | $^{1}, 60 \text{ MHz}(79)^{*2},$           |  |
|                             | 70 MHz(93                                                                                                    | 5)^2, 80 MH                            | $z(107)^{2}, 9$          | 0 MHz(121                | $J^{2}$ , 100 MHz(135) <sup>2</sup>        |  |
|                             | <ul> <li>FOR INIA209001A, this is available when INIS209XA-07/11/18 installed.</li> <li>*2: For MX260051A this is available when MS269xA-078/178 is installed.</li> </ul> |                                        |                          |                          |                                            |  |
|                             | <sup>2</sup> For MX269051A, this is available when MS269xA-078/178 is installed.                                                                                          |                                        |                          |                          |                                            |  |
|                             | MX285051A-011: 1 to 2                                                                                                    |                                        |                          |                          |                                            |  |
| Number of carriers          |                                                                                                    |                                        |                          |                          |                                            |  |
|                             | MX269051A-011: 1                                                                                                    |                                        |                          |                          |                                            |  |
| Capture time                | 1, 2 Frame                                                                                                    |                                        |                          |                          |                                            |  |
|                             | MX2850051A-011<br>MS2850A-047: 100 MHz to 22 CHz                                                                                                    |                                        |                          |                          |                                            |  |
|                             | MS2850A-047: 100 MHz to 32 GHz                                                                                                    |                                        |                          |                          |                                            |  |
|                             | MS2850A-046: 100 MHz to 44.5 GHz                                                                                                    |                                        |                          |                          |                                            |  |
|                             | MX269051A-                                                                                                    | 011                                    | Γ                        | 1                        |                                            |  |
|                             | Option                                                                                                    | 077/177                                | 078/178                  | 067/167                  | Setting frequency range                    |  |
|                             | MS2690A                                                                                                    | √/X                                    | √/X                      |                          | 100 MHz to 6 GHz                           |  |
| Setting frequency range     | MS2691A                                                                                                    | X                                      | X                        |                          | 100 MHz to 13.5 GHz                        |  |
|                             |                                                                                                    | ✓                                      | √/X                      |                          | 100 MHz to 6 GHz                           |  |
|                             | MS2692A                                                                                                    | X                                      | X                        | √/X                      | 100 MHz to 26.5 GHz                        |  |
|                             |                                                                                                    | ✓                                      | √/X                      | ✓<br>✓                   | 100 MHz to 26.5 GHz                        |  |
|                             |                                                                                                    | $\checkmark$                           | √/X                      | Х                        | 100 MHz to 6 GHz                           |  |
|                             | √: Inst                                                                                                    | alled                                  |                          |                          |                                            |  |
|                             | X: Not                                                                                                    | installed                              | 11 1                     |                          |                                            |  |
|                             | V/X: Inst                                                                                                    | alled or No                            | t installed              | <u>AII</u>               |                                            |  |
| Measurement frequency range | MX285051A                                                                                                    | 011 80                                 | UMHz to 5                | GHz                      |                                            |  |
|                             | MX269051A-011 600 MHz to 5 GHz                                                                                                    |                                        |                          |                          |                                            |  |

|--|

## Chapter 1 Overview

| ltem                       |                                                                                                    | Specification                    |                          |  |  |
|----------------------------|----------------------------------------------------------------------------------------------------|----------------------------------|--------------------------|--|--|
| MX285051A-011/MX269051A    | -011 NR TDD sub-6GHz Dow                                                                                        | vnlink (Cont'd)                  |                          |  |  |
|                            | MX285051A-011                                                                                                   |                                  |                          |  |  |
|                            | -10 to +30 dBm (at Pre-Amp Off, or Pre-Amp not installed.)                                                      |                                  |                          |  |  |
| <b>ν</b> σ (1              | –30 to +10 dBm (at Pre-Amp                                                                                      | o On)                            |                          |  |  |
| Measurement level range    | MX269051A-011                                                                                                   |                                  |                          |  |  |
|                            | –10 to +30 dBm (at Pre-Amp                                                                                      | o Off, or Pre-Amp not            | installed.)              |  |  |
|                            | –25 to +10 dBm (at Pre-Amp                                                                                      | o On)                            |                          |  |  |
|                            | When measuring in the following                                                                                 | ng conditions at 18 to 28        | °C, after CAL execution, |  |  |
|                            | • Measurement signal: EVM = 1% (rms) of Downlink signal                                                         |                                  |                          |  |  |
|                            | • Measurement time: 1 Fran                                                                                      | me                               | -                        |  |  |
| Carrier frequency accuracy | • Either of the following s                                                                                     | single carrier signals           | s output at the same     |  |  |
| Carrier nequency accuracy  | frequency as the center fre                                                                                     | equency of the measur            | ring instrument:         |  |  |
|                            | Bandwidth 100 MHz (Sub                                                                                          | carrier Spacing: 30 kl           | Hz)                      |  |  |
|                            | or Bandwidth 50 MHz (Su                                                                                         | bcarrier Spacing: 15 I           | kHz)                     |  |  |
|                            | $\pm$ (accuracy of reference freq                                                                               | uency × carrier freque           | ency + 10 Hz             |  |  |
|                            | When measuring in the following                                                                                 | ng conditions at 18 to 28        | °C, after CAL execution, |  |  |
|                            | • Measurement signal: Dow                                                                                       | nlink signal                     |                          |  |  |
|                            | Measurement time: 1 Frame                                                                                       |                                  |                          |  |  |
| Residual EVM               | • Either of the following single carrier signals output at the same                                             |                                  |                          |  |  |
|                            | trequency as the center frequency of the measuring instrument<br>Bandwidth 100 MHz (Subcarrier Spacing: 30 kHz) |                                  |                          |  |  |
|                            | or Bandwidth 50 MHz (Subcarrier Spacing: 30 kHz)                                                                |                                  |                          |  |  |
|                            | < 1.0% (rms)                                                                                                    |                                  |                          |  |  |
|                            | When measuring in the following                                                                                 | ng conditions at 18 to 28        | °C. after CAL execution, |  |  |
|                            | • Input attenuator > 10 dB                                                                                      |                                  |                          |  |  |
|                            | • Input signal: Within the range of measurement level and equal to                                              |                                  |                          |  |  |
|                            | input level or under                                                                                            |                                  |                          |  |  |
|                            | • Single carrier signal output at the same frequency as the center                                              |                                  |                          |  |  |
|                            | frequency of the measuring instrument                                                                           |                                  |                          |  |  |
|                            | MX285051A-011:                                                                                                  |                                  |                          |  |  |
|                            | Frequency range                                                                                                 | Pre-Amp Off,<br>or not installed | Pre-Amp On               |  |  |
| Transmitter power accuracy | $800 \text{ MHz} \leq \text{freq.} < 4 \text{ GHz}$                                                             | ±0.74 dB (Nominal)               | ±1.27 dB (Nominal)       |  |  |
|                            | $4 \text{ GHz} \leq \text{freq.} < 4.2 \text{ GHz}$                                                             | ±1.48 dB (Nominal)               | ±2.11 dB (Nominal)       |  |  |
|                            | $4.2 \text{ GHz} \le \text{freq.} \le 5 \text{ GHz}$                                                            | ±1.45 dB (Nominal)               | ±1.94 dB (Nominal)       |  |  |
|                            | MX269051A-011:                                                                                                  |                                  |                          |  |  |
|                            | Frequency range                                                                                                 | Pre-Amp Off,                     | Pre-Amp On               |  |  |
|                            | 600  MHz < free < 5 CHz                                                                                         | $\pm 1.01 dR$ (Nominal)          | +2.20 dB (Nominal)       |  |  |
|                            | $\frac{1000 \text{ MHZ} \ge 112}{\text{Tree number accuracy}}$                                                  | $\pm 1.91$ uD (nominal)          | ±2.20 uD (Ivoiiiiiai)    |  |  |
|                            | Transmitter power accuracy                                                                                      | is calculated from an            | RSS (root summed         |  |  |
|                            | frequency characteristics.                                                                                      | amplitude accuracy a             | and the m band           |  |  |

Table 1.3-1 Specifications (Cont'd)

| Item                   | Specification                                                                                                    |                                        |  |  |  |
|------------------------|----------------------------------------------------------------------------------------------------|----------------------------------------|--|--|--|
| MX285051A-011/MX269051 | A-011 NR TDD sub-6GHz Downlin                                                                                                    | -011 NR TDD sub-6GHz Downlink (Cont'd) |  |  |  |
| Waveform display       | MX285051A-011/MX269051A-011         When measuring the single carrier:         • Constellation       • EVM vs Subcarrier         • EVM vs Symbol       • Spectral Flatness         • Power vs Resource Block       • EVM vs Resource Block         • Power vs Time       • EVM vs Resource Block         MX285051A-011       When measuring the multi carrier:         • Power vs Resource Block       • EVM vs Resource Block |                                        |  |  |  |
| Downey ve Time         | • Power vs Resource Block     • EVM vs Resource Block                                                                                                    |                                        |  |  |  |
| Function overview      | Provides the Transmitter OFF I<br>Transient Period measurement.                                                                                                    | Power, Time Mask, and Transmitter      |  |  |  |
| Display average noise  | Iransient Period measurement.         When measuring in the following conditions at 18 to 28°C.         Wide Dynamic Range = On, Noise Correction = Off, and Pre-Amp Mode         = On.         MX269051A-011:         No signal input: -94 dBm/MHz (Nominal)         MX285051A-011:         No signal input: -95 dBm/MHz (Nominal)                                                                                            |                                        |  |  |  |

Table 1.3-1 Specifications (Cont'd)

## Chapter 1 Overview

| ltem                       | Specification                                                                                                    |                        |                               |  |  |
|----------------------------|----------------------------------------------------------------------------------------------------|------------------------|-------------------------------|--|--|
| MX285051A-021 NR TDD mi    | nmWave Downlink                                                                                                    |                        |                               |  |  |
| Target signal              | Downlink signals defined by TS 38.211.<br>Subcarrier Spacing is 60 kHz or 120 kHz.                                                                                                   |                        |                               |  |  |
|                            | <ul> <li>For Subcarrier Spacing = 60 kHz,<br/>50 MHz(66), 100 MHz(132), 200 MHz(264)</li> <li>For Subcarrier Spacing = 120 kHz,</li> </ul>                                           |                        |                               |  |  |
| Channel bandwidth          | <ul> <li>For Subcarrier Spacing – 120 kHz,</li> <li>50 MHz(32), 100 MHz(66), 200 MHz(132), 400 MHz(264)*</li> <li>*: Available when MS2850A-033/133/034/134 is installed.</li> </ul> |                        |                               |  |  |
|                            | Numbers in parentneses indicat                                                                                                    | e the numbers of       | resource blocks.              |  |  |
|                            | Condition                                                                                                    | Channel<br>bandwidth   | Maximum number<br>of carriers |  |  |
|                            |                                                                                                    | $50 \mathrm{~MHz}$     | 5                             |  |  |
|                            | Without MS2850A-033/133                                                                                                    | $100 \mathrm{~MHz}$    | 2                             |  |  |
|                            |                                                                                                    | $200 \mathrm{~MHz}$    | 1                             |  |  |
|                            | With MS2850A-033/133                                                                                                    | $50 \mathrm{~MHz}$     | 8                             |  |  |
| Number of carriers         | or                                                                                                    | $100 \mathrm{~MHz}$    | 5                             |  |  |
|                            | With MS2850A-034/134,                                                                                                    | $200 \mathrm{~MHz}$    | 2                             |  |  |
|                            | and Center frequency < 4.2 GHz                                                                                                    | $400 \mathrm{~MHz}$    | 1                             |  |  |
|                            |                                                                                                    | $50 \mathrm{~MHz}$     | 8                             |  |  |
|                            | With MS2850A-034/134                                                                                                    | $100 \mathrm{~MHz}$    | 8                             |  |  |
|                            | and Center frequency $\geq$ 4.2 GHz                                                                                                    | $200 \mathrm{~MHz}$    | 4                             |  |  |
|                            |                                                                                                    | 400 MHz                | 2                             |  |  |
| Conturo timo               | 1.9 Frame                                                                                                    |                        |                               |  |  |
|                            | 1, 2 Frame<br>MS2850A-047: 100 MHz to 32 GHz                                                                                                    |                        |                               |  |  |
| Setting frequency range    | MS2850A-046: 100 MHz to 44.5 GHz                                                                                                    |                        |                               |  |  |
| Measurement level range    | -15 to +30 dBm (at Pre-Amp Off, or Pre-Amp not installed.)<br>-30 to +10 dBm (at Pre-Amp On)                                                                                         |                        |                               |  |  |
|                            | $-50.00 \pm 10$ dDm (at Fre <sup>-</sup> Amp On)<br>When measuring in the following conditions at 18 to 28°C, after CAL avagution                                                    |                        |                               |  |  |
|                            | • Measurement signal: EVM = 2% (rms) of Downlink signal                                                                                                    |                        |                               |  |  |
|                            | • Measurement time: 1 Frame                                                                                                    |                        |                               |  |  |
| Carrier frequency accuracy | • The following single carrier signal output at the same frequency as<br>the center frequency of the measuring instrument:<br>Frequency 28 GHz, Bandwidth 100 MHz                    |                        |                               |  |  |
|                            | ± (accuracy of reference frequency × carrier frequency + 10 Hz)<br>(Nominal)                                                                                                    |                        |                               |  |  |
|                            | When measuring in the following co                                                                                                    | onditions at 18 to 28° | °C, after CAL execution,      |  |  |
|                            | Measurement signal: Downlin                                                                                                    | ık signal              |                               |  |  |
|                            | • Measurement time: 1 Frame                                                                                                    |                        |                               |  |  |
| Residual EVM               | • The following single carrier signal output at the same frequency as<br>the center frequency of the measuring instrument:<br>Frequency 28 GHz, Bandwidth 100 MHz                    |                        |                               |  |  |
|                            | $\leq 2.0\%$ (rms) (Nominal)                                                                                                    |                        |                               |  |  |

## Table 1.3-1 Specifications (Cont'd)

| Item                                                                                                    | Specification                                                                                                    |                                  |                    |  |
|----------------------------------------------------------------------------------------------------|----------------------------------------------------------------------------------------------------|----------------------------------|--------------------|--|
| MX285051A-021 NR TDD mmWave Downlink (Cont'd)                                                                                                    |                                                                                                    |                                  |                    |  |
| Transmitter power accuracy                                                                                                    | <ul> <li>When measuring in the following conditions at 18 to 28°C, after CAL execution,</li> <li>Input attenuator ≥ 10 dB</li> <li>Input signal: Within the range of measurement level and equal to input level or under</li> <li>The following single carrier signal output at the same frequency as the center frequency of the measuring instrument:<br/>Bandwidth 100 MHz</li> </ul> |                                  |                    |  |
|                                                                                                    | Frequency range                                                                                                    | Pre-Amp Off,<br>or not installed | Pre-Amp On         |  |
|                                                                                                    | 26.5  GHz < freq. < 32  GHz                                                                                                    | ±2.54 dB (Nominal)               | ±3.74 dB (Nominal) |  |
|                                                                                                    | Transmitter power accuracy is calculated from an RSS (root summed square) error of the absolute amplitude accuracy and the in-band frequency characteristics.                                                                                                    |                                  |                    |  |
|                                                                                                    | When measuring the single carrier:                                                                                                    |                                  |                    |  |
|                                                                                                    | • Constellation                                                                                                    | • EVM vs Subcarrier              |                    |  |
|                                                                                                    | • EVM vs Symbol                                                                                                    | • Spectral Flatness              |                    |  |
| Waveform display                                                                                                    | Power vs Resource Block     EVM vs Resource Block                                                                                                    |                                  |                    |  |
|                                                                                                    | Power vs Time                                                                                                    |                                  |                    |  |
|                                                                                                    | When measuring the multi carriers:                                                                                                    |                                  |                    |  |
|                                                                                                    | • Power vs Resource Block                                                                                                    | • EVM vs Reso                    | urce Block         |  |
| Power vs Time                                                                                                    |                                                                                                    |                                  |                    |  |
| Function overview                                                                                                    | Provides the Transmitter OFF Power, Time Mask, and Transmitter<br>Transient Period measurement.                                                                                                    |                                  |                    |  |
| Display average noise When measuring in the following conditions at 18 to 28°C.<br>Wide Dynamic Range = On, Noise Correction = Off, and Pre-Amp M<br>= On. |                                                                                                    | C.<br>f, and Pre-Amp Mode        |                    |  |

Table 1.3-1 Specifications (Cont'd)

## Chapter 1 Overview

| ltem                             | Specification                                                                                                    |              |                |              |                               |
|----------------------------------|----------------------------------------------------------------------------------------------------|--------------|----------------|--------------|-------------------------------|
| MX285051A-061/MX269051A          | -061 NR TDD sub-6GHz Uplink                                                                                                    |              |                |              |                               |
| The second strength in the later | Uplink signa                                                                                                    | ls defined l | y TS 38.21     | 1.           |                               |
| Target signal                    | Subcarrier S                                                                                                    | pacing is 1  | 5 kHz, 30 k    | Hz, or 60 l  | kHz.                          |
|                                  | <ul> <li>For Subcarrier Spacing = 15 kHz,<br/>5 MHz(25), 10 MHz(52), 15 MHz(79), 20 MHz(106), 25 MHz(133),<br/>30 MHz(160)*<sup>1</sup>, 40 MHz(216)*<sup>1</sup>, 50 MHz(270)*<sup>1</sup></li> <li>For Subcarrier Spacing = 30 kHz,</li> </ul> |              |                |              |                               |
| Channel handwidth                | 5 MHz(11), 10 MHz(24), 15 MHz(38), 20 MHz(51), 25 MHz(65),<br>30 MHz(78)*1, 40 MHz(106)*1, 50 MHz(133)*1, 60 MHz(162)*2,<br>70 MHz(189)*2, 80 MHz(217)*2, 90 MHz(245)*2, 100 MHz(273)*2                                                          |              |                |              |                               |
|                                  | For Subcarr                                                                                                    | rier Spacin  | g = 60  kHz    | ,            |                               |
|                                  | 10 MHz(11), 15 MHz(18), 20 MHz(24), 25 MHz(31),<br>30 MHz(38)*1, 40 MHz(51)*1, 50 MHz(65)*1, 60 MHz(79)*2,<br>70 MHz(93)*2, 80 MHz(107)*2, 90 MHz(121)*2, 100 MHz(135)*2                                                                         |              |                |              |                               |
|                                  | *2: For M                                                                                                    | X269051A,    | this is availa | able when N  | IS269xA-078/178 is installed. |
|                                  | Numbers in                                                                                                    | oarenthese   | s indicate t   | he number    | rs of resource blocks.        |
| Capture time                     | 1, 2 Frame                                                                                                    | <u>.</u>     |                |              |                               |
| 1                                | MX285051A-                                                                                                    | 061          |                |              |                               |
|                                  | MS2850A-04                                                                                                    | 7: 10        | ) MHz to 3     | $2~{ m GHz}$ |                               |
|                                  | MS2850A-046: 100 MHz to 44 5 GHz                                                                                                    |              |                |              |                               |
|                                  | MX269051A-061                                                                                                    |              |                |              |                               |
|                                  | Option                                                                                                    | 077/177      | 078/178        | 067/167      | Setting frequency range       |
|                                  | MS2690A                                                                                                    | √/X          | √/X            |              | 100 MHz to 6 GHz              |
| Sotting from on non go           | MS2691A                                                                                                    | Х            | Х              |              | 100 MHz to 13.5 GHz           |
| Setting frequency range          |                                                                                                    | $\checkmark$ | √/X            |              | 100 MHz to 6 GHz              |
|                                  | MS2692A                                                                                                    | Х            | Х              | √/X          | 100 MHz to 26.5 GHz           |
|                                  |                                                                                                    | $\checkmark$ | √/X            | $\checkmark$ | 100 MHz to 26.5 GHz           |
|                                  |                                                                                                    | $\checkmark$ | √/X            | Х            | 100 MHz to 6 GHz              |
|                                  | $\begin{array}{l} \checkmark :  \text{Installed} \\ X :  \text{Not installed} \\ \checkmark /X :  \text{Installed or Not installed} \end{array}$                                                                                                 |              |                |              |                               |
|                                  | MX285051A-061 800 MHz to 5 GHz                                                                                                    |              |                |              |                               |
| Measurement frequency range      | MX269051A-061 600 MHz to 5 GHz                                                                                                    |              |                |              |                               |
|                                  | MX285051A-061                                                                                                    |              |                |              |                               |
|                                  | -10 to +30 dl                                                                                                    | Bm (at Pre-  | Amp Off, o     | r Pre-Amp    | not installed.)               |
| Maaannan ant land namma          | -30 to +10 dBm (at Pre-Amp On)                                                                                                    |              |                |              |                               |
| measurement level range          | MX269051A                                                                                                    | 061          |                |              |                               |
|                                  | -10 to +30 dl                                                                                                    | Bm (at Pre-  | Amp Off, o     | r Pre-Amp    | not installed.)               |
|                                  | -25 to $+10$ dl                                                                                                    | Bm (at Pre-  | Amp On)        |              |                               |

### Table 1.3-1 Specifications (Cont'd)

| Item                                   |                                                                                                    | Specification                                   |                                     |
|----------------------------------------|----------------------------------------------------------------------------------------------------|-------------------------------------------------|-------------------------------------|
| MX285051A-061/MX269051A                | -061 NR TDD sub-6GHz Up                                                                                                    | link (Cont'd)                                   |                                     |
| Carrier frequency accuracy             | <ul> <li>When measuring in the following conditions at 18 to 28°C, after CAL execution,</li> <li>Measurement signal: EVM = 1% (rms) of Uplink signal</li> <li>Measurement time: 1 Frame</li> <li>Either of the following single carrier signals output at the same frequency as the center frequency of the measuring instrument:<br/>Bandwidth 100 MHz (Subcarrier Spacing: 30 kHz) or Bandwidth 50 MHz (Subcarrier Spacing: 15 kHz)</li> <li>± (accuracy of reference frequency × carrier frequency + 10 Hz)</li> </ul> |                                                 |                                     |
| Residual EVM                           | <ul> <li>When measuring in the following conditions at 18 to 28°C, after CAL execution,</li> <li>Measurement signal: Uplink signal</li> <li>Measurement time: 1 Frame</li> <li>Either of the following single carrier signals output at the same frequency as the center frequency of the measuring instrument:<br/>Bandwidth 100 MHz (Subcarrier Spacing: 30 kHz) or Bandwidth 50 MHz (Subcarrier Spacing: 15 kHz)</li> <li>≤ 1.0% (rms)</li> </ul>                                                                      |                                                 |                                     |
|                                        | <ul> <li>When measuring in the following conditions at 18 to 28°C, after CAL execution,</li> <li>Input attenuator ≥ 10 dB</li> <li>Input signal: Within the range of measurement level and equal to input level or under</li> <li>Single carrier signal output at the same frequency as the center frequency of the measuring instrument</li> <li>MX285051A-061:</li> </ul>                                                                                                    |                                                 |                                     |
|                                        | Frequency range                                                                                                    | Pre-Amp Off,<br>or not installed                | Pre-Amp On                          |
| Transmitter power accuracy             | $800 \text{ MHz} \leq \text{freq.} < 4 \text{ GHz}$                                                                                                    | ±0.74 dB (Nominal)                              | ±1.27 dB (Nominal)                  |
|                                        | $4 \text{ GHz} \leq \text{freq.} < 4.2 \text{ GHz}$                                                                                                    | ±1.48 dB (Nominal)                              | ±2.11 dB (Nominal)                  |
|                                        | $4.2 \text{ GHz} \leq \text{freq.} \leq 5 \text{ GHz}$                                                                                                    | ±1.45 dB (Nominal)                              | ±1.94 dB (Nominal)                  |
|                                        | MX269051A-061:                                                                                                    |                                                 |                                     |
|                                        | Frequency range                                                                                                    | Pre-Amp Off,<br>or not installed                | Pre-Amp On                          |
|                                        | $600 \text{ MHz} \le \text{freq.} < 5 \text{ GHz}$                                                                                                    | ±1.91 dB (Nominal)                              | ±2.20 dB (Nominal)                  |
|                                        | Transmitter power accuracy<br>square) error of the absolut<br>frequency characteristics.                                                                                                    | v is calculated from an<br>e amplitude accuracy | RSS (root summed<br>and the in-band |
|                                        | When measuring the single                                                                                                    | carrier:                                        |                                     |
| Waveform display                       | Constellation                                                                                                    | • EVM vs Sub                                    | ocarrier                            |
| ······································ | • EVIM Ch =1                                                                                                    | · Case stars 1 Els                              | 4-4 0 0 0                           |

• EVM vs Symbol

• Power vs Resource Block

Specifications (Cont'd) Table 1 3-1

•Spectral Flatness

 ${\scriptstyle \bullet \rm EVM \ vs \ Resource \ Block}$ 

## Chapter 1 Overview

| ltem                               | Specification                                                                             |                            |                         |  |
|------------------------------------|-------------------------------------------------------------------------------------------|----------------------------|-------------------------|--|
| MX285051A-071 NR TDD mmWave Uplink |                                                                                           |                            |                         |  |
| Townet sime al                     | t signal Uplink signals defined by TS 38.211.<br>Subcarrier Spacing is 60 kHz or 120 kHz. |                            |                         |  |
| larget signal                      |                                                                                           |                            |                         |  |
|                                    | • For Subcarrier Spacing = 60 kHz,                                                        |                            |                         |  |
|                                    | 50 MHz(66), 100 MHz(132), 200 MHz(264)                                                    |                            |                         |  |
| Channel handwidth                  | • For Subcarrier Spacing = 120 kHz,                                                       |                            |                         |  |
|                                    | 50 MHz(32), 100 MHz(66), 200 MHz(132), 400 MHz(264)*                                      |                            |                         |  |
|                                    | *: Available when MS2850A-033/133/034/134 is installed.                                   |                            |                         |  |
|                                    | Numbers in parentheses indic                                                              | cate the numbers of re     | esource blocks.         |  |
| Capture time                       | 1, 2 Frame                                                                                |                            |                         |  |
| Sotting frequency renge            | MS2850A-047: 100 MHz                                                                      | z to $32~\mathrm{GHz}$     |                         |  |
| Setting frequency range            | MS2850A-046: 100 MHz                                                                      | z to $44.5~\mathrm{GHz}$   |                         |  |
| Magazza ant lovel you as           | –15 to +30 dBm (at Pre-Amp                                                                | Off, or Pre-Amp not in     | nstalled.)              |  |
| Measurement level range            | –30 to +10 dBm (at Pre-Amp                                                                | On)                        |                         |  |
|                                    | When measuring in the following                                                           | ; conditions at 18 to 28°C | C, after CAL execution, |  |
|                                    | • Measurement signal: EVM                                                                 | = 2% (rms) of Uplink       | signal                  |  |
|                                    | • Measurement time: 1Frame                                                                | 9                          |                         |  |
| Carrier frequency accuracy         | • The following single carrie                                                             | r signal output at th      | e same frequency as     |  |
|                                    | the center frequency of the                                                               | measuring instrumen        | ıt:                     |  |
|                                    | Frequency 28 GHz, Bandwi                                                                  | dth 100 MHz                |                         |  |
|                                    | ± (accuracy of reference freque                                                           | ency × carrier frequer     | ncy + 10 Hz)            |  |
|                                    | When measuring in the following                                                           | ; conditions at 18 to 28°C | C, after CAL execution, |  |
|                                    | • Measurement signal: Uplink signal                                                       |                            |                         |  |
|                                    | Measurement time: 1Frame                                                                  |                            |                         |  |
| Residual EVM                       | • The following single carrier signal output at the same frequency as                     |                            |                         |  |
|                                    | the center frequency of the measuring instrument:                                         |                            |                         |  |
|                                    | Frequency 28 GHz, Bandwidth 100 MHz                                                       |                            |                         |  |
|                                    | $\leq 2.0\% \ (rms)$                                                                      |                            |                         |  |
|                                    | When measuring in the following conditions at 18 to 28°C, after calibration.              |                            |                         |  |
|                                    | • Input attenuator $\geq 10 \text{ dB}$                                                   |                            |                         |  |
|                                    | • Input signal: Within the range of measurement level and equal to                        |                            |                         |  |
|                                    | input level or under                                                                      |                            |                         |  |
| Transmitter power accuracy         | • The following single carrier signal output at the same frequency as                     |                            |                         |  |
|                                    | the center frequency of the measuring instrument.                                         |                            |                         |  |
|                                    | Danuwiutii 100 Miliz                                                                      | Pre-Amp Off                |                         |  |
|                                    | Frequency range                                                                           | or not installed           | Pre-Amp On              |  |
|                                    | 26.5 GHz < freq. < 32 GHz                                                                 | ±2.54 dB (Nominal)         | ±3.74 dB (Nominal)      |  |
|                                    | Transmitter power accuracy is calculated from an RSS (root summed                         |                            |                         |  |
|                                    | square) error of the absolute amplitude accuracy and the in-band                          |                            |                         |  |
|                                    | frequency characteristics.                                                                |                            |                         |  |
|                                    | When measuring the single carrier:                                                        |                            |                         |  |
| Waveform display                   | Constellation     EVM vs Subcarrier                                                       |                            |                         |  |
| wavelorm display                   | • EVM vs Symbol • Spectral Flatness                                                       |                            |                         |  |
|                                    | <ul> <li>Power vs Resource Block</li> </ul>                                               | • EVM vs Reso              | urce Block              |  |

### Table 1.3-1 Specifications (Cont'd)

1

Overview

| ltem                                                             | Specification                                                                                                    |                                  |  |
|------------------------------------------------------------------|----------------------------------------------------------------------------------------------------|----------------------------------|--|
| Common items for MX285051A-011/021/061/071 and MX269051A-011/061 |                                                                                                    |                                  |  |
| Digitize Function                                                |                                                                                                    |                                  |  |
| Function                                                         | Capable of outputting captured waveform data to internal storage or external storage.                                 |                                  |  |
|                                                                  | Format: I, Q (32 bit floati                                                                                           | ng point binary format)          |  |
| Waveform Data                                                    | Level: Assumes as $\sqrt{I^2 + Q^2} = 1$ for 0 dBm input                                                              |                                  |  |
|                                                                  | Level accuracy: Same as the absolute amplitude accuracy and in-band frequency characteristics of the signal analyzer. |                                  |  |
| Replay Function                                                  |                                                                                                    |                                  |  |
|                                                                  | Analyzes traces of saved waveform                                                                                     | data                             |  |
|                                                                  | Format: I, Q (32 bit floating point l                                                                                 | pinary format)                   |  |
|                                                                  | Sampling rate:                                                                                                    |                                  |  |
|                                                                  | MS2850A                                                                                                    |                                  |  |
|                                                                  | When measuring the single carrier:                                                                                    |                                  |  |
|                                                                  | Without MS2850A-033/133                                                                                               |                                  |  |
|                                                                  | Channel bandwidth $\leq 100$ MHz:                                                                                     | $162.5 \mathrm{~MHz}$            |  |
|                                                                  | Channel bandwidth > 100 MHz:                                                                                          | 325 MHz (MX285051A-021/071 only) |  |
|                                                                  | With MS2850A-033/133                                                                                                  |                                  |  |
|                                                                  | Channel bandwidth $\leq 100 \text{ MHz}$ :                                                                            | 162.5 MHz                        |  |
| Function                                                         | Channel bandwidth > 100 MHz:                                                                                          | 650 MHz (MX285051A-021/071 only) |  |
|                                                                  | When measuring the multi carriers:                                                                                    |                                  |  |
|                                                                  | When MX285051A-011                                                                                                    | $325 \mathrm{~MHz}$              |  |
|                                                                  | When MX285051A-021                                                                                                    |                                  |  |
|                                                                  | Without MS2850A-033/133:                                                                                              | $325 \mathrm{~MHz}$              |  |
|                                                                  | With MS2850A-033/133:                                                                                                 | $650 \mathrm{~MHz}$              |  |
|                                                                  | With MS2850A-034/134:                                                                                                 | $1300 \mathrm{~MHz}$             |  |
|                                                                  | MS269xA                                                                                                    |                                  |  |
|                                                                  | When measuring the single carrier                                                                                     | :                                |  |
|                                                                  | Without MS269xA-077/177:                                                                                              | $50 \mathrm{~MHz}$               |  |
|                                                                  | Only with MS269xA-077/177:                                                                                            | $100 \mathrm{~MHz}$              |  |
|                                                                  | With MS269xA-078/178:                                                                                                 | 200 MHz                          |  |

## Table 1.3-1 Specifications (Cont'd)

## Chapter 2 Preparation

This chapter describes the preparations required for using the MX285051A/MX269051A you are using.

Refer to *MS2850A Signal Analyzer Operation Manual (Mainframe Operation)* or *MS2690A/MS2691A/MS2692A Signal Analyzer Operation Manual (Mainframe Operation)* for common features, the panel keys, connectors used to connect external devices and general points of caution not included in this manual.

| 2.1 | Signal Path Setup2-2                 |                        |     |
|-----|--------------------------------------|------------------------|-----|
| 2.2 | Application Startup and Selection2-4 |                        |     |
|     | 2.2.1                                | Launching application  | 2-4 |
|     | 2.2.2                                | Selecting application  | 2-4 |
| 2.3 | Initializ                            | zation and Calibration | 2-5 |
|     | 2.3.1                                | Initialization         | 2-5 |
|     | 2.3.2                                | Calibration            | 2-5 |
|     |                                      |                        |     |

Preparation

## 2.1 Signal Path Setup

As shown in Figure 2.1-1, connect the mainframe and the DUT using an RF cable, so that the signal to be tested is input to the RF Input connector.

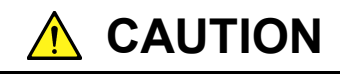

Do not input a signal that has an excessive level to the RF Input connector.

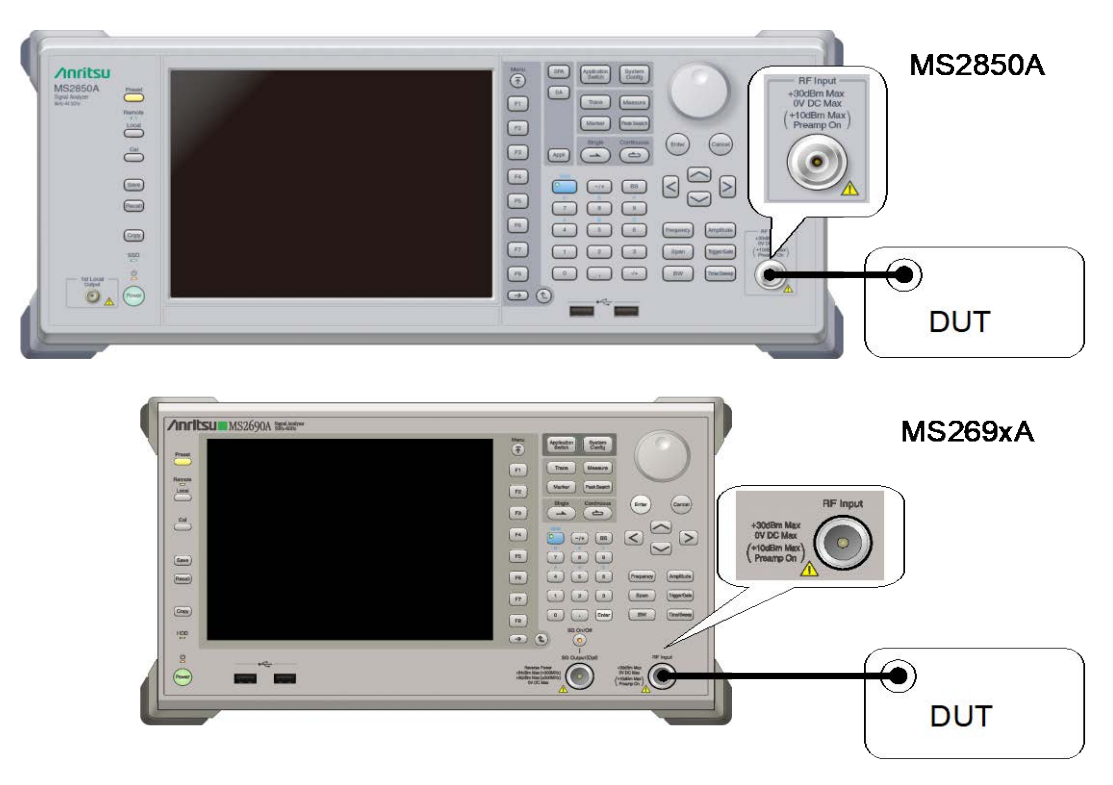

Figure 2.1-1 Signal path setup example

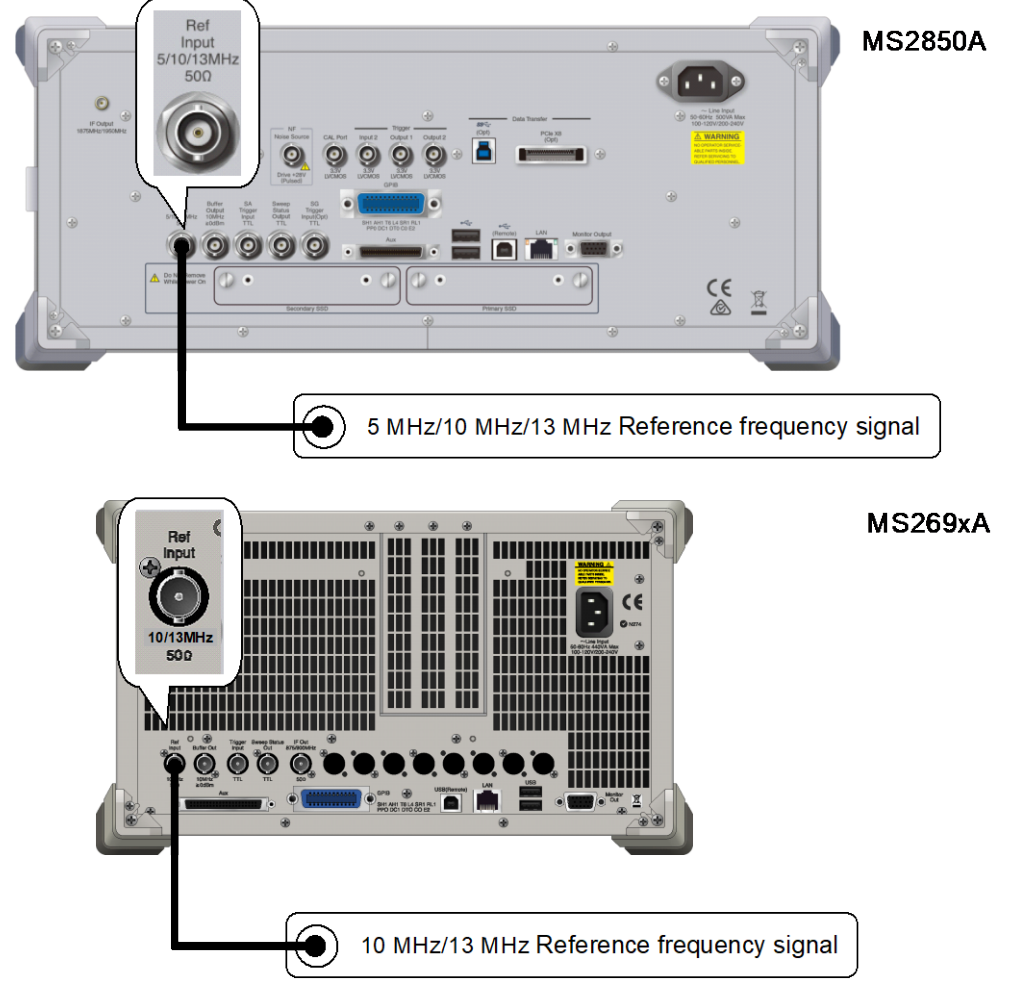

Set the reference signal from external sources, as required.

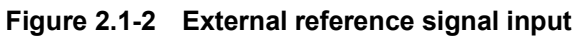

Preparation

## 2.2 Application Startup and Selection

To use the MX285051A/MX269051A, it is necessary to load (start up) and select the MX285051A/MX269051A.

## 2.2.1 Launching application

The MX285051A/MX269051A startup procedure is described below.

#### Note:

The XXX indicates the MX285051A/MX269051A name currently in use.

#### Procedure

- 1. Press System to display the Configuration screen.
- 2. Press 🖼 (Application Switch Settings) to display the Application Switch Registration screen.
- 3. Press [1] (Load Application Select), and move the cursor to "XXX" in the Unloaded Applications list.
  - If "XXX" is displayed in the **Loaded Applications** list, this means that the application is already loaded.
  - If "XXX" appears in neither the **Loaded Applications** nor **Unloaded Applications** list, this means that the application has not been installed.
- 4. Press (Set) to load the application. If "XXX" is displayed in the **Loaded Applications** list, this means that the application is already loaded.

## 2.2.2 Selecting application

The selection procedure is described below.

#### Procedure

- 1. Press Application Switch menu.
- 2. Press the menu function key displaying "XXX".
  - The application can also be selected with mouse, by clicking "XXX" on the task bar.

## 2.3 Initialization and Calibration

This section describes the parameter settings and the preparations required before starting measurement.

## 2.3.1 Initialization

After selecting the MX285051A/MX269051A, first perform initialization. Initialization should be performed in order to return the settable parameters to their default settings.

The initialization procedure is as follows.

- Procedure
  - 1. Press  $\bigcirc$  to display the Preset function menu.
  - 2. Press 🔲 (Preset).

## 2.3.2 Calibration

Perform calibration before measurement. Calibration sets the level accuracy frequency characteristics for the input level to flat, and adjusts level accuracy deviation caused by internal temperature fluctuations. Calibration should be performed when first performing measurement after turning on power, executes the performance test, or if beginning measurement when there is a difference in ambient temperature from the last time calibration was performed.

#### Procedure

- 1. Press  $\overset{cal}{\longrightarrow}$  to display the Application Cal function menu.
- 2. Press [1] (SIGANA All).

For details on calibration functionality executable, refer to *MS2850A* Signal Analyzer Operation Manual (Mainframe Operation) or *MS2690A/MS2691A/MS2692A* Signal Analyzer Operation Manual (Mainframe Operation). Chapter 2 Preparation

## Chapter 3 Measurement

This chapter describes the measurement function, the parameter contents and setting methods for the MX285051A-011/021/061/071 and MX269051A-011/061.

| 3.1  | Basic (                                                    | Dperation                                         |  |
|------|------------------------------------------------------------|---------------------------------------------------|--|
|      | 3.1.1                                                      | Screen layout                                     |  |
|      | 3.1.2                                                      | Function menu                                     |  |
|      | 3.1.3                                                      | Performing measurement                            |  |
| 3.2  | Frequency Function Menu3-                                  |                                                   |  |
| 3.3  | Amplitude Function Menu                                    |                                                   |  |
| 3.4  | Captur                                                     | e IQ Data Function Menu                           |  |
|      | 3.4.1                                                      | Setting capture time                              |  |
|      | 3.4.2                                                      | Averaging IQ data                                 |  |
| 3.5  | 5G Sta                                                     | ndard Setting                                     |  |
| 3.6  | NR TDD sub-6GHz Downlink /                                 |                                                   |  |
|      | NR TD                                                      | D mmWave Downlink                                 |  |
|      | 3.6.1                                                      | Modulation Analysis                               |  |
|      | 3.6.2                                                      | Carrier Aggregation Analysis                      |  |
|      | 3.6.3                                                      | Power vs Time                                     |  |
| 3.7  | NR TDI                                                     | D sub-6GHz Uplink / NR TDD mmWave Uplink 3-58     |  |
|      | 3.7.1                                                      | Modulation Analysis                               |  |
| 3.8  | Setting                                                    | Marker                                            |  |
| 3.9  | Setting Trigger                                            |                                                   |  |
| 3.10 | EVM D                                                      | isplay (Modulation Analysis)                      |  |
| 3.11 | Conste                                                     | Ilation Display (Modulation Analysis)             |  |
|      | 3.11.1                                                     | Constellation (EVM vs Subcarrier,                 |  |
|      |                                                            | EVM vs Symbol, Spectral Flatness)                 |  |
|      | 3.11.2                                                     | Constellation (Power vs RB, EVM vs RB) 3-85       |  |
| 3.12 | EVM v                                                      | s Subcarrier Display (Modulation Analysis) 3-87   |  |
| 3.13 | EVM v                                                      | s Symbol Display (Modulation Analysis)            |  |
| 3.14 | Spectral Flatness Display (Modulation Analysis) 3-89       |                                                   |  |
| 3.15 | Power v                                                    | s Resource Block Display (Modulation Analysis)    |  |
| 3.16 | EVM vs Resource Block Display (Modulation Analysis) 3-91   |                                                   |  |
| 3.17 | Summa                                                      | ary Display (Modulation Analysis)                 |  |
| 3.18 | Power vs Resource Block Display (Carrier Aggregation) 3-94 |                                                   |  |
| 3.19 | EVM vs                                                     | Resource Block Display (Carrier Aggregation) 3-96 |  |
| 3.20 | Summa                                                      | ary Display (Carrier Aggregation)                 |  |
| 3.21 | Summary Display (Power vs Time)                            |                                                   |  |
| 3.22 | Block List Display (Power vs Time)                         |                                                   |  |
| 3.23 | Main Trace Display (Power vs Time)                         |                                                   |  |
| 3.24 | Sub Tr                                                     | ace Display (Power vs Time)                       |  |
| 3.25 | Spectro                                                    | um Measurement3-106                               |  |
|      | 3.25.1                                                     | Hand over parameter settings 3-107                |  |
|      | 3.25.2                                                     | Advanced Settings                                 |  |

## 3.1 Basic Operation

## 3.1.1 Screen layout

This section describes the screen layout for the  $MX285051A\mathchar`o11/021/061/071$  and  $MX269051A\mathchar`o11/061.$ 

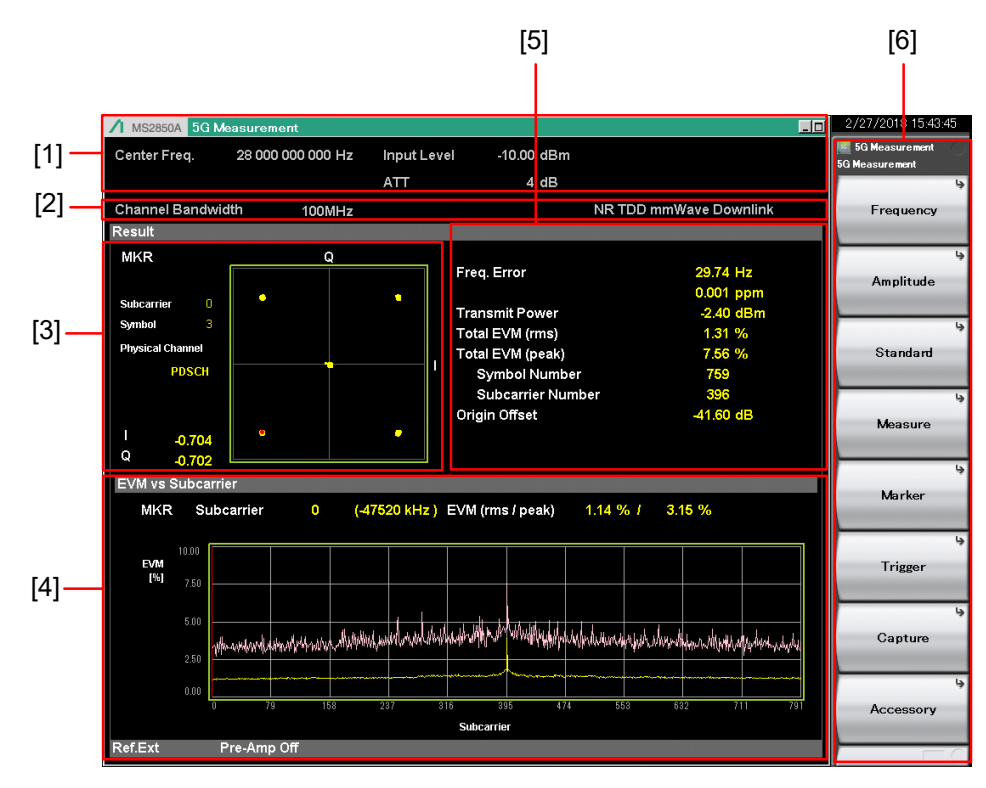

Figure 3.1.1-1 Screen Layout

[1] Measurement parameter

Displays the set parameters.

[2] Status message

Displays the status of signals.

[3] Constellation

Displays a constellation of the selected symbol.

- [4] Graph window (Summary window)Displays a graph of the measurement results.
- [5] Result window Displays measurement results.
- [6] Function menuDisplays the functions executable with the function keys.

## 3.1.2 Function menu

This section describes the main function menu on the main screen.

| Function<br>Key | Menu Display   | Function                                                                                                    |
|-----------------|----------------|----------------------------------------------------------------------------------------------------|
| Page 1          | 5G Measurement | Press 5G Measurement to display.                                                                                                    |
| F1              | Frequency      | Sets the frequency<br>Refer to 3.2 "Frequency Function Menu"                                                                                    |
| F2              | Amplitude      | Sets the level and attenuator.<br>Refer to 3.3 "Amplitude Function Menu"                                                                        |
| F3              | Standard       | Selects the measurement signal.<br>Refer to 3.5 "Standard Setting"                                                                              |
| F4              | Measure        | Sets measurement items.<br>Refer to 3.6 "NRTDD sub-6GHz Downlink/NRTDD mmWave Downlink,"<br>3.7 "NR TDD sub-6GHz Uplink / NR TDD mmWave Uplink" |
| F5              | Marker         | Sets a marker.<br>Refer to 3.8 "Setting Maker"                                                                                                  |
| F6              | Trigger        | Sets a trigger.<br>Refer to 3.9 "Setting Trigger"                                                                                               |
| F7              | Capture        | Configures settings for IQ data capture.<br>Refer to 3.4 "Capture IQ Data Function Menu"                                                        |
| F8              | Accessory      | Sets other functions.<br>Refer to 5.1 "Selecting Other Functions"                                                                               |

Table 3.1.2-1 Main function menu

## 3.1.3 Performing measurement

There are two measurement modes: single and continuous. Measurement is performed once in the single measurement mode, and continuously in the continuous measurement mode, respectively.

#### <u>Single</u>

Following capture of an input signal based on the settings of Capture Time, the selected measurement items are measured only for the measurement count (Storage Count) before measurement is stopped.

#### <Procedure>

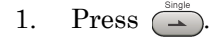

#### <u>Continuous</u>

Following capture of an input signal based on the settings of Capture Time, the selected measurement items are continuously measured for the measurement count (Storage Count). Measurement will continue even if parameters are changed or the window display is changed. Measurement will be stopped if another application is selected or if the Replay function is executed.

#### <Procedure>

1. Press (a).

#### Note:

The two measurement modes are not available when the Replay function is executed. If the Replay function is executed, analysis is started when an IQ data file is specified.

Refer to 4.2 "Replay Function"
# 3.2 Frequency Function Menu

Configure the frequency settings in the Frequency function menu that is displayed by pressing [1] (Frequency) on the main function menu. Also, press frequency to display the Frequency function menu and open the Center Frequency dialog box.

#### Note:

You cannot set any frequency when the Replay function is executed.

#### ■Center Frequency

Summary Sets the center frequency.

#### Setting range

MS2850A 100 MHz to the upper limit of the mainframe MS269xA See the following table.

| Option  | 077/177      | 078/178 | 067/167      | Setting frequency range |
|---------|--------------|---------|--------------|-------------------------|
| MS2690A | √/X          | √/X     |              | 100 MHz to 6 GHz        |
| MS2691A | Х            | Х       |              | 100  MHz to $13.5  GHz$ |
|         | $\checkmark$ | √/X     |              | 100 MHz to 6 GHz        |
| MS2692A | Х            | Х       | √/X          | 100  MHz to $26.5  GHz$ |
|         | $\checkmark$ | √/X     | $\checkmark$ | 100  MHz to $26.5  GHz$ |
|         | $\checkmark$ | √/X     | Х            | 100 MHz to 6 GHz        |
| ✓:      | Installed    |         |              |                         |

X: Not installed

 $\checkmark$ /X : Installed or Not installed

#### ■RF Spectrum

| Summary | Sets whe | ether to measure with IQ spectrum reversed. |
|---------|----------|---------------------------------------------|
| Options | Norm.    | Measures without IQ spectrum reversed.      |
|         | Rvs.     | Measures with IQ spectrum reversed.         |

# 3.3 Amplitude Function Menu

Configure the level settings in the Amplitude function menu that is displayed by pressing [2] (Amplitude) on the main function menu. Also, press Amplitude to display the Amplitude function menu and open the Input Level dialog box.

#### Note:

.

. .

You cannot set a level when the Replay function is executed.

| ■Input Level   |                                                          |                                            |  |  |
|----------------|----------------------------------------------------------|--------------------------------------------|--|--|
| Summary        | Sets the input level from the target DUT.                |                                            |  |  |
| Range          | For Pre-Amp: On:                                         |                                            |  |  |
|                | (–80.00 + Offset Value) to (10.00 + Offset Value) dBm    |                                            |  |  |
|                | For Pre-Amp: Off:                                        |                                            |  |  |
|                | (-60.00 + Offset Value) to (30.00 + Offset Value) dBm    |                                            |  |  |
| ■Attenuator (A | uto/Manua                                                | al)                                        |  |  |
| Summary        | Selects automatic setting or manual setting of the input |                                            |  |  |
|                | attenuat                                                 | or.                                        |  |  |
| Options        | Auto                                                     | The input attenuator is automatically set. |  |  |
|                | Manual                                                   | The input attenuator is manually set.      |  |  |
| ∎Attenuator    |                                                          |                                            |  |  |
| Summary        | Sets the input attenuator manually.                      |                                            |  |  |
| Range          |                                                          |                                            |  |  |

Table 3.3-1 Input attenuator setting range (When Pre-amp is set to Off)

| Attenuate                                                                    | or Manual   |
|------------------------------------------------------------------------------|-------------|
| Lower limit                                                                  | Upper limit |
| Logic* ( $\alpha = 0, \beta = 1, \gamma = 2$ )<br>The minimum value is 0 dB. | 60 dB       |

# Table 3.3-2Input attenuator setting range(When Pre-amp is set to On)

| Attenuato                                                                       | or Manual   |
|---------------------------------------------------------------------------------|-------------|
| Lower limit                                                                     | Upper limit |
| Logic* ( $\alpha = 20, \beta = 21, \gamma = 22$ )<br>The minimum value is 20 dB | 60 dB       |

\*: The following rules apply:

- <1> If the reference level is 0 or if it is divisible by 2. Attenuator (dB) =  $RL^{*1} + \alpha$
- <2> Not <1>, and INT (RL)\*<sup>2</sup> is an odd number. Attenuator (dB) = INT (RL)\*<sup>2</sup> +  $\beta$
- <3> Not <1>, and INT (RL) is an even number.

|                | А    | ttenuator (dB) =  | = INT (RL)*2 +  | -γ                        |
|----------------|------|-------------------|-----------------|---------------------------|
| *1             | : R  | eference level (d | lBm)            |                           |
| *2             | e: M | laximum intege    | r not exceedin  | g reference level.        |
| ■Pre-Amp       |      |                   |                 |                           |
| Summary        | Set  | s On/Off for the  | Pre-Amp fun     | ction.                    |
| Options        | On   | Enables t         | he Pre-Amp f    | unction.                  |
|                | Off  | Disables t        | the Pre-Amp f   | unction.                  |
| ∎Auto Range    |      |                   |                 |                           |
| Summary        | Set  | s the input leve  | l and attenua   | tor value so that the EVM |
|                | me   | asurement resu    | lts are optima  | al according to the input |
|                | lev  | el. On/Off for th | e Pre-Amp do    | es not change from the    |
|                | set  | ting value.       |                 |                           |
| ∎Offset        |      |                   |                 |                           |
| Summary        | Set  | s On/Off for the  | Offset function | on.                       |
| Options        | On   | Enables t         | he offset func  | tion.                     |
|                | Off  | Disables t        | the offset func | etion.                    |
| ■Offset Value  |      |                   |                 |                           |
| Summary        | Set  | s the level offse | t coefficient.  |                           |
| Range          | -99  | 9.99 to 99.99 dB  |                 |                           |
| Setting exampl | е    |                   |                 |                           |
| DUT            |      | Attenuator        |                 | MS2850A                   |
| 40 dBm Output  |      | 30 dB             | ┣───▶           | Input Level 40 dBm        |
|                |      |                   | 10 dBm          | Offset Value 30 dB        |

3

Measurement

# 3.4 Capture IQ Data Function Menu

Configure the IQ data settings in the Capture function menu that is displayed by pressing (7) (Capture) on the main function menu.

| Function<br>Key | Menu Display           | Function                                                                        |
|-----------------|------------------------|---------------------------------------------------------------------------------|
| Page 1          | Capture                | Press <b>Capture</b> to display.                                                |
| F1              | Capture Time           | Switches between the two capture modes of IQ data.<br>Options: Auto, Manual     |
| F2              | Capture<br>Time Length | Sets the capture time length of IQ data in frame unit.<br>Range: 1, 2 [frame]   |
| F3              | Save Captured Data     | Saves the captured IQ data.<br>Refer to Chapter 4 "Digitize Function"           |
| F4              | Replay                 | Replays the captured IQ data.<br>Refer to Chapter 4 "Digitize Function"         |
| F5              | Stop Replaying         | Stops replaying the captured IQ data.<br>Refer to Chapter 4 "Digitize Function" |

| Table 3.4-1 | Capture function menu |
|-------------|-----------------------|
|-------------|-----------------------|

#### 3.4.1 Setting capture time

The capture time is calculated by the following formula.

Capture time  $[ms] = (Capture Time Length [frame] + 1) \times 10 [ms] + \alpha$ 

 $\alpha$ : Processing time margin for analysis

### 3.4.2 Averaging IQ data

The following is the method for averaging IQ data.

In the Auto mode, capture of one frame starts at the trigger timing. After the measurement is completed, capture of another frame starts at the next trigger timing. The average and maximum values are calculated from the measurement results at each storage count. The frames of multiple measurements are not necessarily consecutive. The storage count and the capture count are the same in single measurement. In continuous measurement, the average and maximum values are calculated from the last data of the storage count after measurement has been performed the number of times corresponding to the storage count.

# 3.5 5G Standard Setting

Set the 5G Standard in the Standard function menu that is displayed by pressing  $\square$  (Standard) on the main function menu.

| Function<br>Key | Menu Display                | Function                                                                                                    |         |
|-----------------|-----------------------------|----------------------------------------------------------------------------------------------------|---------|
| Page 1          | Standard                    | Press Standard to display.                                                                                         |         |
| F3              | NR TDD sub-6GHz<br>Downlink | Sets 5G Standard to NR TDD sub-6GHz Downlink.<br>It is available when MX285051A-011/MX269051A-011 is<br>installed. | 3       |
| F4              | NR TDD mmWave<br>Downlink   | Sets 5G Standard to NR TDD mmWave Downlink.<br>It is available when MX285051A-021 is installed.                    | Mea     |
| F5              | NR TDD sub-6GHz<br>Uplink   | Sets 5G Standard to NR TDD sub-6GHz Uplink.<br>It is available when MX285051A-061/MX269051A-061 is<br>installed.   | Isureme |
| F6              | NR TDD mmWave<br>Uplink     | Sets 5G Standard to NR TDD mmWave Uplink.<br>It is available when MX285051A-071 is installed.                      | nt      |

|  | Table 3.5-1 | Standard function menu |
|--|-------------|------------------------|
|--|-------------|------------------------|

To set the measurement items, press [a] (Measure) on the main function menu or [Measure] to display the Measure function menu.

| Function<br>Key | Menu Display                      | Function                                                                                                    |
|-----------------|-----------------------------------|----------------------------------------------------------------------------------------------------|
| Page 1          | Measure                           | Press Measure to display.                                                                                                    |
| F1              | Modulation Analysis               | Switches the measurement function to Modulation Analysis.<br>It is available when MX285051A-011/MX269051A-011 or<br>MX285051A-021 is installed. |
| F2              | Carrier Aggregation<br>Analysis   | Switches the measurement function to Carrier Aggregation<br>Analysis.<br>It is available when MX285051A-011 or MX285051A-021 is<br>installed.   |
| F3              | Power vs Time                     | Switches the measurement function to Power vs Time.<br>It is available when MX285051A-011/MX269051A-011 or<br>MX285051A-021 is installed.       |
| F5              | ACP (Swept)                       | Recalls the ACP function of the Spectrum Analyzer function.<br>Refer to 3.25 "Spectrum Measurement"                                             |
| $\mathbf{F7}$   | Channel Power<br>(Swept)          | Recalls the Channel Power function of the Spectrum Analyzer<br>function.<br>Refer to 3.25 "Spectrum Measurement"                                |
| Page 2          | Measure                           | Press <b>Measure</b> and then $$ to display.                                                                                                    |
| F1              | Modulation Analysis               | Same as F1 of Page 1                                                                                                    |
| F2              | Carrier Aggregation<br>Analysis   | Same as F2 of Page 1                                                                                                    |
| F5              | OBW (Swept)                       | Recalls the OBW function of the Spectrum Analyzer function.<br>Refer to 3.25 "Spectrum Measurement"                                             |
| F6              | Spectrum Emission<br>Mask (Swept) | Recalls the Spectrum Emission Mask function of the<br>Spectrum Analyzer function.<br>Refer to 3.25 "Spectrum Measurement"                       |
| F8              | Advanced Settings                 | Display the Advanced Settings function menu.<br>Refer to 3.25.2 "Advanced Settings"                                                             |

# Table 3.6-1Measure function menu(NR TDD sub-6GHz Downlink / NR TDD mmWave Downlink)

# 3.6.1 Modulation Analysis

To set modulation analysis items, press 📧 (Modulation Analysis) on the Measure function menu to display the Modulation Analysis function menu.

The Modulation Analysis function menu consists of two pages that are toggled by pressing  $\bigcirc$ .

| Function<br>Key               | Menu Display        | Function                                                         |
|-------------------------------|---------------------|------------------------------------------------------------------|
| Page 1                        | Modulation Analysis | Press Modulation Analysis to display.                            |
| <b>F</b> 1                    | Analusia Timo       | Sets measurement position.                                       |
| F 1                           | Analysis 11me       | Refer to 3.6.1.1 "Analysis Time"                                 |
| FO                            | Pagio Cottingo      | Sets the basic parameters for such as each channel and signal.   |
| ΓZ                            | Basic Settings      | Refer to 3.6.1.2 "Basic Settings"                                |
| $\mathbf{F}^{\boldsymbol{7}}$ | Advanced Settings   | Sets the detailed parameters for modulation analysis.            |
| Г                             | Advanced Settings   | Refer to 3.6.1.3 "Advanced Settings"                             |
| Page 2                        | Modulation Analysis | Press <b>Modulation Analysis</b> and then $\bigcirc$ to display. |
| <b>D</b> 1                    | The se              | Sets the trace.                                                  |
| F'1                           | Trace               | Refer to 3.6.1.4, 3.6.1.5, 3.6.1.6 "Trace"                       |

 Table 3.6.1-1
 Modulation Analysis function menu

3

Measurement

#### 3.6.1.1 Analysis Time

Set the measurement position in the Analysis Time function menu that is displayed by pressing [1] (Analysis Time) on page 1 of the Modulation Analysis function menu.

| Function<br>Key | Menu Display            | Function                                                                                                    |
|-----------------|-------------------------|----------------------------------------------------------------------------------------------------|
| Page 1          | Analysis Time           | Press Analysis Time to display.                                                                                                    |
| F1              | Starting<br>Slot Number | Sets the starting slot number.<br>It is fixed to 0 Slot in the MX285051A-011/MX269051A-011<br>and MX285051A-021.                                                                                                    |
| F2              | Measurement<br>Interval | Sets the analysis slot length.<br>Following values are fixed.<br>For NR TDD sub-6GHz Downlink,<br>Subcarrier Spacing = 15 kHz: 10 Slots<br>Subcarrier Spacing = 30 kHz: 20 Slots<br>Subcarrier Spacing = 60 kHz: 40 Slots<br>For NR TDD mmWave Downlink,<br>Subcarrier Spacing = 60 kHz: 40 Slots<br>Subcarrier Spacing = 120 kHz: 80 Slots |

 Table 3.6.1.1-1
 Analysis Time function menu

The following table lists the slots per frame according to the Subcarrier Spacing.

 Table 3.6.1.1-2
 Number of Slots per Frame

| Subcarrier Spacing | Slots/Frame |
|--------------------|-------------|
| $15~\mathrm{kHz}$  | 10          |
| 30 kHz             | 20          |
| $60 \mathrm{kHz}$  | 40          |
| 120 kHz            | 80          |

#### 3.6.1.2 Basic Settings

Set the basic parameters for modulation analysis of such as each channel and signal. The Basic Settings function menu and a dialog box to set the parameters for each channel and signal are displayed by pressing (Basic Settings) on page 1 of the Modulation Analysis function menu.

| Function<br>Key | Menu Display              | Function                                                                                                    |
|-----------------|---------------------------|----------------------------------------------------------------------------------------------------|
| Page 1          | Basic Settings            | Press Basic Settings to display.                                                                                                    |
| F1              | Frame Parameter           | Displays a tab to set the parameters for Frame Parameter.<br>Refer to Table 3.6.1.2-3 Frame Parameter                                                            |
| F2              | Slot Parameter            | Displays a tab to set the parameters for Slot Parameter of<br>Test Model. (When Test Model is set to other than OFF.)<br>Refer to Table 3.6.1.2-8 Slot Parameter |
| F2              | SS-Block                  | Displays a tab to set the parameters for SS-Block.<br>(When Test Model is set to OFF.)<br>Refer to Table 3.6.1.2-5 SS-Block                                      |
| F3              | PDCCH/DM-RS               | Displays a tab to set the parameters for PDCCH/DM-RS.<br>(When Test Model is set to OFF.)<br>Refer to Table 3.6.1.2-6 PDCCH/DM-RS                                |
| F4              | PDSCH/DM-RS               | Displays a tab to set the parameters for PDSCH/DM-RS.<br>(When Test Model is set to OFF.)<br>Refer to Table 3.6.1.2-7 PDSCH/DM-RS                                |
| F6              | Restore Default<br>Values | Restores the parameters in the dialog box to the default values.<br>(When Test Model is set to OFF.)                                                             |
| $\mathbf{F7}$   | Set                       | Sets the parameters specified at the dialog box.                                                                                                    |
| F8              | Cancel                    | Cancels the parameters specified at the dialog box.                                                                                                    |

| Table 3.6.1.2-1 | Basic Settings function menu |
|-----------------|------------------------------|
|                 | Busic octangs function menu  |

| Dialog Box         | Function                                                                                             |
|--------------------|----------------------------------------------------------------------------------------------------|
|                    | Sets the number of carriers.                                                                         |
| Number of Carriers | Refer to "Number of Carriers" in 3.6.1.3 "Advanced Settings" for the range.                          |
|                    | Sets the reference carrier for analysis.                                                             |
| Reference Carrier  | If the reference carrier is changed, the parameters displayed<br>in the dialog box are also changed. |
|                    | Refer to "Reference Carrier" in 3.6.1.3 "Advanced Settings" for the range.                           |
| Carrier State      | Displays whether to enable or disable Component Carrier.                                             |
|                    | Displays the frequency offset of Component Carrier.                                                  |
| Frequency Offset   | Refer to "Frequency Offset" in 3.6.1.3 "Advanced Settings" for the range.                            |
|                    | Copies the parameter of Reference Carrier to other                                                   |
| Copy to All CC     | Component Carriers. However, the frequency offset is not copied.                                     |

Table 3.6.1.2-2 Common Settings

| Dialog Box         | Function                                                                                                    |
|--------------------|----------------------------------------------------------------------------------------------------|
| Test Model         | Selects a Test Model compliant to TS38.141(2018-12).<br>For NR TDD sub-6GHz Downlink,<br>OFF, NR-FR1-TM1.1, NR-FR1-TM1.2, NR-FR1-TM2,<br>NR-FR1-TM2a, NR-FR1-TM3.1, NR-FR1-TM3.1a,<br>NR-FR1-TM3.2, NR-FR1-TM3.3<br>For NR TDD mmWave Downlink,<br>OFF, NR-FR2-TM1.1, NR-FR2-TM2, NR-FR2-TM3.1                                                                                                    |
| Test Model Version | Specifies the version of 3GPP TS38.141 when the input signal<br>is the test model compliant to 3GPP TS38.141.<br>Options: Auto, TS38.141 V15.1.0 (2019-03),<br>TS38.141 V15.2.0 (2019-06)                                                                                                    |
| Subcarrier Spacing | Sets the Subcarrier Spacing.<br>For NR TDD sub-6GHz Downlink,<br>Options: 15 kHz, 30 kHz, 60 kHz<br>For NR TDD mmWave Downlink,<br>Options: 60 kHz, 120 kHz                                                                                                    |
| Number of RBs      | Sets the Resource Block numbers of the target signal.Number of RBs is set to the default value when switching the<br>Standard.For NR TDD sub-6GHz Downlink,<br>Options: Subcarrier Spacing = 15 kHz:<br>$25, 52, 79, 106, 133, 160, 216, 270$<br>Subcarrier Spacing = 30 kHz:<br>$11, 24, 38, 51, 65, 78, 106, 133, 162, 189, 217, 245, 273$<br>Subcarrier Spacing = 60 kHz:<br>$11, 18, 24, 31, 38, 51, 65, 79, 93, 107, 121, 135$ For NR TDD mmWave Downlink,<br>Options: Subcarrier Spacing = 60 kHz:<br>$11, 18, 24, 31, 38, 51, 65, 79, 93, 107, 121, 135$ |
| Channel Bandwidth  | Displays the Cannel Bandwidth of the target signal set by the Number of RBs.                                                                                                    |
| Cell ID            | Sets the Cell ID.<br>Range: 0 to 1007                                                                                                    |

Table 3.6.1.2-3 Frame Parameter

| Dialog Box           | Function                                                                                                    |
|----------------------|----------------------------------------------------------------------------------------------------|
| Synchronization Mode | Sets the synchronized signal.<br>Options: SS Sets Synchronization Signal for the<br>synchronized signal.<br>DM-RS for PDSCH<br>Sets Demodulation Reference Signal for<br>PDSCH for the synchronized signal.                                                                                                    |
| Phase Compensation   | Sets whether to enable or disable Phase Compensation.<br>Phase Compensation sets whether to enable (ON) or disable<br>(OFF) phase compensation during upconversion defined in the<br>3GPP NR standard (TS 38.211, V15.1.0 or later).<br>Upconversion formula for ON: $\operatorname{Re}\left\{s_{l}^{(p,\mu)}(t) \cdot e^{j2\pi f_{0}\left(t-t_{\operatorname{start},l}^{\mu}-N_{CP,l}^{\mu}T_{c}\right)}\right\}$<br>Upconversion formula for OFF: $\operatorname{Re}\left\{s_{l}^{(p,\mu)}(t) \cdot e^{j2\pi f_{0}t}\right\}$<br>For details, refer to 5.4 in TS 38.211 (V15.1.0 or later). |

 Table 3.6.1.2-3
 Frame Parameter (Cont'd)

The following table shows the relation between the Number of RBs setting and the Channel Bandwidth at each Subcarrier Spacing.

| Subcarrier Spacing | Number of RBs | Channel Bandwidth  |
|--------------------|---------------|--------------------|
|                    | 25            | 5 MHz              |
|                    | 52            | 10 MHz             |
|                    | 79            | $15 \mathrm{~MHz}$ |
| 1 2 1 11           | 106           | 20 MHz             |
| 15 KHZ             | 133           | $25~\mathrm{MHz}$  |
|                    | 160*1         | 30 MHz             |
|                    | 216*1         | 40 MHz             |
|                    | 270*1         | $50 \mathrm{~MHz}$ |
|                    | 11            | $5~\mathrm{MHz}$   |
|                    | 24            | 10 MHz             |
|                    | 38            | $15 \mathrm{~MHz}$ |
|                    | 51            | 20 MHz             |
|                    | 65            | $25~\mathrm{MHz}$  |
|                    | 78*1          | 30 MHz             |
| $30 \mathrm{kHz}$  | 106*1         | 40 MHz             |
|                    | 133*1         | 50 MHz             |
| -                  | $162^{*2}$    | 60 MHz             |
|                    | $189^{*2}$    | $70 \mathrm{~MHz}$ |
|                    | $217^{*2}$    | 80 MHz             |
|                    | $245^{*2}$    | 90 MHz             |
|                    | $273^{*2}$    | 100 MHz            |
|                    | 11            | 10 MHz             |
|                    | 18            | $15 \mathrm{~MHz}$ |
|                    | 24            | 20 MHz             |
|                    | 31            | $25~\mathrm{MHz}$  |
|                    | $38^{*1}$     | 30 MHz             |
|                    | $51^{*1}$     | $40 \mathrm{~MHz}$ |
| (MX285051A-011/    | $65^{*1}$     | $50~\mathrm{MHz}$  |
| MX269051A-011)     | $79^{*2}$     | $60 \mathrm{~MHz}$ |
|                    | $93^{*2}$     | $70~\mathrm{MHz}$  |
|                    | $107^{*2}$    | 80 MHz             |
|                    | $121^{*2}$    | 90 MHz             |
|                    | $135^{*2}$    | 100 MHz            |
| 60  kHz            | 66            | $50 \mathrm{~MHz}$ |
|                    | 132           | 100 MHz            |
| (WIX285051A-021)   | 264           | 200 MHz            |
|                    | 32            | $50 \mathrm{~MHz}$ |
| 190 J-II-          | 66            | 100 MHz            |
| 120 KHZ            | 132           | 200 MHz            |
| F                  | $264^{*3}$    | 400 MHz            |

Table 3.6.1.2-4 Relationship Between Number of RBs and Channel Bandwidth

\*1: For MS269xA, this is available when MS269xA-077/177 is installed.

\*2: For MS269xA, this is available when MS269xA-078/178 is installed.

\*3: For MS2850A, this is available when MS2850A-033/133 is installed.

3

| Dialog Box                  | Function                                                                                                    |  |
|-----------------------------|----------------------------------------------------------------------------------------------------|--|
| Enable                      | Sets whether to enable or disable SS-Block.<br>When set to disable, no measurement result of SS-Block is<br>displayed.<br>Fixed disable in the following condition.<br>Number of RBs < 20, Subcarrier Spacing = 60 kHz                                                                                                    |  |
| SS-Block Subcarrier Spacing | This parameter is fixed and cannot be changed.<br>Displays the same value of the Subcarrier Spacing of the<br>Frame Parameter.                                                                                                    |  |
| SS-Block Candidate          | Sets the position of the SS-Block in the time direction.<br>For NR TDD sub-6GHz Downlink,<br>Options: Subcarrier Spacing = 15 kHz:<br>CaseA (L=4), CaseA (L=8)<br>Subcarrier Spacing = 30 kHz:<br>CaseB (L=4), CaseB (L=8),<br>CaseC (L=4), CaseC (L=8)<br>For NR TDD mmWave Downlink,<br>Options: Subcarrier Spacing = 120 kHz:<br>CaseD (L=64) |  |
| Antenna Port                | Sets the Antenna Port for SS-Block. It is fixed to 4000.                                                                                                    |  |
| SSB Subcarrier Offset       | Sets the Subcarrier Offset in the RB to map the SS-Block.<br>Range: 0 to 11                                                                                                    |  |
| SSB RB Offset               | Sets the RB Offset to map the SS-Block.<br>Range: 0 to Number of RBs – 20 (SSB Subcarrier Offset = 0)<br>0 to Number of RBs – 20 – 1 (SSB Subcarrier Offset > 0)                                                                                                    |  |
| Delta SSB Center to CF      | Displays the offset between the center of SS Block and the center of Carrier Frequency.                                                                                                    |  |
| Periodicity                 | Sets the SS-Block Periodicity.<br>Options: 10 ms<br>20 ms (Only when Capture Length is 2 Frames)                                                                                                    |  |
| Analysis Frame Number       | Sets the analysis target frame number in SS synchronization.<br>The frame in which SS Block is mapped is numbered 0.<br>Options: 0<br>1 (Only when SS-Block Periodicity is 20 ms)                                                                                                    |  |

| Table | 3.6.1.2-5 | SS-Block |
|-------|-----------|----------|
|       |           |          |

| Dialog Box                           | Function                                                                                                    |
|--------------------------------------|----------------------------------------------------------------------------------------------------|
| P-SS Power Boosting (Auto/Manual)    | Selects automatic detection and manual setting of the<br>Primary Synchronization Signal power. Fixed to Auto.                         |
| P-SS Power Boosting                  | Sets the level of the Primary Synchronization Signal.<br>This parameter is fixed and cannot be changed.                               |
| S-SS Power Boosting (Auto/Manual)    | Selects automatic detection and manual setting of the<br>Secondary Synchronization Signal power. Fixed to Auto.                       |
| S-SS Power Boosting                  | Sets the level of the Secondary Synchronization Signal.<br>This parameter is fixed and cannot be changed.                             |
| PBCH Power Boosting<br>(Auto/Manual) | Selects automatic detection and manual setting of the PBCH power. Fixed to Auto.                                                      |
| PBCH Power Boosting                  | Sets the PBCH level.<br>This parameter is fixed and cannot be changed.                                                                |
| SS-Block Transmission                | Enables or disables SS-Block by Index.<br>Options: Enable, Disable<br>For NR TDD mmWave Downlink, all indexes are fixed to<br>Enable. |

| Table 3.6.1.2-5 SS-Blo | ock (Cont'd) |
|------------------------|--------------|
|------------------------|--------------|

3

| Dialog Box            | Function                                                    |
|-----------------------|-------------------------------------------------------------|
|                       | Selects the Slot number for which the parameter of          |
|                       | PDCCH/DM-RS is to be set.                                   |
|                       | For NR TDD sub-6GHz Downlink,                               |
|                       | Range: Subcarrier Spacing = 15 kHz: 0 to 9                  |
| Slot                  | Subcarrier Spacing = 30 kHz: 0 to 19                        |
|                       | Subcarrier Spacing = 60 kHz: 0 to 39                        |
|                       | For NR TDD mmWave Downlink,                                 |
|                       | Range: Subcarrier Spacing = 60 kHz: 0 to 39                 |
|                       | Subcarrier Spacing = 120 kHz: 0 to 79                       |
|                       | Enables or disables the PDCCH/DM-RS for the selected Slot.  |
| Enable                | No measurement result of the PDDCH/DM-RS of the disabled    |
|                       | Slot is displayed.                                          |
| Antenna Port          | Sets the Antenna Port for PDCCH/DM-RS. It is fixed to 2000. |
| PDCCH Power Boosting  | Selects automatic detection and manual setting of the       |
| (Auto/Manual)         | PDCCH power for DM-RS. Fixed to Auto.                       |
| PDCCH Dowon Possting  | Sets the PDCCH level of the DM-RS.                          |
| r Deen rower boosting | This parameter is fixed and cannot be changed.              |
| Number of Cruckele    | This is the number of symbols for PDCCH.                    |
| Number of Symbols     | This parameter is fixed and cannot be changed.              |
| Copy to All Slot      | Copies the setting of the selected Slot to all the Slots.   |

#### Table 3.6.1.2-6 PDCCH/DM-RS

| Dialog Box                            | Function                                                                                                    |                                                                                                    |                                                                                                    |                                                                  |    |
|---------------------------------------|----------------------------------------------------------------------------------------------------|----------------------------------------------------------------------------------------------------|----------------------------------------------------------------------------------------------------|------------------------------------------------------------------|----|
| Slot                                  | Sel<br>PD<br>For<br>Ran<br>For<br>Ran                                                                                                    | ects the Slot number f<br>SCH/DM-RS is to be s<br>NR TDD sub-6GHz D<br>nge: Subcarrier Spa<br>Subcarrier Spa<br>Subcarrier Spa<br>NR TDD mmWave D<br>nge: Subcarrier Spa<br>Subcarrier Spa | for which the pa<br>et.<br>Downlink,<br>cing = 15 kHz: (<br>cing = 30 kHz: (<br>cing = 60 kHz: (<br>ownlink,<br>cing = 60 kHz: (<br>cing = 120 kHz: ) | rameter of<br>) to 9<br>) to 19<br>) to 39<br>) to 39<br>0 to 79 |    |
| Enable                                | Ena<br>No<br>Slo                                                                                                    | Enables or disables the PDSCH/DM-RS for the selected Slot.<br>No measurement result of the PDSCH/DM-RS of the disabled<br>Slot is displayed.                                               |                                                                                                    |                                                                  | ∍d |
| Antenna Port                          | Set<br>Ant<br>Opt                                                                                                    | Sets the Antenna Port.<br>Antenna Port settings are common to all Slots.<br>Options: 1000, 1001, 1002, 1003                                                                                |                                                                                                    |                                                                  |    |
| Modulation Scheme                     | Selects the modulation scheme for the PDSCH.<br>Options: QPSK, 16QAM, 64QAM, 256QAM, Auto                                                             |                                                                                                    |                                                                                                    |                                                                  |    |
| PDSCH Mapping Type                    | Sets the Mapping Type of PDSCH.<br>Options: typeA, typeB                                                                                              |                                                                                                    |                                                                                                    |                                                                  |    |
| Start Symbol                          | Sets the Mapping Start Symbol of PDSCH.When the PDSCH Mapping Type is typeARange:0 to DMRS typeA posWhen the PDSCH Mapping Type is typeBRange:0 to 12 |                                                                                                    |                                                                                                    |                                                                  |    |
| Number of Symbols                     | Sets the number of symbols for PDSCH.<br>Range: 2 to 14 – PDSCH Start Symbol                                                                          |                                                                                                    |                                                                                                    |                                                                  |    |
| PDSCH Power Boosting<br>(Auto/Manual) | Selects automatic detection and manual setting of the PDSCH<br>power for DM-RS.<br>Options: Auto, Manual                                              |                                                                                                    |                                                                                                    | Ж                                                                |    |
| PDSCH Power Boosting                  | DMRS CDM Group without Data     DMRS Config Type     PDSCH Level (dB)       1     1     0.000       2     1     -3.000                                |                                                                                                    |                                                                                                    | CH Power Boosting<br>PDSCH Level<br>(dB)<br>0.000<br>-3.000      | is |
| DM-RS typeA-pos                       | Sets the DM-RS typeA-pos.<br>This parameter is settable only when PDSCH Mapping Type<br>is typeA.<br>Options: 2, 3                                    |                                                                                                    |                                                                                                    | е                                                                |    |
| DM-RS config-type                     | Sets the DM-RS config type. It is fixed to 1.                                                                                                    |                                                                                                    |                                                                                                    |                                                                  |    |
| DM-RS add-pos                         | Set<br>Opt                                                                                                    | s the DM-RS add-pos.<br>tions: 0, 1, 2, 3                                                                                                    |                                                                                                    |                                                                  |    |

Table 3.6.1.2-7 PDSCH/DM-RS

3

| Dialog Box                       | Function                                                   |
|----------------------------------|------------------------------------------------------------|
|                                  | Sets the DM-RS associated with PDSCH.                      |
| CDM Group Without Data           | Options: 1, 2                                              |
|                                  | It is fixed to 2 when Antenna Port is 1002 or 1003.        |
| PDSCH PT-RS                      | Enables or disables the PDSCH PT-RS.                       |
| DT-DS Time Density               | Sets the PT-RS Time Density.                               |
| FIRS Time Density                | Options: 1, 2, 4                                           |
| PT-PS Free Density               | Sets the PT-RS Freq. Density.                              |
| PI-RS Freq. Density              | Options: 2, 4                                              |
| DT-DS DE Offact                  | Sets the PT-RS RE Offset.                                  |
| I I IS ILE Oliset                | Options: 00, 01, 10, 11                                    |
|                                  | Enables or disables the auto detection of the RBs that are |
| PDSCH RBs Allocation Auto Detect | allocated to PDSCH.                                        |
|                                  | Options: Enable, Disable                                   |
| DDSCH PRO Allocation Start PR    | Sets the Start RB of the RBs that are allocated to PDSCH.  |
| PDSCH RBs Allocation Start RB    | Range: 0 to Number Of RBs – 1                              |
| PDSCH RBs Allocation Number of   | Sets the number of the RBs that are allocated to PDSCH.    |
| RBs                              | Range: 1 to Number Of RBs – PDSCH Allocation Start RB      |
| Copy to All Slot                 | Copies the setting of selected Slot to all the Slots.      |

| Table 3 6 1 2-7  | PDSCH/DM-RS        | (Cont'd) |
|------------------|--------------------|----------|
| 1 abic 3.0.1.2-1 | F DOGI // DIVI-INO | (Cont u) |

Table 3.6.1.2-8 Slot Parameter

| Dialog Box                    | Function                                                                                                    |
|-------------------------------|----------------------------------------------------------------------------------------------------|
| TDD Configuration             | Selects whether to detect TDD Configuration of the test model<br>automatically.<br>Options: Auto, Manual                                                                                                    |
| DL Slot # for Synchronization | Sets the slot number for frame synchronization when TDD<br>Configuration of the test model is set to Auto.<br>NR TDD sub-6GHz Downlink<br>Range: Subcarrier Spacing = 15 kHz: 0 to 9<br>Subcarrier Spacing = 30 kHz: 0 to 19<br>Subcarrier Spacing = 60 kHz: 0 to 39<br>NR TDD mmWave Downlink<br>Range: Subcarrier Spacing = 60 kHz: 0 to 39<br>Subcarrier Spacing = 120 kHz: 0 to 79 |
| Number Of DL Symbol in S      | Sets the number of downlink symbols in Special Slots when<br>TDD Configuration of the test model is set to Manual.<br>Range: 1 to 14                                                                                                    |
| Slot Types                    | Selects a slot type of each slot from D (Downlink), S (Special),<br>or U (Uplink) when TDD Configuration of the test model is set<br>to Manual.<br>Range: D, S, U                                                                                                    |

#### 3.6.1.3 Advanced Settings

Set the advanced parameters for modulation analysis. The Advanced Settings function menu is displayed by pressing (Advanced Settings) on page 1 of the Modulation Analysis function menu.

| Function<br>Key  | Menu Display              | Function                                                                                                    |  |  |
|------------------|---------------------------|----------------------------------------------------------------------------------------------------|--|--|
| Page 1           | Advanced Settings         | Press Advanced Settings to display.                                                                                                    |  |  |
|                  |                           | Selects whether or not to include resource elements other than<br>Reference Signal at calculation of the transmission path loss.<br>Options: |  |  |
| F1               | Equalizer Use data        | On Includes resource elements other than Reference                                                                                           |  |  |
|                  | -                         | Signal at calculation of the transmission path loss.                                                                                         |  |  |
|                  |                           | Off Does not include resource elements other than Reference                                                                                  |  |  |
|                  |                           | Signal at calculation of the transmission path loss.                                                                                         |  |  |
| F9               | Amplitudo Tracking        | Selects On/Off for Amplitude Tracking.                                                                                                    |  |  |
| ΓZ               | F2 Ampirtude Hacking      | Options: On, Off                                                                                                    |  |  |
| F3               | B Phase Tracking          | Selects On/Off for Phase Tracking.                                                                                                    |  |  |
| 10               | Thase Tracking            | Options: On, Off                                                                                                    |  |  |
| F4               | Timing Tracking           | Selects On/Off for Timing Tracking.                                                                                                    |  |  |
| 11               | Thing Tracking            | Options: On, Off                                                                                                    |  |  |
| FC               | Number of Comiena         | Sets the number of carriers.                                                                                                    |  |  |
| 10               | Number of Carriers        | Range: 1 to Table 3.6.2.2-3 for the maximum range value.                                                                                     |  |  |
| $\mathbf{E}^{7}$ | Performance Commism       | Sets the reference carrier for analysis.                                                                                                    |  |  |
| ГТ               | Reference Carrier         | Range: 0 to (Number of Carriers $-1$ )                                                                                                    |  |  |
|                  |                           | Displays the frequency offset of Component Carrier.                                                                                          |  |  |
| Eo               | European our our Officiat | Resolution: 1 Hz                                                                                                    |  |  |
| го               | F8 Frequency Offset       | Range:±(Frequency Span / 2)Refer to Table 3.6.1.3-2 for Frequency Span.                                                                      |  |  |

Table 3.6.1.3-1 Advanced Settings function menu

| Function<br>Key | Menu Display                                                     | Function                                                                                                    |  |  |
|-----------------|------------------------------------------------------------------|----------------------------------------------------------------------------------------------------|--|--|
| Page 2          | Advanced Settings Press Advanced Settings and then 🕑 to display. |                                                                                                    |  |  |
| F1              | Multicarrier Filter                                              | When measuring the multicarrier signal, sets whether to<br>filter the reference carrier.<br>Options: On, Off<br>It is fixed to On when Number of Carriers > 1.                                                                                                    |  |  |
| F2              | EVM Window                                                       | Turns On or Off the EVM Window.<br>Options: On Displays the worst among the EVM High and<br>EVM Low values as the measurement result.<br>However, the EVM Mid result is displayed in<br>graph.<br>Off Displays the EVM Mid.<br>Refer to Figure 3.6.1.3-1 "EVM Window" |  |  |
| F3              | DC Cancellation                                                  | When performing the EVM measurement, select On/Off of<br>this function that eliminates influences due to carrier<br>leakage.<br>Options: On, Off                                                                                                    |  |  |

 Table 3.6.1.3-1
 Advanced Settings function menu (Cont'd)

| OFDM Symbol # n | Svmbol # n |
|-----------------|------------|
|-----------------|------------|

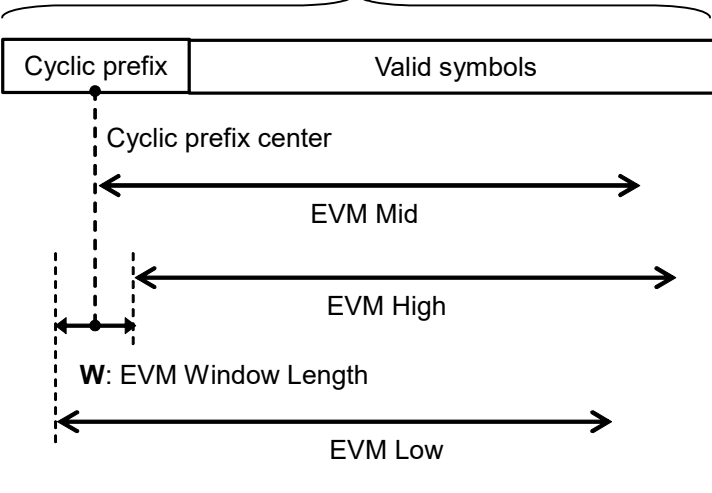

Figure 3.6.1.3-1 EVM Window

#### Table 3.6.1.3-2 How to Determine Frequency Span ("mmW" = NR TDD mmWave, "sub6" = NR TDD sub-6GHz, "DL" = Downlink, "UL" = Uplink) (√: Installed, X: Not installed, –: Option, n/a: Not applicable)

| Madal   |       |     | MS2          | 850A         | MS2          | 69xA         | Number         | Channel            | Center             | Frequency     |
|---------|-------|-----|--------------|--------------|--------------|--------------|----------------|--------------------|--------------------|---------------|
| Name    | Stand | ard | -033<br>/133 | -034<br>/134 | -077<br>/177 | -078<br>/178 | of<br>Carriers | Bandwidth<br>[MHz] | Frequency<br>[MHz] | Span<br>[MHz] |
| MS2850A | mmW   | DL  | $\checkmark$ | $\checkmark$ | n/a          | n/a          |                |                    | $\geq 4200$        | 1000          |
|         |       |     | $\checkmark$ | $\checkmark$ | n/a          | n/a          | <u>&gt; 9</u>  |                    | < 4200             | 510           |
|         |       |     | $\checkmark$ | Х            | n/a          | n/a          | <u> </u>       | _                  | _                  | 510           |
|         |       |     | Х            | Х            | n/a          | n/a          |                |                    | —                  | 255           |
|         |       | DL  | <i>√</i>     |              | n/0          | n/0          | 1              | > 100              |                    | 510           |
|         |       | UL  | •            | _            | 11/a         | 11/a         | n/a            | > 100              | _                  | 510           |
|         |       | DL  | x            | x            | n/0          | n/0          | 1              | > 100              |                    | 255           |
|         |       | UL  | ^            | ^            | m/a          | ıı/a         | n/a            | > 100              | _                  | 200           |
|         |       | DL  |              |              | n/9          | n/9          | 1              | < 100              |                    | 195           |
|         |       | UL  |              |              | 11/a         | 11/a         | n/a            | <u> </u>           |                    | 120           |
|         | sub6  | DL  | _            | _            | n/a          | n/a          | 2              | -                  | _                  | 255           |
|         |       | DL  |              |              | n/9          | n/9          | 1              |                    | > 800              | 195           |
|         |       | UL  |              |              | 11/a         | 11/a         | n/a            |                    | ≥ 000              | 120           |
|         |       | DL  | _            | _            | n/a          | n/a          | 1              | > 30               | < 800              | 125           |
|         |       | UL  |              |              | шa           | 11/4         | n/a            | 200                | .000               | 120           |
|         |       | DL  | _            | _            | n/a          | n/a          | 1              | < 30               | < 800              | 31.25         |
|         |       | UL  |              |              | шa           | 11/4         | n/a            | .00                | .000               | 01.20         |
| MS269xA | sub6  | DL  | n/a          | n/a          | $\checkmark$ | $\checkmark$ | 1              | _                  | _                  | 125           |
|         |       | UL  | 11/4         | 11/4         |              |              | n/a            |                    |                    | 120           |
|         |       | DL  | n/a          | n/a          | $\checkmark$ | x            | 1              | _                  | _                  | 62.5          |
|         |       | UL  | 11/a         | ma           |              |              | n/a            |                    |                    | 02.0          |
|         |       | DL  | n/a          | n/a          | x            | x            | 1              |                    |                    | 31.25         |
|         |       | UL  | ma           | IIIa         |              |              | n/a            |                    |                    | 01.20         |

#### 3.6.1.4 Trace (EVM vs Subcarrier, EVM vs Symbol, Spectral Flatness)

Set Trace in the Trace function menu that is displayed by pressing [1] (Trace) on page 2 of the Modulation Analysis function menu or \_\_\_\_\_.

When EVM vs Subcarrier, EVM vs Symbol, or Spectral Flatness is selected by F1: Trace Mode, the function menu is as shown in the following table.

| Function<br>Key | Menu Display      | Function                                                                                                    |
|-----------------|-------------------|----------------------------------------------------------------------------------------------------|
| Page 1          | Trace             | Press <b>Trace</b> to display.                                                                                                    |
|                 |                   | Sets a graphical result in the graph window.<br><b>Note:</b><br>The Trace function menu configuration changes<br>depending on the settings of this function.                                                                                                    |
| F1              | Trace Mode        | Options:<br>EVM vs Subcarrier<br>Displays EVM vs Subcarrier in a graph window.<br>EVM vs Symbol<br>Displays EVM vs Symbol in a graph window.<br>Spectral Flatness<br>Displays Spectral Flatness in a graph window.<br>Power vs RB<br>Displays Power vs Resource Block in a graph window.                                                                                   |
|                 |                   | EVM vs RB<br>Displays EVM vs Resource Block in a graph window.<br>Summary<br>Displays EVM and power of each channel in a graph<br>window.                                                                                                    |
| F3              | Scale             | Sets vertical scale of graphical result.<br>Refer to Table 3.6.1.4-2 Scale function menu                                                                                                    |
| F4              | Storage           | Sets storage method.<br>Refer to Table 3.6.1.4-3 Storage function menu                                                                                                    |
| F6              | Subcarrier Number | Sets the subcarrier number of Marker position and EVM vs<br>Symbol displayed.<br>Range: 0 to (Number of RBs $\times 12 - 1$ )                                                                                                    |
| F7              | Symbol Number     | Sets the symbol number of Marker position and EVM vs<br>Subcarrier displayed.<br>For NR TDD sub-6GHz Downlink,<br>Range: Subcarrier Spacing = 15 kHz: 0 to 139<br>Subcarrier Spacing = 30 kHz: 0 to 279<br>Subcarrier Spacing = 60 kHz: 0 to 559<br>For NR TDD mmWave Downlink,<br>Range: Subcarrier Spacing = 60 kHz: 0 to 559<br>Subcarrier Spacing = 120 kHz: 0 to 1119 |

Table 3.6.1.4-1 Trace function menu

| Function<br>Key | Menu Display              | Function                                                                                                    |
|-----------------|---------------------------|----------------------------------------------------------------------------------------------------|
|                 | EVM vs Subcarrier<br>View | Displayed when EVM vs Subcarrier is selected by F1: Trace<br>Mode.<br>Sets whether to enable averaging in EVM vs Subcarrier, and<br>the display type.<br>Options:<br>Each Symbol<br>Displays EVM vs Subcarrier of Symbol set in Symbol<br>Number when EVM vs Subcarrier is displayed.<br>Averaged over all Symbols<br>Displays EVM vs Subcarrier of the analysis slot<br>length set in Measurement Interval.<br>Graph View<br>Selects a graph display type of EVM vs Subcarrier<br>from the average (RMS), and the average value and |
| F8              | EVM vs Symbol View        | peak value (RMS&Peak).Displayed when EVM vs Symbol is selected by F1: TraceMode.Sets whether to enable averaging in EVM vs Symbol, and thedisplay type.Options:Each SubcarrierDisplays EVM vs Symbol of Subcarrier set in<br>Subcarrier Number when EVM vs Symbol is<br>displayed.Averaged over all Subcarrier<br>Displays EVM vs Symbol in all subcarriers.Graph View<br>Selects a graph display type of EVM vs Subcarrier<br>from the average (RMS), and the average value and<br>peak value (RMS&Peak).                           |
|                 | Spectral Flatness<br>Type | Displayed when Spectral Flatness is selected by F1: Trace<br>Mode.<br>Sets type of Spectral Flatness displayed.<br>Options:<br>Amplitude<br>Displays Amplitude in Spectral Flatness.<br>Phase<br>Displays Phase in Spectral Flatness.                                                                                                    |

Table 3.6.1.4-1 Trace function menu (Cont'd)

| Function<br>Key | Menu Display   | Function                                                                                                    |
|-----------------|----------------|----------------------------------------------------------------------------------------------------|
| Page 1          | Scale          | Press <b>Scale</b> to display.                                                                                                    |
| F1              | EVM Unit       | Sets the unit of EVM.<br>Options: %, dB                                                                                                    |
| F2              | EVM Scale      | Sets the upper limit for the EVM scale.<br>Range: 2%, 5%, 10%, 20% (in %)<br>-40 dB, -20 dB, 0 dB (in dB)                                                                                                    |
| F3              | Flatness Scale | <ul> <li>Sets a scale of Spectral Flatness.</li> <li>Options:</li> <li>Amplitude</li> <li>Sets the upper and lower limit values of Amplitude in Spectral Flatness (±10 dB, ±3 dB, ±1 dB).</li> <li>Phase</li> <li>Sets the upper and lower limit values of Phase in Spectral Flatness (±60 deg, ±20 deg, ±6 deg).</li> </ul> |

 Table 3.6.1.4-2
 Scale function menu

#### Table 3.6.1.4-3 Storage function menu

| Function<br>Key | Menu Display | Function                                                                                                    |  |
|-----------------|--------------|----------------------------------------------------------------------------------------------------|--|
| Page 1          | Storage      | Press Storage to display.                                                                                                    |  |
| F1              | Mode         | Sets the storage mode.         Options:         Off       Updates data per measurement.         Average       Displays the average per measurement.         Average & Max       Displays the average and maximum values per measurement. |  |
| F2              | Count        | Sets the measurement count.<br>Range: 2 to 9999                                                                                                    |  |

#### 3.6.1.5 Trace (Power vs RB, EVM vs RB)

Г

Set Trace in the Trace function menu that is displayed by pressing (Trace) on page 2 of the Modulation Analysis function menu or Trace.

When Power vs RB or EVM vs RB is selected by F1: Trace Mode, the function menu is as shown in the following table.

| Function<br>Key | Menu Display             | Function                                                                                                    |  |
|-----------------|--------------------------|----------------------------------------------------------------------------------------------------|--|
| Page 1          | Trace                    | Press <b>Trace</b> to display.                                                                                                    |  |
| F1 Trace Mode   |                          | Sets a graphical result in the graph window.<br><b>Note:</b><br>The Trace function menu configuration changes<br>depending on the settings of this function.<br>Options:<br>EVM vs Subcarrier<br>Displays EVM vs Subcarrier in a graph window                                                                                                    |  |
|                 | Trace Mode               | <ul> <li>EVM vs Symbol</li> <li>Displays EVM vs Symbol in a graph window.</li> <li>Spectral Flatness</li> <li>Displays Spectral Flatness in a graph window.</li> <li>Power vs RB</li> <li>Displays Power vs Resource Block in a graph window.</li> <li>EVM vs RB</li> <li>Displays EVM vs Resource Block in a graph window.</li> <li>Summary</li> <li>Displays EVM and power of each channel in a graph</li> </ul>          |  |
| F3              | Scale                    | Sets vertical scale of a graphical result.<br>Refer to Table 3.6.1.5-2 Scale function menu                                                                                                    |  |
| F6              | Slot Number              | Sets the slot number of Marker position, Power vs RB, and         EVM vs RB displayed.         For NR TDD sub-6GHz Downlink,         Range:       Subcarrier Spacing = 15 kHz: 0 to 9         Subcarrier Spacing = 30 kHz: 0 to 19         Subcarrier Spacing = 60 kHz: 0 to 39         For NR TDD mmWave Downlink,         Range:       Subcarrier Spacing = 60 kHz: 0 to 39         Subcarrier Spacing = 120 kHz: 0 to 79 |  |
| $\mathbf{F7}$   | Resource Block<br>Number | Sets the resource block number of Marker position, Power vs         RB, and EVM vs RB displayed.         Range:       0 to Number of RBs – 1                                                                                                    |  |

Table 3.6.1.5-1 Trace function menu

| Function<br>Key | Menu Display | Function                                                                                                    |
|-----------------|--------------|----------------------------------------------------------------------------------------------------|
| Page 1          | Scale        | Press <b>Scale</b> to display.                                                                                                    |
| F1              | EVM Unit     | Sets the unit of EVM.<br>Options: %, dB                                                                                                    |
| F2              | EVM Scale    | Sets the upper limit for the EVM scale.<br>Range: 2%, 5%, 10%, 20% (in %)<br>-40 dB, -20 dB, 0 dB (in dB)<br><i>Note:</i><br>EVM Scale is valid only for EVM vs RB. |

 Table 3.6.1.5-2
 Scale function menu

### 3.6.1.6 Trace (Summary)

Г

Set Trace in the Trace function menu that is displayed by pressing [1] (Trace) on page 2 of the Modulation Analysis function menu or \_\_\_\_\_.

When Summary is selected by F1: Trace Mode, the function menu is as shown in the following table.

| Function<br>Key | Menu Display | Function                                                                                                    |  |
|-----------------|--------------|----------------------------------------------------------------------------------------------------|--|
| Page 1          | Trace        | Press <b>Trace</b> to display.                                                                                                    |  |
| F1              | Trace Mode   | <ul> <li>Sets a graphical result in the graph window.</li> <li>Note: <ul> <li>The Trace function menu configuration changes depending on the settings of this function.</li> </ul> </li> <li>Options: <ul> <li>EVM vs Subcarrier</li> <li>Displays EVM vs Subcarrier in a graph window.</li> <li>EVM vs Symbol</li> <li>Displays EVM vs Symbol in a graph window.</li> </ul> </li> <li>Spectral Flatness <ul> <li>Displays Spectral Flatness in a graph window.</li> </ul> </li> <li>Power vs RB <ul> <li>Displays Power vs Resource Block in a graph window.</li> </ul> </li> <li>EVM vs RB <ul> <li>Displays EVM vs Resource Block in a graph window.</li> </ul> </li> </ul> |  |
| F3              | Scale        | Sets the unit of EVM measurement result.<br>Refer to Table 3.6.1.6-2 Scale function menu                                                                                                    |  |
| F4              | Storage      | Sets the storage mode.<br>Refer to Table 3.6.1.6-3 Storage function menu                                                                                                    |  |

Table 3.6.1.6-1 Trace function menu

Т

| Function<br>Key | Menu Display | Function                                |  |
|-----------------|--------------|-----------------------------------------|--|
| Page 1          | Scale        | Press <b>Scale</b> to display.          |  |
| F1              | EVM Unit     | Sets the unit of EVM.<br>Options: %, dB |  |

#### Table 3.6.1.6-2 Scale function menu

| Table 3.6.1.6-3 | Storage function menu |
|-----------------|-----------------------|
|-----------------|-----------------------|

| Function<br>Key | Menu Display | Function                                                                                                    |  |
|-----------------|--------------|----------------------------------------------------------------------------------------------------|--|
| Page 1          | Storage      | Press <b>Storage</b> to display.                                                                                                    |  |
| F1              | Mode         | Sets the storage mode.Options:OffUpdates data per measurement.AverageDisplays the average per measurement.Average & MaxDisplays the average and maximum values per<br>measurement. |  |
| F2              | Count        | Sets the measurement count.<br>Range: 2 to 9999                                                                                                    |  |

# 3.6.2 Carrier Aggregation Analysis

To set modulation analysis items, press 😰 (Carrier Aggregation Analysis) on the Measure function menu to display the Carrier Aggregation Analysis function menu.

The Carrier Aggregation Analysis function menu consists of two pages that are toggled by pressing  $\bigcirc$ .

| Function<br>Key | Menu Display                    | Function                                                                                            |
|-----------------|---------------------------------|----------------------------------------------------------------------------------------------------|
| Page 1          | Carrier Aggregation<br>Analysis | Press Carrier Aggregation Analysis to display.                                                      |
| F1              | Analysis Time                   | Sets measurement position.<br>Refer to 3.6.2.1 "Analysis Time"                                      |
| F2              | Basic Settings                  | Sets the basic parameters for such as each channel and signal.<br>Refer to 3.6.2.2 "Basic Settings" |
| $\mathbf{F7}$   | Advanced Settings               | Sets the detailed parameters for modulation analysis.<br>Refer to 3.6.2.3 "Advanced Settings"       |
| Page 2          | Carrier Aggregation<br>Analysis | Press <b>Carrier Aggregation Analysis</b> and then $\bigcirc$ to display.                           |
| F1              | Trace                           | Sets the trace.<br>Refer to 3.6.2.4, 3.6.2.5 "Trace"                                                |

Table 3.6.2-1 Carrier Aggregation Analysis function menu

# 3.6.2.1 Analysis Time

Set the measurement position in the Analysis Time function menu that is displayed by pressing 👔 (Analysis Time) on page 1 of the Carrier Aggregation Analysis function menu.

| Function<br>Key | Menu Display            | Functio                                                                                                    | n                                         |
|-----------------|-------------------------|----------------------------------------------------------------------------------------------------|-------------------------------------------|
| Page 1          | Analysis Time           | Press Analysis Time to display.                                                                                                    |                                           |
| F1              | Starting<br>Slot Number | Sets the starting slot number.<br>It is fixed to 0 Slot.                                                                                                    |                                           |
| F2              | Measurement<br>Interval | Sets the analysis slot length.<br>NR TDD sub-6GHz Downlink<br>Subcarrier Spacing = 15 kHz:<br>Subcarrier Spacing = 30 kHz:<br>Subcarrier Spacing = 60 kHz:<br>NR TDD mmWave Downlink<br>Subcarrier Spacing = 60 kHz:<br>Subcarrier Spacing = 120 kHz: | 10 Slot<br>20 Slot<br>40 Slot<br>80 Slots |

Table 3.6.2.1-1 Analysis Time function menu

#### 3.6.2.2 Basic Settings

Set basic parameters for modulation analysis, such as the number of Component Carriers, and parameters of channel and signal for each Component Carrier. The Basic Settings function menu and a dialog box to set the parameters for each channel and signal are displayed by pressing = (Basic Settings) on page 1 of the Carrier Aggregation Analysis function menu.

#### Menu and Dialog boxes

The menus and the dialog boxes displayed are the same as described in 3.6.1.2 "Basic Settings".

#### Note:

If the firmware 14.00.00 or earlier is installed on the mainframe, the menus and dialog boxes shown in Table 3.6.2.2-1, Table 3.6.2.2 -2, Table 3.6.2.2-4, and 3.6.2.2-5 are displayed.

| Function<br>Key | Menu Display                  | Function                                                                                            |
|-----------------|-------------------------------|----------------------------------------------------------------------------------------------------|
| Page 1          | Basic Settings                | Press Basic Settings to display.                                                                    |
| F1              | Carrier Settings              | Displays the Carrier Settings tab.<br>Refer to Table 3.6.2.2-2 Carrier Settings                     |
| F2              | Component Carrier<br>Settings | Displays the Component Carrier Settings tab.<br>Refer to Table 3.6.2.2-4 Component Carrier Settings |
| F3              | Detail Settings               | Displays the Detail Settings tab.<br>Refer to Table 3.6.2.2-5 Detail Settings                       |
| F6              | Restore Default<br>Values     | Restores the parameters in the dialog box to the default values.                                    |
| F7              | Set                           | Sets the parameters specified at the dialog box.                                                    |
| F8              | Cancel                        | Cancels the parameters specified at the dialog box.                                                 |

#### Table 3.6.2.2-1 Basic Settings function menu

| Dialog Box         | Function                                                                                                    |  |
|--------------------|----------------------------------------------------------------------------------------------------|--|
|                    | Sets the number of carriers.                                                                                                    |  |
| Number of Carriers | Range: 0 to                                                                                                    |  |
|                    | Refer to Table 3.6.2.2-3 for the maximum range value.                                                                                                    |  |
| Poferonce Corrier  | Sets the reference carrier for analysis.                                                                                                    |  |
| Reference Carrier  | Range: 0 to (Number of Carriers $-1$ )                                                                                                    |  |
|                    | Sets whether to enable or disable Phase Compensation.                                                                                                    |  |
|                    | Phase Compensation sets whether to enable (ON) or disable                                                                                                    |  |
|                    | (OFF) phase compensation during upconversion defined in the                                                                                                    |  |
|                    | 3GPP NR standard (TS 38.211, V15.1.0 or later).                                                                                                    |  |
|                    | Upconversion formula for ON:                                                                                                    |  |
| Phase Compensation | $\operatorname{Re}\left\{s_{l}^{(p,\mu)}(t) \cdot e^{j2\pi f_{0}\left(t - t_{\operatorname{start},l}^{\mu} - N_{\operatorname{CP},l}^{\mu} T_{c}\right)}\right\}$ |  |
|                    | Upconversion formula for OFF:                                                                                                    |  |
|                    | $\operatorname{Re}\left\{ s_{l}^{(p,\mu)}(t) \cdot e^{j2\pi f_{0}t} \right\}$                                                                                     |  |
|                    | For details, refer to 5.4 in TS 38.211 (V15.1.0 or later).                                                                                                    |  |

| Table 3.6.2.2-2 | Carrier Settings |
|-----------------|------------------|
|-----------------|------------------|

The following table shows the maximum number of carriers.

| Table 3.6.2.2-3         Maximum Number of Carriers |
|----------------------------------------------------|
|----------------------------------------------------|

| Standard                      | Option                  | Channel Bandwidth   | Maximum Number of Carriers |
|-------------------------------|-------------------------|---------------------|----------------------------|
| NR TDD<br>mmWave<br>Downlink  |                         | $50~\mathrm{MHz}$   | 5                          |
|                               | Without MS2850A-033/133 | 100 MHz             | 2                          |
|                               |                         | $200 \mathrm{~MHz}$ | 1                          |
|                               | With MS2850A-033/133    | $50 \mathrm{~MHz}$  | 8                          |
|                               |                         | $100 \mathrm{~MHz}$ | 5                          |
|                               |                         | $200 \mathrm{~MHz}$ | 2                          |
|                               |                         | $400 \mathrm{~MHz}$ | 1                          |
|                               | With MS2850A-034/134    | $50 \mathrm{~MHz}$  | 8                          |
|                               |                         | $100 \mathrm{~MHz}$ | 8                          |
|                               |                         | $200 \mathrm{~MHz}$ | 4                          |
|                               |                         | $400 \mathrm{~MHz}$ | 2                          |
| NR TDD<br>Sub6GHz<br>Downlink | With MX285051A-011      | _                   | 2                          |

| Dialog Box                                     | Function                                                                      |  |
|------------------------------------------------|-------------------------------------------------------------------------------|--|
|                                                | Sets whether to enable or disable Component Carrier.                          |  |
| CC#0 to CC#7                                   | The measurement results of the disabled Component Carriers are not displayed. |  |
| The following items are displayed for each CC. |                                                                               |  |
|                                                | Displays the frequency offset of Component Carrier.                           |  |
|                                                | It is calculated automatically using the following formula.                   |  |
|                                                | (CC number – ((Number of Carriers – 1) / 2)) × Carrier Spacing                |  |
|                                                | The Carrier Spacing values applied to the formula are as                      |  |
| Frequency Offset                               | below.                                                                        |  |
|                                                | Number of RB = 32: 49.92 MHz                                                  |  |
|                                                | Number of RB = 66: 99.96 MHz                                                  |  |
|                                                | Number of RB = 132: 199.92 MHz                                                |  |
|                                                | Number of RB = 264: 399.96 MHz                                                |  |
| G-harding Garaian                              | Sets the Subcarrier Spacing                                                   |  |
| Subcarrier Spacing                             | Options: 120 kHz                                                              |  |
|                                                | Sets the Resource Block numbers of the target signal.                         |  |
| Number of BBs                                  | Number of RBs is set to the default value when switching the                  |  |
| Number of KDS                                  | Standard.                                                                     |  |
|                                                | Options: Subcarrier Spacing = 120 kHz: 32, 66, 132, 264                       |  |
| Channel Bandwidth                              | Displays the Cannel Bandwidth of the target signal set by the                 |  |
|                                                | Number of RBs.                                                                |  |
| Coll ID                                        | Sets the Cell ID.                                                             |  |
|                                                | Range: 0 to 1007                                                              |  |
|                                                | Sets the synchronized signal.                                                 |  |
|                                                | Options: SS Sets Synchronization Signal for the                               |  |
| Synchronization Mode                           | synchronized signal.                                                          |  |
| Synemonization would                           | DM-RS for PDSCH                                                               |  |
|                                                | Sets Demodulation Reference Signal for                                        |  |
|                                                | PDSCH for the synchronized signal.                                            |  |

| Table 3.0.2.2-4 Component Carrier Settings | Table 3.6.2.2-4 | <b>Component Carrier Settings</b> |
|--------------------------------------------|-----------------|-----------------------------------|
|--------------------------------------------|-----------------|-----------------------------------|

| Dialog Box                                                                                                    | Function                                                                                                    |  |  |  |
|----------------------------------------------------------------------------------------------------|----------------------------------------------------------------------------------------------------|--|--|--|
| The following items are displayed for                                                                                         | r each CC.                                                                                                    |  |  |  |
| SS-Block                                                                                                    |                                                                                                    |  |  |  |
| On/Off                                                                                                    | Sets whether to enable or disable SS-Block.                                                                                                    |  |  |  |
| SS-Block Subcarrier Spacing                                                                                                   | This parameter is fixed and cannot be changed.<br>Displays the same value of the Subcarrier Spacing of the<br>Component Carrier Settings.                                 |  |  |  |
| SS-Block Candidate                                                                                                    | Sets the position of the SS-Block in the time direction.<br>CaseD (L = 64)<br>It is fixed.                                                                                |  |  |  |
| Antenna Port                                                                                                    | Sets the Antenna Port for SS-Block. It is fixed to 4000.                                                                                                    |  |  |  |
| SSB Start RB Number                                                                                                    | Sets the Resource Block to start the mapping of SS-Block.<br>Calculated automatically from the Number of RBs of the<br>Component Carrier Settings, and cannot be changed. |  |  |  |
| P-SS Power Boosting<br>(Auto/Manual)                                                                                          | Selects automatic detection and manual setting of the<br>Primary Synchronization Signal power. Fixed to Auto.                                                             |  |  |  |
| P-SS Power Boosting Sets the level of the Secondary Synchronization Signal.<br>This parameter is fixed and cannot be changed. |                                                                                                    |  |  |  |
| S-SS Power Boosting<br>(Auto/Manual)                                                                                          | Selects automatic detection and manual setting of the<br>Secondary Synchronization Signal power. Fixed to Auto.                                                           |  |  |  |
| S-SS Power Boosting                                                                                                    | Sets the level of the Secondary Synchronization Signal.<br>This parameter is fixed and cannot be changed.                                                                 |  |  |  |
| PBCH Power Boosting<br>(Auto/Manual)                                                                                          | Selects automatic detection and manual setting of the PBCH power. Fixed to Auto.                                                                                          |  |  |  |
| PBCH Power Boosting                                                                                                    | Sets the PBCH level.<br>This parameter is fixed and cannot be changed.                                                                                                    |  |  |  |
| Slot                                                                                                    | Selects the Slot where the PDCCH/DM-RS or PDSCH/DM-RS is to be set for the specified Component Carrier.                                                                   |  |  |  |
| Copy to All Slots in this CC                                                                                                  | Copies the Slot setting to all the Slots for the same<br>Component Carrier.                                                                                               |  |  |  |
| Copy to All Slots in All CC                                                                                                   | Copies the specified Slot setting to all Slots for all Component Carriers.                                                                                                |  |  |  |
| PDCCH/DM-RS                                                                                                    |                                                                                                    |  |  |  |
| On/Off                                                                                                    | Sets whether to enable or disable PDCCH/DM-RS for the specified slot.                                                                                                    |  |  |  |
| Antenna Port                                                                                                    | Sets the Antenna Port for PDCCH/DM-RS. It is fixed to 2000.                                                                                                    |  |  |  |
| PDCCH Power Boosting<br>(Auto/Manual)                                                                                         | Selects automatic detection and manual setting of the PDCCH power for DM-RS. Fixed to Auto.                                                                               |  |  |  |
| PDCCH Power Boosting                                                                                                    | Sets the PDCCH level of the DM-RS.<br>This parameter is fixed and cannot be changed.                                                                                      |  |  |  |

#### Table 3.6.2.2-5 Detail Settings

| Dialog Box                                     | Function                                                                          |  |
|------------------------------------------------|-----------------------------------------------------------------------------------|--|
| The following items are displayed for each CC. |                                                                                   |  |
| PDSCH/DM-RS                                    |                                                                                   |  |
| On/Off                                         | Sets whether to enable or disable PDSCH/DM-RS for the specified slot.             |  |
|                                                | Sets the Antenna Port.                                                            |  |
| Antenna Port                                   | Antenna Port settings are common to all Slots.<br>Options: 1000, 1001, 1002, 1003 |  |
| Madulation Schome                              | Selects the modulation scheme for the PDSCH.                                      |  |
| Modulation Scheme                              | Options: QPSK, 16QAM, 64QAM, 256QAM, Auto                                         |  |
| DDSCH Manning Tuna                             | Sets the Mapping Type of PDSCH.                                                   |  |
| rDSCH Mapping Type                             | Options: typeA, typeB                                                             |  |
|                                                | Sets the Mapping Start Symbol of PDSCH.                                           |  |
| Start Symbol                                   | When the PDSCH Mapping Type is typeA, it is fixed to 2.                           |  |
|                                                | When the PDSCH Mapping Type is typeB, it is fixed to 0.                           |  |
| Endownhol                                      | Sets the Mapping End Symbol for the PDSCH.                                        |  |
| End symbol                                     | It is fixed to 13.                                                                |  |
| DM-RS typeA-pos                                | Sets the DM-RS typeA-pos. It is fixed to 2.                                       |  |
| DM-RS config-type                              | Sets the DM-RS config type. It is fixed to 1.                                     |  |
| DM-RS add-pos                                  | Sets the DM-RS add-pos. It is fixed to 0.                                         |  |
| PDSCH Power Boosting                           | Selects automatic detection and manual setting of the PDSCH                       |  |
| (Auto/Manual)                                  | power for DM-RS. Fixed to Manual.                                                 |  |
| PDSCH Power Boosting                           | Sets the PDSCH level of the DM-RS.                                                |  |
| PDSCH PT-RS                                    | Sets the DM-RS add-pos. It is fixed to 0.                                         |  |
| PT-RS Time Density                             | Sets the PT-RS Time Density. It is fixed to 1.                                    |  |
| PT-RS Freq. Density                            | Sets the PT-RS Freq. Density. It is fixed to 2.                                   |  |

#### Table 3.6.2.2-5 Detail Settings (Cont'd)

# 3.6.2.3 Advanced Settings

Set the advanced parameters for modulation analysis. The Advanced Settings function menu is displayed by pressing [7] (Advanced Settings) on page 1 of the Carrier Aggregation Analysis function menu.

| Function<br>Key | Menu Display        | Function                                                                                                    |  |
|-----------------|---------------------|----------------------------------------------------------------------------------------------------|--|
| Page 1          | Advanced Settings   | Press Advanced Settings to display.                                                                                                    |  |
| F1              | Equalizer Use data  | Selects whether or not to include resource elements other than Reference Signal at calculation of the transmission path loss.         Options:         On       Includes resource elements other than Reference Signal at calculation of the transmission path loss.         Off       Does not include resource elements other than Reference Signal at calculation of the transmission path loss.         Off       Does not include resource elements other than Reference Signal at calculation of the transmission path loss.         Off       Does not include resource elements other than Reference Signal at calculation of the transmission path loss.         Off       Does not include resource elements other than Reference Signal at calculation of the transmission path loss. |  |
| F2              | Amplitude Tracking  | Selects On/Off for Amplitude Tracking.<br>Options: On, Off                                                                                                    |  |
| F3              | Phase Tracking      | Selects On/Off for Phase Tracking.<br>Options: On, Off                                                                                                    |  |
| F4              | Timing Tracking     | Selects On/Off for Timing Tracking.<br>Options: On, Off                                                                                                    |  |
| Page 2          | Advanced Settings   | Press Advanced Settings and then $\textcircled{\Rightarrow}$ to display.                                                                                                    |  |
| F1              | Multicarrier Filter | When measuring the multicarrier signal, sets whether to<br>filter the reference carrier.<br>Options: On, Off<br>It is fixed to On when Number of Carriers > 1.                                                                                                    |  |
| F2              | EVM Window          | Turns On or Off the EVM Window.<br>Options: On Displays the worst among the EVM High and<br>EVM Low values as the measurement result.<br>However, the EVM Mid result is displayed in<br>graph.<br>Off Displays the EVM Mid.<br>Refer to Figure 3.6.1.3-1 "EVM Window"                                                                                                    |  |
| F3              | DC Cancellation     | When performing the EVM measurement, select On/Off of<br>this function that eliminates influences due to carrier<br>leakage.<br>Options: On, Off                                                                                                    |  |

 Table 3.6.2.3-1
 Advanced Settings function menu
### 3.6.2.4 Trace (Power vs RB, EVM vs RB)

Set Trace in the Trace function menu that is displayed by pressing [1] (Trace) on page 2 of the Carrier Aggregation Analysis function menu or Trace.

When Power vs RB or EVM vs RB is selected by F1: Trace Mode, the function menu is as shown in the following table.

| Function<br>Key | Menu Display             | Function                                                                                                    |          |  |  |  |
|-----------------|--------------------------|----------------------------------------------------------------------------------------------------|----------|--|--|--|
| Page 1          | Trace                    | Press <b>Trace</b> to display.                                                                                                    |          |  |  |  |
|                 |                          | Sets a graphical result in the graph window.<br><b>Note:</b><br>The Trace function menu configuration changes<br>depending on the settings of this function.              | Measuren |  |  |  |
| F1              | Trace Mode               | Options:<br>Power vs RB<br>Displays Power vs Resource Block in a graph window.<br>EVM vs RB<br>Displays EVM vs Resource Block in a graph window                           | ient     |  |  |  |
|                 |                          | Summary<br>Displays EVM and power of each channel in a graph<br>window.                                                                                                   |          |  |  |  |
| F3              | Scale                    | Sets vertical scale of a graphical result.<br>Refer to Table 3.6.2.4-2 Scale function menu                                                                                |          |  |  |  |
| F5              | Carrier Number           | Sets the carrier number<br>Range: 0 to (Number of Carriers – 1)                                                                                                    |          |  |  |  |
| F6              | Slot Number              | Sets the slot number of Marker position, Power vs RB, and<br>EVM vs RB displayed.<br>Range: Subcarrier Spacing = 60 kHz: 0 to 39<br>Subcarrier Spacing = 120 kHz: 0 to 79 |          |  |  |  |
| F7              | Resource Block<br>Number | Sets the resource block number of Marker position, Power vs<br>RB, and EVM vs RB displayed.<br>Range: 0 to Number of RBs – 1                                              |          |  |  |  |

Table 3.6.2.4-1 Trace function menu

| Function<br>Key | Menu Display | Function                                                                                                    |  |  |  |  |
|-----------------|--------------|----------------------------------------------------------------------------------------------------|--|--|--|--|
| Page 1          | Scale        | Press <b>Scale</b> to display.                                                                                                    |  |  |  |  |
| F1              | EVM Unit     | Sets the unit of EVM.<br>Options: %, dB                                                                                                    |  |  |  |  |
| F2              | EVM Scale    | Sets the upper limit for the EVM scale.<br>Range: 2%, 5%, 10%, 20% (in %)<br>-40 dB, -20 dB, 0 dB (in dB)<br><i>Note:</i><br>EVM Scale is valid only for EVM vs RB. |  |  |  |  |

 Table 3.6.2.4-2
 Scale function menu

### 3.6.2.5 Trace (Summary)

Set Trace in the Trace function menu that is displayed by pressing [1] (Trace) on page 2 of the Carrier Aggregation Analysis function menu or Trace.

When Summary is selected by F1: Trace Mode, the function menu is as shown in the following table.

| Function<br>Key | Menu Display | Function                                                                                                    |  |  |  |
|-----------------|--------------|----------------------------------------------------------------------------------------------------|--|--|--|
| Page 1          | Trace        | Press <b>Trace</b> to display.                                                                                                    |  |  |  |
| F1              | Trace Mode   | <ul> <li>Sets a graphical result in the graph window.</li> <li>Note: <ul> <li>The Trace function menu configuration changes depending on the settings of this function.</li> </ul> </li> <li>Options: <ul> <li>Power vs RB</li> <li>Displays Power vs Resource Block in a graph window.</li> </ul> </li> <li>EVM vs RB <ul> <li>Displays EVM vs Resource Block in a graph window.</li> </ul> </li> <li>Summary <ul> <li>Displays EVM and power of each channel in a graph window.</li> </ul> </li> </ul> |  |  |  |
| F3              | Scale        | Sets the unit of EVM measurement result.<br>Refer to Table 3.6.2.5-2 Scale function menu                                                                                                    |  |  |  |

 Table 3.6.2.5-1
 Trace function menu

### Table 3.6.2.5-2 Scale function menu

| Function<br>Key | Menu Display | Function                |  |  |  |
|-----------------|--------------|-------------------------|--|--|--|
| Page 1          | Scale        | Press Scale to display. |  |  |  |
| F1              | EVIN IInit   | Sets the unit of EVM.   |  |  |  |
|                 |              | Options: %, dB          |  |  |  |

### 3.6.3 Power vs Time

The Power vs Time graph window and Power vs Time function menu are displayed by pressing (Power vs Time) on the Measure function menu.

Power vs Time shows the power change over time of the signal under measurement. On Power, Off Power, and Transient Period (Ramp up/down time) are measured.

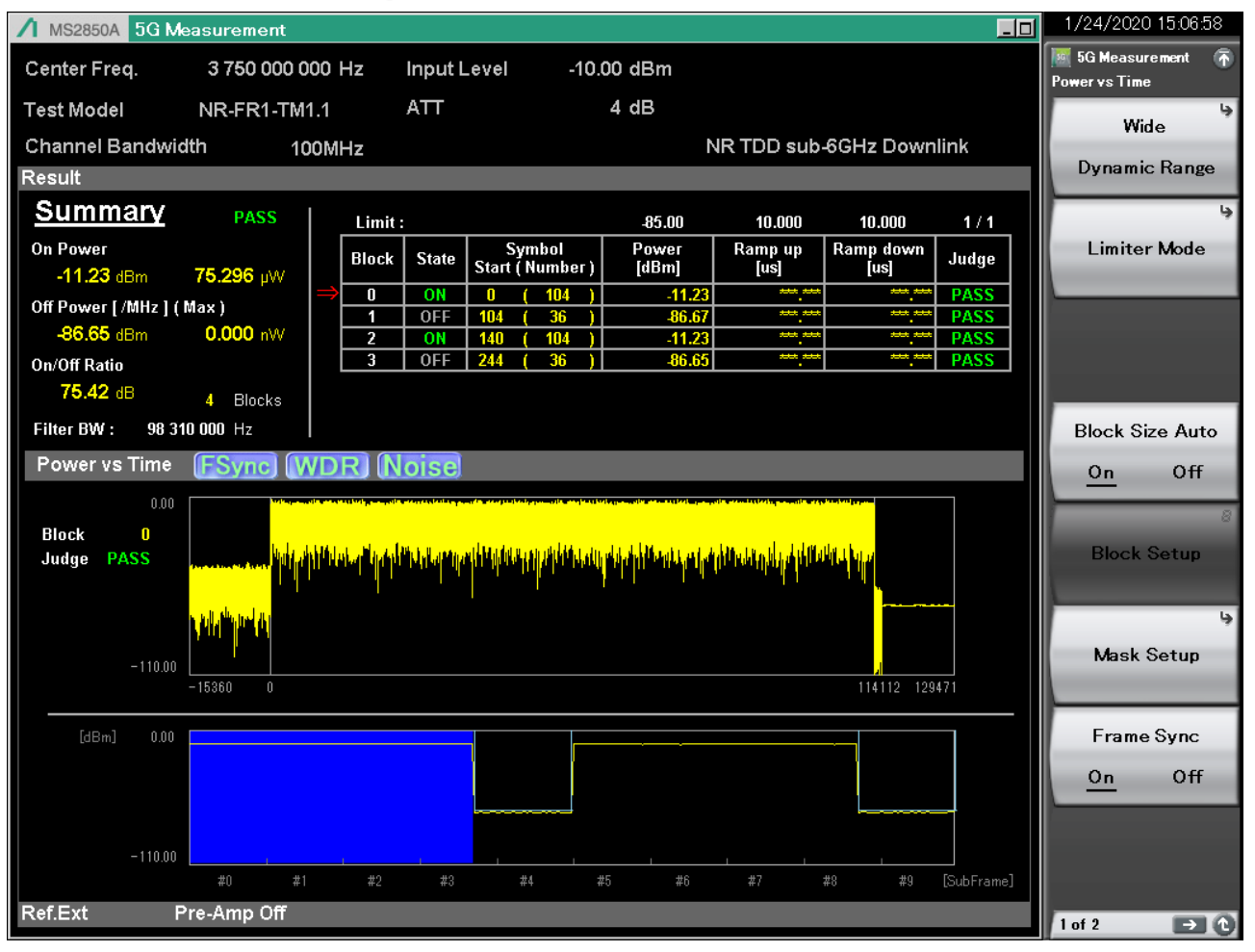

Figure 3.6.3-1 Power vs Time Measurement Screen

■Display of measurement status/result status The Power vs Time measurement status and the result status are displayed on the Power vs Time title bar.

Power vs Time FSync WDR Noise Pre-Amp Limiter Noise OffPower OnPower

Figure 3.6.3-2 Power vs Time Title Bar

| Table 3.6.3-1 | Display Conditions of Power vs Time Measurement |
|---------------|-------------------------------------------------|
|               | Status/Result Status                            |

| Display     | Display Condition                                      |
|-------------|--------------------------------------------------------|
| ESyncl      | Displayed when Frame Sync is On.                       |
| U Oynej     | Refer to 3.6.3.6 Frame Sync                            |
| MDDI        | Displayed when Wide Dynamic Range is On.               |
|             | Refer to 3.6.3.1 Wide Dynamic Range                    |
|             | Displayed when Noise Correction related to Wide        |
| Noise       | Dynamic Range is On.                                   |
|             | Refer to 3.6.3.1 Wide Dynamic Range                    |
|             | Displayed when Pre-Amp Mode related to Wide            |
|             | Dynamic Range or Off Power Pre-Amp of Limiter Mode     |
| Pre-Amp     | function is On.                                        |
|             | Refer to 3.6.3.1 Wide Dynamic Range                    |
|             | Refer to 3.6.3.2 Limiter Mode                          |
| limitor     | Displayed when Limiter Mode is On.                     |
| (LIIIIICEI) | Refer to 3.6.3.2 Limiter Mode                          |
|             | Displayed when the noise measurement result of the Off |
| Maina       | Power measurement path of the Limiter Mode function    |
| Noise       | is retained.                                           |
|             | Refer to 3.6.3.2 Limiter Mode                          |
|             | Displayed when the Off Power measurement result of     |
| OffPower    | the Limiter Mode function is retained.                 |
|             | Refer to 3.6.3.2 Limiter Mode                          |
|             | Displayed when the On Power measurement result of      |
| OnPower     | the Limiter Mode function is retained.                 |
|             | Refer to 3.6.3.2 Limiter Mode                          |

### ■Function Menu

Set the items of Power Analysis. The Power vs Time function menu is displayed by pressing (Power vs Time) on the Measure function menu. The Power vs Time function menu consists of two pages

| Function<br>Key | Menu Display       | Function                                                                                                   |  |  |  |
|-----------------|--------------------|----------------------------------------------------------------------------------------------------|--|--|--|
| Page 1          | Power vs Time      | Press <b>Power vs Time</b> to display.                                                                     |  |  |  |
| F1              | Wide Dynamic Range | Sets the Wide Dynamic Range.<br>Refer to 3.6.3.1 Wide Dynamic Range                                        |  |  |  |
| F2              | Limiter Mode       | Sets the Limiter Mode.<br>Refer to 3.6.3.2 Limiter Mode                                                    |  |  |  |
| F4              | Block Size Auto    | Sets whether to detect block information automatically.<br>Refer to 3.6.3.3 Block Size Auto                |  |  |  |
| F5              | Block Setup        | Sets the block information manually.<br>Refer to 3.6.3.4 Block Setup                                       |  |  |  |
| F6              | Mask Setup         | Sets the judgment reference value.<br>Refer to 3.6.3.5 Mask Setup                                          |  |  |  |
| F7              | Frame Sync         | Sets whether to perform frame synchronization using<br>modulation analysis.<br>Refer to 3.6.3.6 Frame Sync |  |  |  |
| Page 2          | Power vs Time      | Press <b>Power vs Time</b> and then $$ to display.                                                         |  |  |  |
| F1              | Trace              | Sets the Trace.<br>Refer to 3.6.3.7 Trace                                                                  |  |  |  |
| F2              | Basic Settings     | Sets basic parameters for channels and signals, etc.<br>Refer to 3.6.1.2 Basic Settings                    |  |  |  |
| F7              | Filter             | Sets the measurement filter.<br>Refer to 3.6.3.8 Filter                                                    |  |  |  |

 Table 3.6.3-2
 Power vs Time function menu

### 3.6.3.1 Wide Dynamic Range

Set the functions of Wide Dynamic Range. The Wide Dynamic Range function menu is displayed by pressing 📧 (Wide Dynamic Range) on page 1 of the Power vs Time function menu.

This function internally changes the measurement parameters to improve the dynamic range when measuring Off Power.

| Function<br>Key | Menu Display       | Function                                                                                                    |          |
|-----------------|--------------------|----------------------------------------------------------------------------------------------------|----------|
| Page 1          | Wide Dynamic Range | Press Wide Dynamic Range to display.                                                                                                    |          |
| F1              | Wide Dynamic Range | Selects On/Off for Wide Dynamic Range.<br>When it is On, the measurement parameters are internally<br>changed to improve the dynamic range at Off Power<br>measurement.<br>Options: On, Off | Measurem |
| F2              | Noise Correction   | Selects On/Off for Noise Correction.<br>When it is On, executes noise correction inside the measuring<br>instrument.<br>Options: On, Off                                                    | ent      |
| F3              | Pre-Amp Mode*      | Selects On/Off for Pre-Amp Mode.<br>When it is On, Pre-Amp is set to On at Off Power<br>measurement.<br>When it is On, a trigger must be input.<br>Options: On, Off                         |          |

\*: Available for MS269xA only when MS269xA-008/108 is installed. Available for MS2850A only when MS2850A-068/168 is installed.

### 3.6.3.2 Limiter Mode

The Limiter Mode function menu is displayed by pressing 🝙 (Limiter Mode) on page 1 of the Power vs Time function menu. This function performs settings for switching measurement paths between On Power and Off Power measurements.

| Function<br>Key | Menu Display              | Function                                                                                                    |  |  |
|-----------------|---------------------------|----------------------------------------------------------------------------------------------------|--|--|
| Page 1          | Limiter Mode              | Press Limiter Mode to display.                                                                                                    |  |  |
| F1              | Limiter Mode              | Selects On/Off for Limiter Mode.<br>When it is On, the measurement paths are switched between<br>On Power and Off Power measurements.<br>Options: On, Off                                                                                          |  |  |
| F3              | Keep Results              | <ul><li>Select whether to keep the measurement results already measured.</li><li>When it is On, the measurement results of 1. Noise Calculate, 2. Off Power Calculate, and 3. On Power Calculate are kept.</li><li>Options: On, Off</li></ul>      |  |  |
| F4              | 1.Noise Calculate         | Performs noise measurement on the Off Power measurement path.                                                                                                    |  |  |
| F5              | 2.Off Power Calculate     | Performs Off Power measurement.                                                                                                    |  |  |
| F6              | 3.On Power Calculate      | Performs On Power measurement.                                                                                                    |  |  |
| Page 2          | Limiter Mode              | Press <b>Limiter Mode</b> and then $\bigcirc$ to display.                                                                                                    |  |  |
| F1              | Limiter Mode              | Selects On/Off for Limiter Mode.<br>When it is On, the measurement paths are switched between<br>On Power and Off Power measurements.<br>Options: On, Off                                                                                          |  |  |
| F2              | Off Power ATT             | Sets the attenuator for noise measurement and Off Power<br>measurement.<br>Range: 0 to 60 dB                                                                                                    |  |  |
| F3              | Off Power Pre-Amp*        | Sets whether to use a preamplifier at Off Power<br>measurement.<br>Options: On, Off                                                                                                    |  |  |
| F4              | Off Power Offset          | Sets whether to add an offset to the Off Power measurement<br>result on the display.<br>Options: On, Off                                                                                                    |  |  |
| F5              | Off Power Offset<br>Value | Sets the value to be added as an offset to the Off Power<br>measurement result on the display. Offset is the level<br>increase or decrease due to the cable, attenuator, amplifier,<br>etc. in the measurement path.<br>Range: -99.99 to +99.99 dB |  |  |

Table 3.6.3.2-1 Limiter Mode Function Menu

\*: Available for MS269xA only when MS269xA-008/108 is installed. Available for MS2850A only when MS2850A-068/168 is installed.

### 3.6.3.3 Block Size Auto

Set whether to set block information automatically. The Block Size Auto is set by pressing (Block Size Auto) on page 1 of the Power vs Time function menu.

In the 5G NR specifications, On/Off is performed per symbol. In this measurement software, a continuous signal of one or more symbols that does not involve amplitude fluctuation is called a "block".

This function calculates the symbol power for the input signal, searches for On symbol and Off symbol blocks, and automatically performs Block Setup.

| Dialog Box      | Function                                                                                                    |  |  |  |  |
|-----------------|----------------------------------------------------------------------------------------------------|--|--|--|--|
|                 | Sets whether to set block information automatically.                                                                         |  |  |  |  |
|                 | Options:                                                                                                    |  |  |  |  |
|                 | On Performs automatic setting. The symbols that exceed the<br>"Minimum Symbol Power +10 dB" are recognized as On<br>symbols. |  |  |  |  |
| Block Size Auto | Off Performs block setting according to Block Setup without performing automatic setting.                                    |  |  |  |  |
|                 | Notes:                                                                                                    |  |  |  |  |
|                 | • When it is "On", the Block Setup screen is invalid.                                                                        |  |  |  |  |
|                 | • When switching from "On" to "Off", the automatically set value is reflected in Block Setup.                                |  |  |  |  |

Table 3.6.3.3-1 Block Size Auto

The following setting parameters must be set in advance.

[Basic Settings]

- Subcarrier Spacing
- Number of RBs

Automatic detection is performed according to the correct radio frame under either of the following conditions.

- Frame Sync: On
- Trigger Switch: On

(Input a frame trigger to the external trigger input terminal)

### 3.6.3.4 Block Setup

Set the block information manually. The Block Setup Dialog Box is displayed by pressing (Block Setup) on page 1 of the Power vs Time function menu.

### Note:

This function is available only when Block Size Auto is "Off".

|             | 📓 Block S        | 🛎 Block Setup |                |                         |                                     |                                     | ×                                                 |  |
|-------------|------------------|---------------|----------------|-------------------------|-------------------------------------|-------------------------------------|---------------------------------------------------|--|
| (           | Power            | Power vs Time |                |                         |                                     | Block Size :                        |                                                   |  |
|             | Block            | State         | Start<br>[sym] | Number<br>of<br>Symbols | Leading<br>Transient<br>Period [us] | Lagging<br>Transient<br>Period [us] | Inter On<br>Symbol of<br>Transient<br>Period [us] |  |
|             | 0                | On 🔹          | 2 🗄            | 0 🗄                     | 10.000 🗄                            | 10.000 🕂                            | 0.000                                             |  |
|             | 1                | On 🔹          | 0 🗄            | 0 🗄                     | 10.000 🛨                            | 10.000 🛨                            | 0.000                                             |  |
| Block Setun | 2                | On 🔹          | 0 🗄            | 0 🗄                     | 10.000 🛨                            | 10.000 🛨                            | 0.000                                             |  |
| Diock Octup | 3                | On 🔹          | 0 🗄            | 0 🗄                     | 10.000 🛨                            | 10.000 🛨                            | 0.000                                             |  |
|             | 4                | On 🔻          | 0 🗄            | 0 🕂                     | 10.000 🛨                            | 10.000 🕂                            | 0.000                                             |  |
|             | 5                | On 🔻          | 0 🗄            | 0 🗄                     | 10.000 🗄                            | 10.000 葉                            | 0.000 🗄                                           |  |
|             | 6                | On 🔻          | 0 🗄            | 0 🗄                     | 10.000 主                            | 10.000 🛨                            | 0.000                                             |  |
|             | 7                | On 🔹          | 0 🗄            | 0 🗄                     | 10.000 🛨                            | 10.000 🛨                            | 0.000                                             |  |
|             | 8                | On 🔻          | 0 🗄            | 0 🗄                     | 10.000 🛨                            | 10.000 🛨                            | 0.000                                             |  |
| l           | 9                | On 🔹          | 0 🗄            | 0 🗄                     | 10.000 🛨                            | 10.000 🕂                            | 0.000                                             |  |
|             | Every            | Subframe      | Ev.            | ery Slot                | J                                   |                                     |                                                   |  |
|             | Subframe #0 Only |               | / Slot         | t#0 On ly               | Invert State                        |                                     | $\leftarrow \rightarrow$                          |  |
| _           |                  |               |                |                         |                                     |                                     |                                                   |  |
|             |                  |               |                |                         | _                                   | Set                                 | Cancel                                            |  |

Figure 3.6.3.4-1 Block Setup Dialog Box

### 3.6 NR TDD sub-6GHz Downlink / NR TDD mmWave Downlink

| Dialog Box                             | Function                                                                                                    |  |
|----------------------------------------|----------------------------------------------------------------------------------------------------|--|
| Block Size                             | Set the number of valid block.<br>Bange: 1 to 80                                                                                            |  |
| Settings for Each Block                | hange 10000                                                                                                    |  |
| State                                  | Sets the On/Off state of block.<br>Options:<br>On Sets the block to On.                                                                     |  |
|                                        | Off Sets the block to Off.                                                                                                    |  |
| Start                                  | Sets the symbol number where the block starts.<br>Range: 0 to Maximum symbol number – 1                                                     |  |
| Number of Symbols                      | Sets the number of symbols in the block.<br>Range: 0 to Maximum symbol number                                                               |  |
| Leading Transient Period               | Indicates the transient response time to be excluded from Power<br>measurement at the beginning of the block.<br>Range: 0.000 to 100.000 µs |  |
| Lagging Transient Period               | Indicates the transient response time to be excluded from Power<br>measurement at the end of the block.<br>Range: 0.000 to 100.000 µs       |  |
| Inter On Symbol of<br>Transient Period | Indicates the transient response time to be excluded from Power<br>measurement between symbols.<br>Range: 0.000 to 100.000 μs               |  |

| Block Setup |
|-------------|
|             |

The following preset items set the Block Setup collectively.

| Dialog Box       | Function                                                                              |
|------------------|---------------------------------------------------------------------------------------|
| Every SubFrame   | Sets blocks to On and Off by turns in SubFrame unit.                                  |
| SubFrame #0 Only | Sets the block of SubFrame #0 only to On and the blocks of other<br>SubFrames to Off. |
| Every Slot       | Sets blocks to On and Off by turns in Slot unit.                                      |
| Slot #0 Only     | Sets the block of Slot #0 only to On and the blocks of other Slots to Off.            |
| Invert State     | Inverts the current On/Off states of blocks.                                          |

While the Block Setup dialog box is displayed, the Block Setup function menu is also displayed.

| Function<br>Key | Menu Display              | Function                                                           |
|-----------------|---------------------------|--------------------------------------------------------------------|
| Page 1          | Block Setup               | Displayed while the Block Setup dialog box is displayed.           |
| F1              | Restore Default<br>Values | Restores the parameters in the dialog box to their default values. |
| F4              | Prev Page                 | Moves to the previous page.                                        |
| F5              | Next Page                 | Moves to the next page.                                            |
| F7              | Set                       | Sets the parameters specified in the dialog box.                   |
| F8              | Cancel                    | Cancels the parameters specified in the dialog box.                |

Table 3.6.3.4-3 Block Setup Function Menu

### 3.6.3.5 Mask Setup

Set the Mask. The Mask Setup function menu is displayed by pressing
(Mask Setup) on page 1 of the Power vs Time function menu.
This function sets the result judgment values.

| Function<br>Key | Menu Display              | Function                                                                                                    |
|-----------------|---------------------------|----------------------------------------------------------------------------------------------------|
| Page 1          | Mask Setup                | Press Mask Setup to display.                                                                                                    |
| F1              | Ramp up Limit             | Sets the Ramp up Limit. If it is exceeded, the judgment result<br>is "FAIL".<br>Range: 0 to 100 µs                                                                                                    |
| F2              | Ramp down Limit           | Sets the Ramp down Limit. If it is exceeded, the judgment<br>result is "FAIL".<br>Range: 0 to 100 μs                                                                                                    |
| F3              | Off Power Detector        | Sets the Off Power detection method.         This affects the power measurement when a block state is in "OFF" section.         Options:         Max       Maximum instantaneous value within the Off Power calculation range.         Ave       Average value within the Off Power calculation range. |
| F4              | Off Power Unit            | Sets the display unit and judgment unit for Off Power.<br>Options: dBm, dBm/MHz                                                                                                    |
| F5              | Off Power Limit           | Sets the Off Power limit. If it is exceeded, the judgment result<br>is "FAIL".<br>Range: -200 to 200 dBm<br><i>Note:</i><br>When Off Power Unit is dBm/MHz, the unit is<br>dBm/MHz.                                                                                                    |
| F6              | Load<br>Standard Settings | Sets the judgment values to the following standard values<br>collectively.Ramp up Limit:10 μs*1Ramp down Limit:10 μs*1Off Power Limit:-85.00 dBm/MHz*2                                                                                                    |

Table 3.6.3.5-1 Mask Setup Function Menu

\*1: 3GPP TS 38.104 subclause 6.4.2.2

\*2: 3GPP TS 38.104 subclause 6.4.1.2.

### 3.6.3.6 Frame Sync

Set the Frame Sync. The Frame Sync Dialog Box is displayed by pressing (Frame Sync) on page 1 of the Power vs Time function menu. This function sets whether to use frame synchronization by modulation analysis when determining the analysis reference position.

| Dialog Box | Function                                                                                                    |
|------------|----------------------------------------------------------------------------------------------------|
|            | Sets whether to perform analysis reference positioning using modulation analysis.<br>Options:                                                                                    |
| Frame Sync | <ul> <li>On Performs frame synchronization by modulation analysis and determines the analysis reference position.</li> <li>Off No frame synchronization is performed.</li> </ul> |
|            | • While this function is On, the measurement speed is slower                                                                                                    |
|            | <ul><li>than that in Off state.</li><li>The setting is invalid when Limiter Mode is On.</li></ul>                                                                                |

Table 3.6.3.6-1 Frame Sync

### 3.6.3.7 Trace

Set the Trace. The Trace function menu is displayed by pressing [1] (Trace) on page 1 of the Power vs Time function menu.

| Function<br>Key | Menu Display | Function                                                                                                    |
|-----------------|--------------|----------------------------------------------------------------------------------------------------|
| Page 1          | Trace        | Press <b>Trace</b> to display.                                                                                                    |
| F3              | Judge        | Sets whether to perform the Pass/Fail judgment for the<br>measurement result.<br>Options:                                                                                                    |
|                 |              | Off Does not perform the judgment.                                                                                                    |
| F4              | Storage      | Sets the result storage method.<br>Refer to Table 3.6.3.7-2 Storage function menu                                                                                                    |
| F5              | Block Number | Sets the block number for the main trace analysis target.<br>Varies depending on the Block Size Auto setting.<br>Range<br>When Block Size Auto is Off:<br>0 to (Block Size - 1)<br>Refer to 3.6.3.4-1 Block Size<br>When Block Size Auto is On:<br>Number of blocks automatically detected per<br>measurement - 1 |
| F7              | Smoothing    | Sets whether to perform smoothing on the waveform.<br>Refer to Table 3.6.3.7-3 Smoothing function menu                                                                                                    |

| Table 3 6 3 7-1 | Trace function menu |
|-----------------|---------------------|
| Table 3.0.3.7-1 | Trace function menu |

### Table 3.6.3.7-2 Storage function menu

| Function<br>Key | Menu Display | Function                                                                                                    |
|-----------------|--------------|----------------------------------------------------------------------------------------------------|
| Page 1          | Storage      | Press Storage to display.                                                                                                    |
| F1              | Mode         | Sets the storage mode.Options:OffUpdates data every time a measurement is<br>performed.OnDisplays the average value for each measurement. |
| F2              | Count        | Sets the number of times a measurement is performed.<br>Range: 2 to 9999                                                                  |

| Function<br>Key | Menu Display     | Function                                                                                                    |
|-----------------|------------------|----------------------------------------------------------------------------------------------------|
| Page 1          | Smoothing        | Press <b>Smoothing</b> to display.                                                                                          |
| F1              | Smoothing        | Sets whether to perform smoothing on the waveform.<br>Options:<br>Off Does not perform smoothing.<br>On Performs smoothing. |
| F2              | Smoothing Length | Sets the smoothing length.<br>Range: 1 to 90 [/N μs]<br>N = Sub Carrier Spacing [kHz] / 15                                  |
| F3              | Smoothing Range  | Sets the smoothing range. (Fixed to Mask)<br>Options:<br>Mask Off Power range<br>Entire Whole waveform                      |

 Table 3.6.3.7-3
 Smoothing Function Menu

### 3.6.3.8 Filter

Set the Filter. The Filter function menu is displayed by pressing [7] (Filter) on page 2 of the Power vs Time function menu.

| Function<br>Key | Menu Display              | Function                                                                                                    |
|-----------------|---------------------------|----------------------------------------------------------------------------------------------------|
| Page 1          | Filter                    | Press <b>Filter</b> to display.                                                                                                    |
| F1              | Туре                      | Set the measurement filter type. (Fixed to Low Pass)                                                                                  |
| F2              | Roll-off Factor           | Displays the roll-off rate when the measurement filter type is<br>"Nyquist / RootNyquist". (Fixed to 1.00)                            |
| F3              | BW                        | Sets the bandwidth when the measurement filter type is "Low<br>Pass".<br>Maximum value: Affected by the mainframe analysis bandwidth. |
| F6              | Load<br>Standard Settings | Presets measurement filter settings.<br>It is executed automatically when Channel Bandwidth is<br>changed.                            |

Table 3.6.3.8-1 Filter Function Menu

| Table 3.6.3.8-2 Filt | er BW Preset Value |
|----------------------|--------------------|
|----------------------|--------------------|

| NR TDD sub-6GHz Downlink   |                    | NR TDD mmWave Downlink     |                    |  |
|----------------------------|--------------------|----------------------------|--------------------|--|
| Channel<br>Bandwidth (MHz) | Filter<br>BW (MHz) | Channel<br>Bandwidth (MHz) | Filter<br>BW (MHz) |  |
| 5                          | 4.515              | 50                         | 47.52              |  |
| 10                         | 9.375              | 100                        | 95.04              |  |
| 15                         | 14.235             | 200                        | 190.08             |  |
| 20                         | 19.095             | 400                        | 380.16             |  |
| 25                         | 23.955             | _                          | _                  |  |
| 30                         | 28.815             | _                          | _                  |  |
| 40                         | 38.895             | -                          | _                  |  |
| 50                         | 48.615             | _                          | _                  |  |
| 60                         | 58.35              | -                          | _                  |  |
| 70                         | 68.35              | -                          | _                  |  |
| 80                         | 78.15              | -                          | _                  |  |
| 90                         | 88.23              | _                          | _                  |  |
| 100                        | 98.31              | _                          | _                  |  |

3

# 3.7 NR TDD sub-6GHz Uplink / NR TDD mmWave Uplink

To set the measurement items, press [4] (Measure) on the main function menu or Measure to display the Measure function menu.

# Table 3.7-1Measure function menu(NR TDD sub-6GHz Uplink/NR TDD mmWave Uplink)

| Function<br>Key | Menu Display        | Function                                                                        |  |
|-----------------|---------------------|---------------------------------------------------------------------------------|--|
| Page 1          | Measure             | Press Measure to display.                                                       |  |
|                 |                     | Switches the measurement function to Modulation Analysis.                       |  |
| F1              | Modulation Analysis | It is available when MX285051A-061/MX269051A-061 or MX285051A-071 is installed. |  |

### 3.7.1 Modulation Analysis

To set modulation analysis items, press 📧 (Modulation Analysis) on the Measure function menu to display the Modulation Analysis function menu.

The Modulation Analysis function menu consists of two pages that are toggled by pressing  $\bigcirc$ .

| Function<br>Key      | Menu Display                      | Function                                                         |  |
|----------------------|-----------------------------------|------------------------------------------------------------------|--|
| Page 1               | Modulation Analysis               | Press Modulation Analysis to display.                            |  |
| F1 Analysis Time     |                                   | Sets measurement position.                                       |  |
|                      | Tinary 515 Time                   | Refer to 3.7.1.1 "Analysis Time"                                 |  |
| F9                   | Basic Sottings                    | Sets Basic parameters.                                           |  |
| F2 Dasic Settings    | Refer to 3.7.1.2 "Basic Settings" |                                                                  |  |
| E7                   | Advanced Settings                 | Sets the parameters for each channel and signal.                 |  |
| F7 Advanced Settings | Advanced Settings                 | Refer to 3.7.1.3 "Advanced Settings"                             |  |
| Page 2               | Modulation Analysis               | Press <b>Modulation Analysis</b> and then $\bigcirc$ to display. |  |
| <b>D</b> 1           | The se                            | Sets the trace.                                                  |  |
| F I                  | Trace                             | Refer to 3.7.1.4, 3.7.1.5, 3.7.1.6 "Trace"                       |  |

 Table 3.7.1-1
 Modulation Analysis function menu

3

### 3.7.1.1 Analysis Time

Set the measurement position in the Analysis Time function menu that is displayed by pressing [1] (Analysis Time) on page 1 of the Modulation Analysis function menu.

| Function<br>Key | Menu Display            | Function                                                                                                    |
|-----------------|-------------------------|----------------------------------------------------------------------------------------------------|
| Page 1          | Analysis Time           | Press Analysis Time to display.                                                                                                    |
| F1              | Starting<br>Slot Number | Sets the measurement start position.<br>It is fixed to 0 slot in the MX285051A-061/MX269051A-061<br>and MX285051A-071.                                                                                                    |
| F2              | Measurement<br>Interval | Sets the analysis slot length.<br>It is fixed to the following values.<br>For NR TDD sub-6GHz Uplink,<br>Subcarrier Spacing = 15 kHz: 10 Slots<br>Subcarrier Spacing = 30 kHz: 20 Slots<br>Subcarrier Spacing = 60 kHz: 40 Slots<br>For NR TDD mmWave Uplink,<br>Subcarrier Spacing = 60 kHz: 40 Slots<br>Subcarrier Spacing = 120 kHz: 80 Slots |

 Table 3.7.1.1-1
 Analysis Time function menu

The following table lists the slots per frame according to the Subcarrier Spacing.

Table 3.7.1.1-2 Number of Slots per Frame

| Subcarrier Spacing | Slots/Frame |
|--------------------|-------------|
| 15 kHz             | 10          |
| 30 kHz             | 20          |
| 60 kHz             | 40          |
| 120 kHz            | 80          |

#### 3.7.1.2 **Basic Settings**

Set the basic parameters for modulation analysis. The Basic Settings function menu is displayed by pressing 🔳 (Basic Settings) on page 1 of the Modulation Analysis function menu.

| Function<br>Key | Menu Display              | Function                                                                                              |  |
|-----------------|---------------------------|----------------------------------------------------------------------------------------------------|--|
| Page 1          | Basic Settings            | Press Basic Settings to display.                                                                      |  |
| F1              | Frame Parameter           | Displays a tab to set the parameters for Frame Parameter.<br>Refer to Table 3.7.1.2-2 Frame Parameter |  |
| F2              | PUSCH/DM-RS               | Displays a tab to set the parameters for PUSCH/DM-RS.<br>Refer to Table 3.7.1.2-4 PUSCH/DM-RS         |  |
| F6              | Restore Default<br>Values | Restores the parameters in the dialog box to the default values.                                      |  |
| F7              | Set                       | Sets the parameters specified at the dialog box.                                                      |  |
| F8              | Cancel                    | Cancels the parameters specified at the dialog box.                                                   |  |

| Dialog Box         | Function                                                                                                    |
|--------------------|----------------------------------------------------------------------------------------------------|
|                    | Sets the Subcarrier Spacing.<br>For NR TDD sub-6GHz Unlink                                                                                                   |
| Subcarrier Spacing | Options: 15 kHz, 30 kHz, 60 kHz                                                                                                    |
|                    | For NR TDD mmWave Uplink,                                                                                                    |
|                    | Options: 60 kHz, 120 kHz                                                                                                    |
|                    | Sets the number of the resource blocks for the target signal.                                                                                                |
|                    | Number of RBs is set to the default value when switching the Standard.                                                                                       |
|                    | For NR TDD sub-6GHz Uplink,                                                                                                    |
|                    | Options:                                                                                                    |
|                    | Subcarrier Spacing = 15 kHz:                                                                                                    |
|                    | 25, 52, 79, 106, 133, 160, 216, 270                                                                                                    |
| Number of RBs      | Subcarrier Spacing = 30 kHz:                                                                                                    |
|                    | 11, 24, 38, 51, 65, 78, 106, 133, 162, 189, 217, 245,                                                                                                    |
|                    | 210<br>Subcarrier Spacing = 60 kHz                                                                                                    |
|                    | $11 \ 18 \ 24 \ 31 \ 38 \ 51 \ 65 \ 79 \ 93 \ 107 \ 121 \ 135$                                                                                               |
|                    | For NR TDD mmWave Unlink                                                                                                    |
|                    | Options: Subcarrier Spacing = 60 kHz: 66, 132, 264                                                                                                    |
|                    | Subcarrier Spacing = 120 kHz: 32, 66, 132, 264                                                                                                    |
| Channel Bandwidth  | Displays the channel bandwidth of the target signal set by the Number of RBs.                                                                                |
|                    | Sets the Cell ID.                                                                                                    |
| Cell ID            | Options: 0 to 1007                                                                                                    |
|                    | Sets whether to enable or disable Phase Compensation.                                                                                                    |
|                    | Phase Compensation sets whether to enable (ON) or disable                                                                                                    |
|                    | (OFF) phase compensation during upconversion defined in the 3GPP NR standard (TS 38 211, V15 1.0 or later)                                                   |
|                    | Upconversion formula for ON:                                                                                                    |
| Phase Compensation | $\operatorname{Re}\left\{s_{l}^{(p,\mu)}(t) \cdot e^{j2\pi f_{0}\left(t-t_{\operatorname{start},l}^{\mu}-N_{\operatorname{CP},l}^{\mu}T_{c}\right)}\right\}$ |
|                    | Upconversion formula for OFF:                                                                                                    |
|                    | $\operatorname{Re}\left\{ s_{l}^{(p,\mu)}(t) \cdot e^{j2\pi f_{0}t} \right\}$                                                                                |
|                    | For details, refer to 5.4 in TS 38.211 (V15.1.0 or later).                                                                                                   |

Table 3.7.1.2-2 Frame Parameter

The following table shows the relation between the Number of RBs setting and the Channel Bandwidth at each Subcarrier Spacing.

| Subcarrier Spacing              | Number of RBs    | Channel Bandwidth |
|---------------------------------|------------------|-------------------|
|                                 | 25               | 5 MHz             |
|                                 | 52               | 10 MHz            |
|                                 | 79               | 15 MHz            |
| 15 111                          | 106              | 20 MHz            |
| 15 KHZ                          | 133              | 25 MHz            |
|                                 | $160^{*1}$       | 30 MHz            |
|                                 | $216^{*1}$       | 40 MHz            |
|                                 | $270^{*1}$       | 50 MHz            |
|                                 | 11               | 5 MHz             |
|                                 | 24               | 10 MHz            |
|                                 | 38               | 15 MHz            |
|                                 | 51               | 20 MHz            |
|                                 | 65               | 25 MHz            |
|                                 | $78^{*1}$        | 30 MHz            |
| 30  kHz                         | $106^{*1}$       | 40 MHz            |
|                                 | $133^{*1}$       | 50 MHz            |
|                                 | $162^{*2}$       | 60 MHz            |
|                                 | $189^{*2}$       | 70 MHz            |
|                                 | $217^{*2}$       | 80 MHz            |
| Ē                               | $245^{\star_2}$  | 90 MHz            |
|                                 | $273^{*2}$       | 100 MHz           |
|                                 | 11               | 10 MHz            |
|                                 | 18               | 15 MHz            |
|                                 | 24               | 20 MHz            |
|                                 | 31               | 25 MHz            |
| 60                              | $38^{*1}$        | 30 MHz            |
|                                 | $51^{*1}$        | 40 MHz            |
| (MX285051A-061                  | $65^{*1}$        | 50 MHz            |
| /MA269051A-061/                 | $79^{*2}$        | 60 MHz            |
|                                 | $93^{*2}$        | 70 MHz            |
|                                 | $107^{*2}$       | 80 MHz            |
|                                 | $121^{*2}$       | 90 MHz            |
|                                 | $135^{*2}$       | 100 MHz           |
| 60 kHz                          | 66               | 50 MHz            |
|                                 | $1\overline{32}$ | 100 MHz           |
| (1) UTA20001A <sup>-</sup> U(1) | $2\overline{64}$ | 200 MHz           |
|                                 | $\overline{32}$  | 50 MHz            |
| 190 - 190                       | 66               | 100 MHz           |
| 120 KHZ                         | 132              | 200 MHz           |
| [                               | $264^{*3}$       | 400 MHz           |

Table 3.7.1.2-3 Relationship Between Number of RBs and Channel Bandwidth

\*1: For MS269xA, this is available only when MS269xA-077/177 is installed.

\*2: For MS269xA, this is available only when MS269xA-078/178 is installed.

\*3: For MS2850A, this is available only when MS2850A-033/133 is installed.

3

| Dialog Box          | Function                                                                                                    |
|---------------------|----------------------------------------------------------------------------------------------------|
| Multiplexing Scheme | Sets the Multiplexing Scheme of PUSCH.<br>Options: CP-OFDM, DFT-s-OFDM<br>It is fixed to CP-OFDM when Standard is NR TDD<br>mmWave Uplink.                                                                                                    |
| Group Hopping       | Sets whether to use the Group Hopping of DM-RS for PUSCH.                                                                                                    |
| Sequence Hopping    | Sets whether to use the Sequence Hopping of DM-RS for PUSCH.                                                                                                    |
| Slot                | Selects the Slot number for which the parameters for the<br>PUSCH/DM-RS is to be displayed.<br>For NR TDD sub-6GHz Uplink,<br>Range: Subcarrier Spacing = 15 kHz: 0 to 9<br>Subcarrier Spacing = 30 kHz: 0 to 19<br>Subcarrier Spacing = 60 kHz: 0 to 39<br>For NR TDD mmWave Uplink,<br>Range: Subcarrier Spacing = 60 kHz: 0 to 39<br>Subcarrier Spacing = 120 kHz: 0 to 79 |
| Enable              | Enables or disables the PUSCH/DM-RS at the selected Slot.<br>No measurement result of the PUSCH/DM-RS of the disabled<br>Slot is displayed.                                                                                                    |
| Antenna Port        | Sets the Antenna Port.<br>Antenna Port settings are common to all Slots.<br>Options: 1000, 1001, 1002, 1003                                                                                                    |
| Modulation Scheme   | Selects the modulation scheme for the PUSCH.<br>Options: PI/2 BPSK, QPSK, 16QAM, 64QAM, 256QAM, Auto<br>When Multiplexing Scheme is CP-OFDM,<br>PI/2 BPSK cannot be selected.                                                                                                    |
| PUSCH Mapping Type  | Sets the Mapping Type of PUSCH.<br>Options: typeA, typeB                                                                                                    |
| Start Symbol        | Sets the Mapping Start Symbol of PUSCH.<br>When the PUSCH Mapping Type is typeA,<br>Range: 0 to DM-RS typeA-pos<br>When the PUSCH Mapping Type is typeB,<br>Range: 0 to 12.                                                                                                    |
| Number of Symbols   | Sets the number of symbols for PUSCH.<br>Range: 2 to 14-PUSCH Start Symbols                                                                                                    |

Table 3.7.1.2-4 PUSCH/DM-RS

### 3.7 NR TDD sub-6GHz Uplink / NR TDD mmWave Uplink

| Dialog Box                            |                                                                                                    |                                                                                                    | Function            |                     |  |
|---------------------------------------|----------------------------------------------------------------------------------------------------|----------------------------------------------------------------------------------------------------|---------------------|---------------------|--|
| PUSCH Power Boosting<br>(Auto/Manual) | Sele<br>Pow<br>Opt                                                                                                 | Selects automatic detection and manual setting of the PUSCH<br>Power of DM-RS.<br>Options: Auto, Manual |                     |                     |  |
|                                       | Sets the PUSCH level of the DM-RS.<br>The following values are set when PUSCH Power Boosting is<br>Auto.           |                                                                                                    |                     | g is                |  |
| PUSCH Power Boosting                  |                                                                                                    | DMRS CDM Group<br>without Data                                                                          | DMRS<br>Config Type | PUSCH Level<br>(dB) |  |
|                                       |                                                                                                    | 1                                                                                                    | 1                   | 0.000               |  |
|                                       |                                                                                                    | 2                                                                                                    | 1                   | -3.000              |  |
| DM-RS typeA-pos                       | Sets the DM-RS typeA-pos.<br>This parameter is settable only when PUSCH Mapping Type<br>is typeA.<br>Options: 2, 3 |                                                                                                    |                     |                     |  |
| DM-RS config-type                     | Sets the DM-RS config type. It is fixed to 1.                                                                      |                                                                                                    |                     |                     |  |
| DM-RS add-pos                         | Sets the DM-RS add-pos.<br>Options: 0, 1, 2, 3                                                                     |                                                                                                    |                     |                     |  |

### Table 3.7.1.2-4 PUSCH/DM-RS (Cont'd)

| Dialog Box                       | Function                                                                       |
|----------------------------------|--------------------------------------------------------------------------------|
|                                  | Sets the DM-RS associated with PUSCH.                                          |
| CDM Group Without Data           | Options: 1, 2                                                                  |
|                                  | It is fixed to 2 when Antenna Port is 1002 or 1003.                            |
|                                  | Enables or disables the PUSCH PT-RS. It is fixed to disable.                   |
| PUSCH PT-RS                      | Options: Enable, Disable                                                       |
|                                  | When Multiplexing Scheme is DFT-s-OFDM, it is fixed to Disable.                |
| DT-DS Time Density               | Sets the PT-RS Time Density.                                                   |
| r 1-RS Time Density              | Options: 1, 2, 4                                                               |
| PT-RS Frog Donsity               | Sets the PT-RS Freq. Density.                                                  |
| TT RS Freq. Density              | Options: 2, 4                                                                  |
| PT-BS BE Offect                  | Sets the PT-RS RE Offset.                                                      |
|                                  | Options: 00, 01, 10, 11                                                        |
|                                  | Enables or disables the auto detection of the RBs that are allocated to PUSCH. |
| PUSCH RBs Allocation Auto Detect | Options: Enable, Disable                                                       |
|                                  | When Multiplexing Scheme is DFT-s-OFDM, it is fixed to Disable.                |
| DUCCH DDa Allocation Start DD    | Sets the Start RB of the RBs that are allocated to PUSCH.                      |
| r USCH RDS Allocation Start RD   | Range: 0 to Number Of RBs – 1                                                  |
|                                  | Sets the number of the RBs that are allocated to PUSCH.                        |
|                                  | Range: 1 to the following value                                                |
|                                  | When Multiplexing Scheme is CP-OFDM:                                           |
| PUSCH BBs Allocation Number of   | Number Of RBs – PUSCH Allocation Start RB                                      |
| RBs                              | When Multiplexing Scheme is DFT-s-OFDM:                                        |
|                                  | PUSCH RBs Allocation Number of RBs                                             |
|                                  | $= 2^{a_2} \cdot 3^{a_3} \cdot 5^{a_3} \leq $                                  |
|                                  | Number Of RBs – PUSCH Allocation Start RB*                                     |
|                                  | $\pi$ : $\alpha^2$ , $\alpha^3$ , $\alpha^5$ is non-negative integer.          |
| Copy to All Slot                 | Copies the setting of the selected Slot to all the Slots.                      |

### Table 3.7.1.2-4 PUSCH/DM-RS (Cont'd)

### 3.7.1.3 Advanced Settings

Set the advanced parameters for modulation analysis. The Advanced Settings function menu is displayed by pressing 😰 (Advanced Settings) on page 1 of the Modulation Analysis function menu.

| Function<br>Key | Menu Display        | Function                                                                                                    |
|-----------------|---------------------|----------------------------------------------------------------------------------------------------|
| Page 1          | Advanced Settings   | Press Advanced Settings to display.                                                                                                    |
| D1              | Envelient Lee Jote  | Selects whether or not to include resource elements other<br>than Reference Signal at calculation of the transmission path<br>loss.<br>Options:<br>On Includes resource elements other than Reference                                                                 |
|                 |                     | Signal at calculation of the transmission path loss.<br>Off Does not include resource elements other than<br>Reference Signal at calculation of the transmission<br>path loss.                                                                                        |
| F2              | Amplitude Tracking  | Selects On/Off for Amplitude Tracking.<br>Options: On, Off                                                                                                    |
| F3              | Phase Tracking      | Selects On/Off for Phase Tracking.<br>Options: On, Off                                                                                                    |
| F4              | Timing Tracking     | Selects On/Off for Timing Tracking.<br>Options: On, Off                                                                                                    |
| Page 2          | Advanced Settings   | Press Advanced Settings and then $$ to display.                                                                                                    |
| F1              | Multicarrier Filter | When measuring the multicarrier signal, sets whether to filter the reference carrier.<br>Options: On, Off                                                                                                    |
| F2              | EVM Window          | Turns On or Off the EVM Window.<br>Options: On Displays the worst among the EVM High and<br>EVM Low values as the measurement result.<br>However, the EVM Mid result is displayed in<br>graph.<br>Off Displays the EVM Mid.<br>Refer to Figure 3.6.1.3-1 "EVM Window" |
| F3              | DC Cancellation     | When performing the EVM measurement, select On/Off of<br>this function that eliminates influences due to carrier<br>leakage.<br>Options: On, Off                                                                                                    |

Table 3.7.1.3-1 Advanced Settings function menu

### 3.7.1.4 Trace (EVM vs Subcarrier, EVM vs Symbol, Spectral Flatness)

Set Trace in the Trace function menu that is displayed by pressing [1] (Trace) on page 2 of the Modulation Analysis function menu or \_\_\_\_\_.

When EVM vs Subcarrier, EVM vs Symbol, or Spectral Flatness is selected by F1: Trace Mode, the function menu is as shown in the following table.

| Function<br>Key | Menu Display      | Function                                                                                                    |
|-----------------|-------------------|----------------------------------------------------------------------------------------------------|
| Page 1          | Trace             | Press <b>Trace</b> to display.                                                                                                    |
| F1              | Trace Mode        | Sets a graphical result in the graph window.<br><b>Note:</b><br>The Trace function menu configuration changes<br>depending on the settings of this function.                                                                                                    |
|                 |                   | Options:<br>EVM vs Subcarrier<br>Displays EVM vs Subcarrier in a graph window.<br>EVM vs Symbol<br>Displays EVM vs Symbol in a graph window.<br>Spectral Flatness<br>Displays Spectral Flatness in a graph window.<br>Power vs RB                                                                                                    |
|                 |                   | Displays Power vs Resource Block in a graph window.<br>EVM vs RB<br>Displays EVM vs Resource Block in a graph window.<br>Summary<br>Displays EVM and power of each channel in a graph<br>window.                                                                                                    |
| F3              | Scale             | Sets vertical scale of graphical result.<br>Refer to Table 3.7.1.4-2 Scale function menu                                                                                                    |
| F4              | Storage           | Sets storage method.<br>Refer to Table 3.7.1.4-3 Storage function menu                                                                                                    |
| F6              | Subcarrier Number | Sets the subcarrier number of Marker position and EVM vs<br>Symbol displayed.<br>Range: 0 to (Number of RBs $\times 12 - 1$ )                                                                                                    |
| F7              | Symbol Number     | Sets the symbol number of Marker position and EVM vs<br>Subcarrier displayed.<br>For NR TDD sub-6GHz Uplink,<br>Range: Subcarrier Spacing = 15 kHz: 0 to 139<br>Subcarrier Spacing = 30 kHz: 0 to 279<br>Subcarrier Spacing = 60 kHz: 0 to 559<br>For NR TDD mmWave Uplink,<br>Range: Subcarrier Spacing = 60 kHz: 0 to 559<br>Subcarrier Spacing = 120 kHz: 0 to 1119 |

Table 3.7.1.4-1 Trace function menu

### 3.7 NR TDD sub-6GHz Uplink / NR TDD mmWave Uplink

| Function<br>Key | Menu Display              | Function                                                                                                    |
|-----------------|---------------------------|----------------------------------------------------------------------------------------------------|
|                 | EVM vs Subcarrier<br>View | Displayed when EVM vs Subcarrier is selected by F1: Trace<br>Mode.<br>Sets whether to enable averaging in EVM vs Subcarrier, and<br>the display type.<br>Options:<br>Each Symbol<br>Displays EVM vs Subcarrier of Symbol set in Symbol<br>Number when EVM vs Subcarrier is displayed.<br>Averaged over all Symbols<br>Displays EVM vs Subcarrier of the analysis slot<br>length set in Measurement Interval.<br>Graph View<br>Selects a graph display type of EVM vs Subcarrier<br>from the average (RMS), and the average value and<br>peak value (RMS&Peak).                                      |
| F8              | EVM vs Symbol View        | <ul> <li>Displayed when EVM vs Symbol is selected by F1: Trace<br/>Mode.</li> <li>Sets whether to enable averaging in EVM vs Symbol, and the<br/>display type.</li> <li>Options:</li> <li>Each Subcarrier</li> <li>Displays EVM vs Symbol of Subcarrier set in<br/>Subcarrier Number when EVM vs Symbol is<br/>displayed.</li> <li>Averaged over all Subcarriers</li> <li>Displays EVM vs Symbol in all subcarriers.</li> <li>Graph View</li> <li>Selects a graph display type of EVM vs Subcarrier<br/>from the average (RMS), and the average value and<br/>peak value (RMS&amp;Peak).</li> </ul> |
|                 | Spectral Flatness<br>Type | Displayed when Spectral Flatness is selected by F1: Trace<br>Mode.<br>Sets type of Spectral Flatness displayed.<br>Options:<br>Amplitude<br>Displays Amplitude in Spectral Flatness.<br>Phase<br>Displays Phase in Spectral Flatness.                                                                                                    |
|                 | Page Number               | Displayed when Summary is selected by F1: Trace Mode.<br>If there are multiple summary pages, use the rotary knob or<br>the numeric keypad to go to the next or previous page.                                                                                                    |

Table 3.7.1.4-1 Trace function menu (Cont'd)

| Function<br>Key | Menu Display   | Function                                                                                                    |
|-----------------|----------------|----------------------------------------------------------------------------------------------------|
| Page 1          | Scale          | Press <b>Scale</b> to display.                                                                                                    |
| F1              | EVM Unit       | Sets the unit of EVM.<br>Options: %, dB                                                                                                    |
| F2              | EVM Scale      | Sets the upper limit for the EVM scale.           Range:         2%, 5%, 10%, 20%         (in %)           -40 dB, -20 dB, 0 dB         (in dB)                                                                                                    |
| F3              | Flatness Scale | <ul> <li>Sets a scale of Spectral Flatness.</li> <li>Options:</li> <li>Amplitude</li> <li>Sets the upper and lower limit values of Amplitude in Spectral Flatness (±10 dB, ±3 dB, ±1 dB).</li> <li>Phase</li> <li>Sets the upper and lower limit values of Phase in Spectral Flatness (±60 deg, ±20 deg, ±6 deg).</li> </ul> |

 Table 3.7.1.4-2
 Scale function menu

### Table 3.7.1.4-3 Storage function menu

| Function<br>Key | Menu Display | Function                                                                                                    |
|-----------------|--------------|----------------------------------------------------------------------------------------------------|
| Page 1          | Storage      | Press <b>Storage</b> to display.                                                                                                    |
| F1              | Mode         | Sets the storage mode.Options:OffUpdates data per measurement.AverageDisplays the average per measurement.Average & MaxDisplays the average and maximum values per<br>measurement. |
| F2              | Count        | Sets the measurement count.<br>Range: 2 to 9999                                                                                                    |

#### 3.7.1.5 Trace (Power vs RB, EVM vs RB)

To set Trace, press [1] (Trace) on page 2 of the Modulation Analysis function menu or Trace to display the Trace function menu.

When Power vs RB or EVM vs RB is selected by F1: Trace Mode, the function menu is as shown in the following table.

| Function<br>Key | Menu Display             | Function                                                                                                    | 3           |
|-----------------|--------------------------|----------------------------------------------------------------------------------------------------|-------------|
| Page 1          | Trace                    | Press <b>Trace</b> to display.                                                                                                    |             |
| F1              | Trace Mode               | <ul> <li>Sets a graphical result in the graph window.</li> <li>Note: <ul> <li>The Trace function menu configuration changes depending on the settings of this function.</li> </ul> </li> <li>Options: <ul> <li>EVM vs Subcarrier</li> <li>Displays EVM vs Subcarrier in a graph window.</li> <li>EVM vs Symbol</li> <li>Displays EVM vs Symbol in a graph window.</li> </ul> </li> <li>Spectral Flatness <ul> <li>Displays Spectral Flatness in a graph window.</li> </ul> </li> <li>Power vs RB <ul> <li>Displays Power vs Resource Block in a graph window.</li> </ul> </li> <li>EVM vs RB <ul> <li>Displays EVM vs Resource Block in a graph window.</li> </ul> </li> </ul> | Measurement |
| F3              | Scale                    | Sets vertical scale of a graphical result.<br>Refer to Table 3.7.1.5-2 Scale function menu                                                                                                    |             |
| F6              | Slot Number              | Sets the slot number of Marker position, Power vs RB, and<br>EVM vs RB displayed.<br>For NR TDD sub-6GHz Uplink,<br>Range: Subcarrier Spacing = 15 kHz: 0 to 9<br>Subcarrier Spacing = 30 kHz: 0 to 19<br>Subcarrier Spacing = 60 kHz: 0 to 39<br>For NR TDD mmWave Uplink,<br>Range: Subcarrier Spacing = 60 kHz: 0 to 39<br>Subcarrier Spacing = 120 kHz: 0 to 79                                                                                                    |             |
| F7              | Resource Block<br>Number | Sets the resource block number of Marker position, Power vs<br>RB, and EVM vs RB displayed.<br>Range: 0 to Number of RBs – 1                                                                                                    |             |

Table 3.7.1.5-1 Trace function menu

| Function<br>Key | Menu Display | Function                                                                                                    |
|-----------------|--------------|----------------------------------------------------------------------------------------------------|
| Page 1          | Scale        | Press <b>Scale</b> to display.                                                                                                    |
| F1              | EVM Unit     | Sets the unit of EVM.<br>Options: %, dB                                                                                                    |
| F2              | EVM Scale    | Sets the upper limit for the EVM scale.<br>Range: 2%, 5%, 10%, 20% (in %)<br>-40 dB, -20 dB, 0 dB (in dB)<br><i>Note:</i><br>EVM Scale is valid only for EVM vs RB. |

 Table 3.7.1.5-2
 Scale function menu

#### 3.7.1.6 Trace (Summary)

Г

Set Trace in the Trace function menu that is displayed by pressing (Trace) on page 2 of the Modulation Analysis function menu or Trace). When Summary is selected by F1: Trace Mode, the function menu is as shown in the following table.

| Function<br>Key | Menu Display | Function                                                                                                    |
|-----------------|--------------|----------------------------------------------------------------------------------------------------|
| Page 1          | Trace        | Press <b>Trace</b> to display.                                                                                                    |
| F1              | Trace Mode   | <ul> <li>Sets a graphical result in the graph window.</li> <li>Note:         <ul> <li>The Trace function menu configuration changes depending on the settings of this function.</li> </ul> </li> <li>Options:         <ul> <li>EVM vs Subcarrier</li> <li>Displays EVM vs Subcarrier in a graph window.</li> <li>EVM vs Symbol</li> <li>Displays EVM vs Symbol in a graph window.</li> </ul> </li> <li>Spectral Flatness         <ul> <li>Displays Spectral Flatness in a graph window.</li> <li>Power vs RB</li> <li>Displays EVM vs Resource Block in a graph window.</li> </ul> </li> <li>EVM vs RB</li> <li>Displays EVM vs Resource Block in a graph window.</li> <li>Summary</li> <li>Displays EVM and power of each channel in a graph window.</li> <li>Note:             <ul> <li>The constellation is not displayed when Trace Mode is set to Summary.</li> <li>Summary.</li> </ul> </li> </ul> |
| F3              | Scale        | Sets the unit of EVM measurement result.<br>Refer to Table 3.7.1.6-2 Scale function menu                                                                                                    |
| F4              | Storage      | Sets the storage mode.<br>Refer to Table 3.7.1.6-3 Storage function menu                                                                                                    |

Table 3.7.1.6-1 Trace function menu

| Function<br>Key | Menu Display | Function                                |
|-----------------|--------------|-----------------------------------------|
| Page 1          | Scale        | Press <b>Scale</b> to display.          |
| F1              | EVM Unit     | Sets the unit of EVM.<br>Options: %, dB |

 Table 3.7.1.6-2
 Scale function menu

| Function<br>Key | Menu Display | Function                                                                                                    |
|-----------------|--------------|----------------------------------------------------------------------------------------------------|
| Page 1          | Storage      | Press <b>Storage</b> to display.                                                                                                    |
| F1              | Mode         | Sets the storage mode.         Options:         Off       Updates data per measurement.         Average       Displays the average per measurement.         Average & Max       Displays the average and maximum values per measurement. |
| F2              | Count        | Sets the measurement count.<br>Range: 2 to 9999                                                                                                    |

# 3.8 Setting Marker

Configure the marker settings in the Marker function menu that is displayed by pressing (Marker) on the main function menu or Marker. Also, press (Peak Search) to display page 2 of the Marker function menu.

The Marker function menu consists of 2 pages that are toggled by pressing  $\bigcirc$ .

#### Note:

When Trace Mode is set to Summary, settings related to the marker function cannot be configured.

| Function<br>Key | Menu Display                   | Function                                                                              |
|-----------------|--------------------------------|---------------------------------------------------------------------------------------|
| Page 1          | Marker                         | Press Marker to display.                                                              |
| F1              | Marker                         | Sets On/Off for the marker function.                                                  |
|                 |                                | Option: On Enables the marker function.                                               |
|                 |                                | Off Disables the marker function.                                                     |
| F5              | Constellation Marker<br>Number | Displayed when Modulation Analysis is selected by the Measure function menu.          |
|                 |                                | Sets the position of the resource element targeted for the marker.                    |
|                 |                                | Note:                                                                                 |
|                 |                                | This setting is enabled only for Power vs RB and EVM                                  |
|                 |                                | vs RB.                                                                                |
|                 |                                | Range: Number of resource elements detected as 0 to PDSCH or PUSCH.                   |
|                 | Carrier Number                 | Displayed when Carrier Aggregation Analysis is selected by the Measure function menu. |
|                 |                                | Sets the carrier number targeted for the marker.                                      |
|                 |                                | Note:                                                                                 |
|                 |                                | This setting is enabled only for Power vs RB and EVM                                  |
|                 |                                | vs RB.                                                                                |
|                 |                                | Range: 0 to Number of Carriers – 1                                                    |

#### Table 3.8-1 Marker function menu

| Function<br>Key | Menu Display             | Function                                                                                                    |
|-----------------|--------------------------|----------------------------------------------------------------------------------------------------|
| ${ m F6}$       | Subcarrier Number        | Displayed when Trace Mode is other than Power vs RB or EVM vs RB.<br>Sets the position of the subcarrier targeted for the marker.<br>Range: 0 to (Number of RBs $\times 12 - 1$ )                                                                                                    |
|                 | Slot Number              | Displayed when Trace Mode is Power vs RB or EVM vs RB.<br>Sets the slot number to be displayed.<br>For NR TDD sub-6GHz Downlink<br>or NR TDD sub-6GHz Uplink,<br>Range: Subcarrier Spacing = 15 kHz: 0 to 9<br>Subcarrier Spacing = 30 kHz: 0 to 19<br>Subcarrier Spacing = 60 kHz: 0 to 39<br>For NR TDD mmWave Downlink<br>or NR TDD mmWave Uplink,<br>Range: Subcarrier Spacing = 60 kHz: 0 to 39<br>Subcarrier Spacing = 120 kHz: 0 to 79                                                                                  |
| $\mathbf{F7}$   | Symbol Number            | Displayed when Trace Mode is other than Power vs RB or EVM vs<br>RB.<br>Sets the position of the symbol targeted for the marker.<br>For NR TDD sub-6GHz Downlink<br>or NR TDD sub-6GHz Uplink,<br>Range: Subcarrier Spacing = 15 kHz: 0 to 139<br>Subcarrier Spacing = 30 kHz: 0 to 279<br>Subcarrier Spacing = 60 kHz: 0 to 559<br>For NR TDD mmWave Downlink<br>or NR TDD mmWave Uplink,<br>Range: Subcarrier Spacing = 60 kHz: 0 to 559<br>Subcarrier Spacing = 60 kHz: 0 to 559<br>Subcarrier Spacing = 120 kHz: 0 to 1119 |
|                 | Resource Block<br>Number | Displayed when Trace Mode is Power vs RB or EVM vs RB.<br>Sets the resource block number to be displayed.<br>Range: 0 to Number of RBs - 1                                                                                                    |
| Function<br>Key | Menu Display | Function                                                                                                    |
|-----------------|--------------|----------------------------------------------------------------------------------------------------|
| Page 2          | Marker       | Press <b>Marker</b> and then $\textcircled{\rightarrow}$ to display.                                                                                                    |
| F1              | Peak Search  | Moves the marker to the maximum level point within the<br>measurement range. When there are multiple maximum level<br>points, the point corresponding to the smallest value (left side of<br>the scale) on the horizontal axis (Subcarrier, Symbol, or Resource<br>Block) is selected.<br><b>Note:</b><br>When Trace Mode is set to Power vs Resource Block and<br>there are multiple maximum level points, the point<br>corresponding to the smallest values on the horizontal and<br>vertical (Slot) axes is selected. |
| F2 Next Peak    | Next Peak    | Moves the marker to the next largest level point after the<br>current marker level within the measurement range. When there<br>are multiple points, the point corresponding to the smallest value<br>(left side of the scale) on the horizontal axis is selected. However,<br>if the point is the same value as the marker level, the marker is<br>moved to the next maximum point to the horizontal axis position<br>of the marker.<br><b>Note:</b>                                                                     |
|                 |              | when Trace Mode is set to Power vs Resource Block, the<br>point corresponding to the smallest values on the<br>horizontal and vertical axes is selected.                                                                                                    |
| F3              | Dip Search   | Moves the marker to the minimum level position within the<br>measurement range. When there are multiple minimum level<br>points, the greatest point (right side of the scale) on the<br>horizontal axis is selected.<br><b>Note:</b><br>When Trace Mode is set to Power vs Resource Block and                                                                                                    |
|                 |              | there are multiple minimum level points, the greatest<br>point on the horizontal axis and vertical axis is selected.                                                                                                    |
| F4              | Next Dip     | Moves the marker to the minimum level point next to the<br>current marker level within the measurement range. When there<br>are multiple points, the greatest point (right side of the scale) on<br>the horizontal axis is selected. However, if the point is the same<br>value as the marker level, the marker is moved to the next<br>minimum point to the horizontal axis position of the marker.<br><b>Note:</b><br>When Trace Mode is set to Power vs Resource Block, the                                           |
|                 |              | greatest point on the horizontal axis and vertical axis is selected.                                                                                                    |

Table 3.8-1 Marker function menu (Cont'd)

3

### Chapter 3 Measurement

| Function<br>Key | Menu Display | Function                                                       |
|-----------------|--------------|----------------------------------------------------------------|
| Page 1          | Marker       | Press Marker to display.                                       |
|                 |              | Sets On/Off for the marker function.                           |
| F1              | Marker       | Option: On Enables the marker function.                        |
|                 |              | Off Disables the marker function.                              |
|                 |              | Selects the Trace that activates the marker.                   |
| F2              | Trace Select | Option: Main Activates the Main Trace marker.                  |
|                 |              | Sub Activates the Sub Trace marker.                            |
|                 | Marker1      | Sets the Maker position.                                       |
|                 |              | When Trace Select is Main:                                     |
|                 |              | Range: #GapSize to (#FrameSize + #GapSize) [Ts]                |
|                 |              | #FrameSize                                                     |
|                 |              | = Number of samples for 1 frame (10 ms) in Ts                  |
| F4              |              | (Time per 1 sample)                                            |
|                 |              | = 307200  [Ts]                                                 |
|                 |              | #GapSize = 7 [symbol] = 15360 [Ts]                             |
|                 |              | When Trace Select is Sub:                                      |
|                 |              | Range: Number of slots in Frame 0 to 1 × 14 – 1 [Symbol]       |
|                 |              | Refer to Table 3.6.1.1-2 for the number of slots in one frame. |
| Ec              | Dlash Mumhan | Sets the target block number for the main trace analysis.      |
| Fб              | DIOCK NUMBER | Refer to 3.6.3.7 "Trace"                                       |

 Table 3.8-2
 Marker Function Menu (Power vs Time)

# 3.9 Setting Trigger

Configure the trigger settings in the Trigger function menu that is displayed by pressing 📧 (Trigger) on the main function menu or Trigger/Gate

Note:

You cannot set a trigger when the Replay function is executed.

Refer to 4.2 "Replay Function"

| Function<br>Key | Menu Display   | Function                                                                                                    |  |
|-----------------|----------------|----------------------------------------------------------------------------------------------------|--|
| Page 1          | Trigger        | Press <b>Trigger</b> to display.                                                                                                    |  |
|                 |                | Sets the trigger synchronization On/Off.                                                                                                    |  |
| $\mathbf{F1}$   | Trigger Switch | Options: On Enables the trigger function.                                                                                                    |  |
|                 |                | Off Disables the trigger function.                                                                                                    |  |
|                 |                | Sets the trigger source.                                                                                                    |  |
|                 |                | Options:                                                                                                    |  |
|                 |                | MS2850A                                                                                                    |  |
|                 |                | External1 Starts measurement by the trigger input from an external trigger.                                                                                                    |  |
|                 |                | External2 Starts measurement by the trigger input from an external trigger 2.                                                                                                    |  |
|                 |                | Video Starts measurement by the video trigger.                                                                                                    |  |
|                 |                | Wide IF Video                                                                                                    |  |
|                 | Trigger Source | An IF signal with a wide passing band of about<br>50 MHz or greater is detected, and capture starts<br>in synchronization with either the rise or fall of<br>the detected signal. |  |
|                 |                | Frame Starts measurement by the equipment-internal                                                                                                    |  |
| F2              |                | trigger.<br>Frame Sync Setup                                                                                                    |  |
|                 |                | Sets the Frame Trigger starting source if Frame<br>is specified for Trigger Source. Frame Sync Setup<br>function menu is displayed.                                               |  |
|                 |                | Refer to Table 3.9-2 Frame Sync Setup function menu                                                                                                    |  |
|                 |                | MS269xA                                                                                                    |  |
|                 |                | External Starts measurement by the trigger input from an external trigger.                                                                                                    |  |
|                 |                | SG Marker Starts measurement by the timing of the Vector<br>Signal Generator option.                                                                                              |  |
|                 |                | Video Starts measurement by the video trigger.                                                                                                    |  |
|                 |                | Wide IF Video An IF signal with a wide passing band of                                                                                                    |  |
|                 |                | about 50 MHz or greater is detected, and capture                                                                                                    |  |
|                 |                | starts in synchronization with either the rise or fall of the detected signal.                                                                                                    |  |

#### Table 3.9-1 Trigger function menu

### Chapter 3 Measurement

| Function<br>Key | Menu Display          | Function                                                    |  |
|-----------------|-----------------------|-------------------------------------------------------------|--|
|                 | Trigger Slope         | Sets the trigger polarity.                                  |  |
| EO              |                       | Options:                                                    |  |
| F3              |                       | Rise Synchronizes with rising edge of the trigger.          |  |
|                 |                       | Fall Synchronizes with falling edge of the trigger.         |  |
| F4              | Video Trigger Level   | Sets the trigger level of the Video Trigger.                |  |
|                 |                       | Range: (-150 dBm + Offset Value) to (50 + Offset Value) dBm |  |
| THE             | Wide IF Video Trigger | Sets the trigger level of the Wide IF Video Trigger.        |  |
| ГЭ              | Level                 | Range: -60 to 50 dBm                                        |  |
| F8              | Trigger Delay         | Sets the trigger delay.                                     |  |
|                 |                       | Range: Refer to Table 3.9-3 Trigger Delay Range.            |  |

Table 3.9-1 Trigger function menu (Cont'd)

#### Table 3.9-2 Frame Sync Setup function menu

| Function<br>Key | Menu Display         | Function                                                                                                    |
|-----------------|----------------------|----------------------------------------------------------------------------------------------------|
| F1              | Off                  | Captures waveforms according to the equipment-internal trigger signal.                                                                                                    |
| F7              | Frame Trigger Period | Sets the frame trigger signal period.<br>Range: 10 ms fixed                                                                                                    |
| F8              | Frame Sync Offset    | Sets the offset time from when a trigger signal<br>(the equipment-internal trigger signal, Wide IF Video signal,<br>or external trigger signal) is generated until a trigger actually<br>occurs.<br>Range: 0 s fixed |

Table 3.9-3Trigger Delay Range(Refer to Table 3.6.1.3-2 for Frequency Span)

| Madal Nama | Frequency Span | Trigger Delay |                 |
|------------|----------------|---------------|-----------------|
| WODEI Name | [MHz]          | Range [s]     | Resolution [ns] |
|            | 1000           | ±1.6          | 10              |
| MCOOFOA    | 510            | ±3.2          | 20              |
| MS2850A    | 255            | ±6.4          | 40              |
|            | 125            | ±12.8         | 80              |
|            | 125            |               | 5               |
| MS269xA    | 62.5           | ±0.5          | 10              |
|            | 31.25          | ±2            | 20              |

# 3.10 EVM Display (Modulation Analysis)

When pressing 🔲 (Modulation Analysis) on the Measure function menu, EVM analysis results are displayed on the right side of the Result window on the screen. When setting to Off, the analysis results are displayed every time. When setting to Average, the average values of analysis results are displayed. When setting to Average & Max, the average and maximum value of analysis results are displayed.

|                         |          | Aug/Max    |
|-------------------------|----------|------------|
|                         |          | Avgnilax   |
| Frequency Error         | -7.16 /  | -7.44 Hz   |
|                         | -0.001 / | -0.001 ppm |
| Transmit Power          | -6.79 /  | -6.78 dBm  |
| Total EVM (rms)         | 0.90 /   | 0.91 %     |
| Total EVM (peak) 4.32 / |          | 4.57 %     |
| Symbol Number           |          | 154        |
| Subcarrier Number       |          | 131        |
| Origin Offset           | -46.51 / | -45.83 dB  |
| Time Offset             | -36.4 /  | -39.2 ns   |

Refer to 3.6.1.4 "Trace", 3.7.1.4 "Trace"

Figure 3.10-1 Result window

#### ■Frequency Error

| Summary     | Displays the average frequency error in the range set in<br>Starting Slot Number and Measurement Interval.<br>Refer to 3.6.1.4 "Trace"                                                                      |
|-------------|----------------------------------------------------------------------------------------------------|
| ■Transmit F | Power                                                                                                    |
| Summary     | Displays the mean power value including Cyclic Prefix in the<br>bandwidth defined by Channel Bandwidth in the range set<br>in Starting Slot Number and Measurement Interval.                                |
| ∎Total EVM  | (rms)                                                                                                    |
| Summary     | Displays the root mean square EVM of all subcarriers within<br>the range determined by Starting Slot Number and<br>Measurement Interval.<br>Switches between % and dB according to settings of EVM<br>Unit. |
|             | Refer to 3.6.1.4 "Trace"                                                                                                    |

3

| (peak)                                                                                                    |
|----------------------------------------------------------------------------------------------------|
| Displays the maximum EVM of all subcarriers and all<br>symbols in the range set in Starting Slot Number and<br>Measurement Interval.<br>Switches between % and dB according to the settings of the<br>EVM Unit.                                                            |
| umber                                                                                                    |
| Displays the symbol number of Total EVM (peak).                                                                                                    |
| Number<br>Displays the subcarrier number of Total EVM (peak).                                                                                                    |
| et                                                                                                    |
| Displays the average origin offset in the range set in<br>Starting Slot Number and Measurement Interval.                                                                                                    |
| et                                                                                                    |
| <ul> <li>Displays the time offset between the trigger input and the head of the frame.</li> <li>This is enabled in the following situations:</li> <li>When Trigger Switch is On.</li> <li>When the Replay function is executed and when the Storage Mode is Off</li> </ul> |
|                                                                                                    |

# 3.11 Constellation Display (Modulation Analysis)

When pressing [1] (Modulation Analysis) on the Measure function menu, the constellation is displayed on the left side of the Result window on the screen.

For the MX285051A-011/021/061/071 and MX269051A-011/061, the constellation parameters depend on the Trace Mode settings.

### 3.11.1 Constellation (EVM vs Subcarrier, EVM vs Symbol, Spectral Flatness)

When selecting EVM vs Subcarrier, EVM vs Symbol, or Spectral Flatness from the Trace Mode menu, the following constellation is displayed. Refer to 3.6.1.4 "Trace", 3.7.1.4 "Trace"

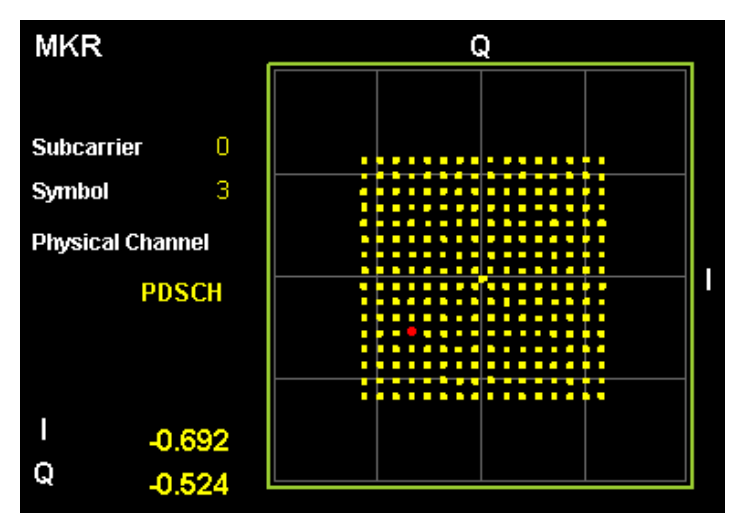

Figure 3.11.1-1 Constellation display

#### Graph display

Summary This graph shows a constellation for all subcarriers of the symbols specified by Symbol Number.

The marker-selected subcarrier is displayed in red.

#### MKR Subcarrier

Summary Displays the marker-selected subcarrier number. The marker can be moved with the cursor key or the rotary knob.

### Chapter 3 Measurement

| ∎MKR I/Q  |                                                                                                    |
|-----------|----------------------------------------------------------------------------------------------------|
| Summary   | Displays the amplitude value of I/Q of the marker-selected<br>subcarrier. The marker can be moved with the cursor key or<br>the rotary knob.<br>The amplitude value is normalized in the value in which that<br>of Reference Signal is set to 1.0. |
| ∎MKR Sym  | bol                                                                                                    |
| Summary   | Displays the symbol number set in Constellation Symbol Number.                                                                                                    |
| ■MKR Phys | ical Channel                                                                                                    |
| Summary   | Displays the type of physical channel for the resource<br>element selected by the marker.                                                                                                    |

### 3.11.2 Constellation (Power vs RB, EVM vs RB)

When selecting Power vs RB or EVM vs RB from the Trace Mode menu, the PDSCH constellations specified by Slot Number or Resource Block Number are displayed.

Refer to 3.6.1.5 "Trace", 3.7.1.5 "Trace"

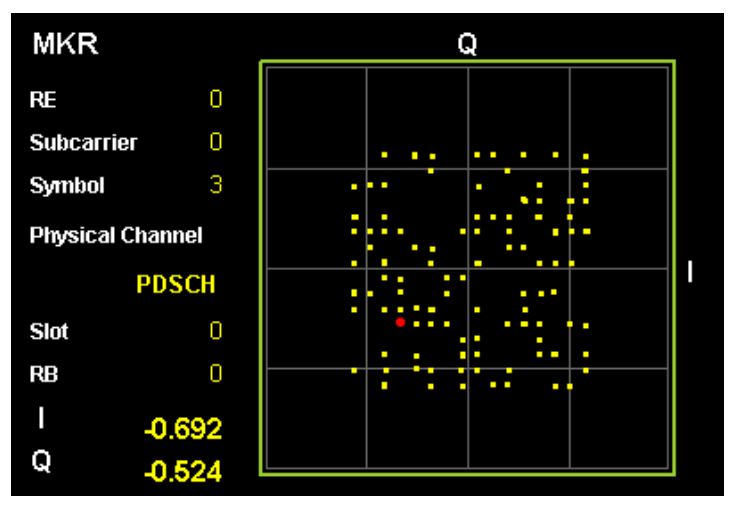

Figure 3.11.2-1 Constellation display

#### Displaying Graph

| Summary | Displays overlapping the constellations of all resource       |
|---------|---------------------------------------------------------------|
|         | elements of the resource block that is determined by the Slot |
|         | Number and Resource Block Number settings.                    |
|         | The resource element selected by the marker is displayed in   |
|         | red.                                                          |

#### ■MKR Resource Element Number (RE)

Summary Displays the number of the resource element selected by the marker. The marker can be moved by using the cursor keys or the rotary knob.

#### MKR Subcarrier

Summary Displays the subcarrier number of the resource element selected by the marker. The marker can be moved by using the cursor keys or the rotary knob.

#### MKR Symbol

Summary Displays the symbol number of the resource element selected by the marker. The marker can be moved by using the cursor keys or the rotary knob.

### Chapter 3 Measurement

| ∎MKR I/Q   |                                                                                                    |
|------------|----------------------------------------------------------------------------------------------------|
| Summary    | Displays the I/Q amplitude value of the resource element<br>selected by the marker. The marker can be moved by using<br>the cursor keys or the rotary knob.<br>The amplitude value is normalized to the value obtained by<br>setting the amplitude value of Reference Signal to 1.0. |
| ■MKR Phys  | sical Channel                                                                                                    |
| Summary    | Displays the type of physical channel for the resource<br>element selected by the marker.                                                                                                    |
| ■Slot Numb | er                                                                                                    |
| Summary    | Displays the slot number set by Slot Number.                                                                                                    |
| ∎Resource  | Block Number (RB)                                                                                                    |
| Summary    | Displays the resource block number set by Resource Block<br>Number.                                                                                                    |

### 3.12 EVM vs Subcarrier Display (Modulation Analysis)

When pressing (Modulation Analysis) on the Measure function menu, and selecting EVM vs Subcarrier from the Trace Mode menu, EVM for each subcarrier is displayed in the Graph window on the screen. Refer to 3.6.1.4 "Trace", 3.7.1.4 "Trace"

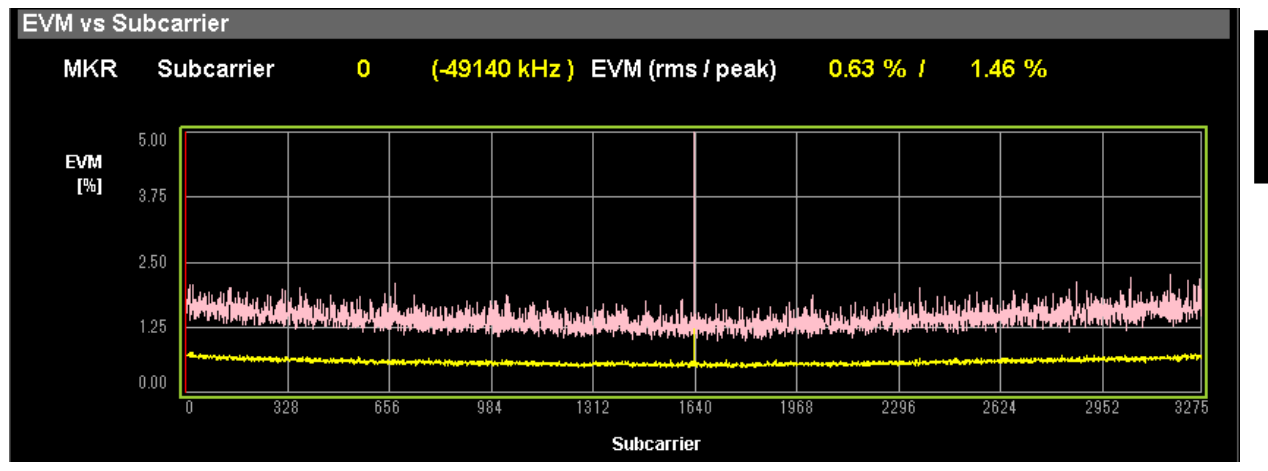

Figure 3.12-1 EVM vs Subcarrier display (Averaged over Symbols)

| ∎Graph dis                                                      | play                                                        |  |  |  |  |
|-----------------------------------------------------------------|-------------------------------------------------------------|--|--|--|--|
| Summary                                                         | Displays EVM for each subcarrier. EVM for each subcarrier   |  |  |  |  |
|                                                                 | is based on settings of EVM vs Subcarrier View.             |  |  |  |  |
|                                                                 | The marker-selected subcarrier is displayed in red.         |  |  |  |  |
| ■MKR Sub                                                        | carrier                                                     |  |  |  |  |
| Summary                                                         | Displays the marker-selected subcarrier number. The         |  |  |  |  |
|                                                                 | marker can be moved with the cursor key or the rotary knob. |  |  |  |  |
| ∎MKR EVM                                                        | 1                                                           |  |  |  |  |
| Summary                                                         | Displays EVM of the marker-selected subcarrier.             |  |  |  |  |
|                                                                 | The EVM value is submitted to the settings of EVM vs        |  |  |  |  |
|                                                                 | Subcarrier View.                                            |  |  |  |  |
| ∎MKR Sym                                                        | bol                                                         |  |  |  |  |
| Summary                                                         | Displays the symbol number set in EVM vs Subcarrier         |  |  |  |  |
|                                                                 | Symbol Number.                                              |  |  |  |  |
| Note:                                                           |                                                             |  |  |  |  |
| Displays it only when the settings of EVM vs Subcarrier View is |                                                             |  |  |  |  |
| Each Symbol.                                                    |                                                             |  |  |  |  |
|                                                                 |                                                             |  |  |  |  |

# 3.13 EVM vs Symbol Display (Modulation Analysis)

When pressing [1] (Modulation Analysis) on the Measure function menu, and selecting EVM vs Symbol from the Trace Mode menu, EVM for each Symbol is displayed in the Graph window on the screen.

Refer to 3.6.1.4 "Trace", 3.7.1.4 "Trace"

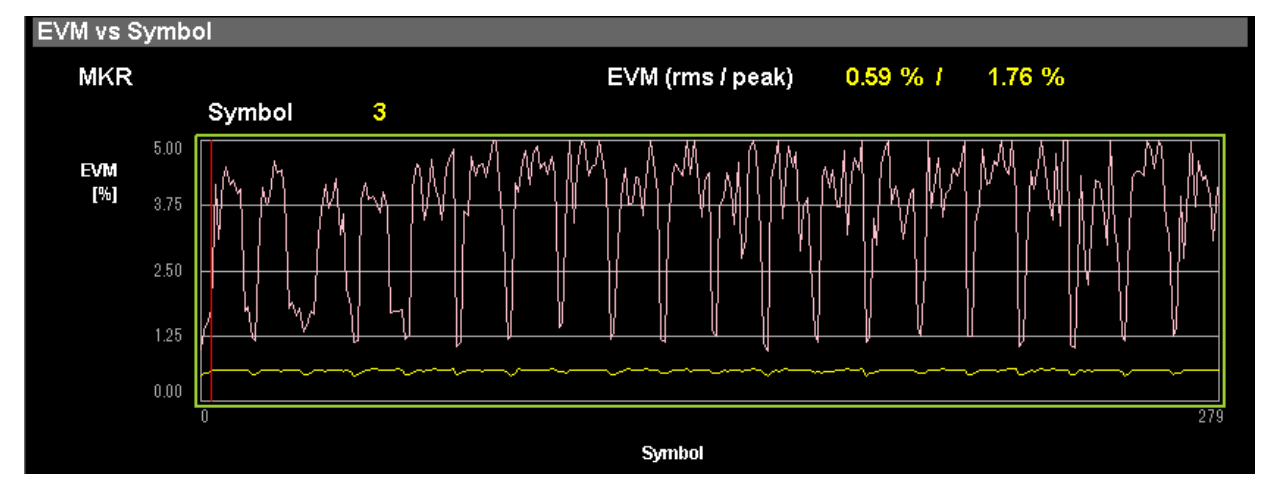

Figure 3.13-1 EVM vs Symbol display (Averaged over Subcarriers)

| ■Graph disp                                                  | lay                                                                                                    |  |  |  |  |
|--------------------------------------------------------------|----------------------------------------------------------------------------------------------------|--|--|--|--|
| Summary                                                      | Displays EVM for each symbol. EVM of each symbol is based<br>on settings of EVM vs Symbol View.                   |  |  |  |  |
|                                                              | The symbol selected by the marker is displayed in red.                                                            |  |  |  |  |
| ■MKR Syml                                                    | bol                                                                                                    |  |  |  |  |
| Summary                                                      | Displays the marker-selected symbol number. The marker can be moved with the cursor key or the rotary knob.       |  |  |  |  |
| ■MKR EVM                                                     |                                                                                                    |  |  |  |  |
| Summary                                                      | Displays the EVM of the marker-selected symbol. The EVM value is submitted to the settings of EVM vs Symbol View. |  |  |  |  |
| ■MKR Subc                                                    | arrier                                                                                                    |  |  |  |  |
| Summary                                                      | Displays the subcarrier number set in EVM vs Symbol<br>Subcarrier Number.                                         |  |  |  |  |
| Note:                                                        |                                                                                                    |  |  |  |  |
| Displays it only when the settings of EVM vs Symbol View are |                                                                                                    |  |  |  |  |
| Each                                                         | Each Subcarrier.                                                                                                  |  |  |  |  |

### 3.14 Spectral Flatness Display (Modulation Analysis)

When pressing [1] (Modulation Analysis) on the Measure function menu, and selecting Spectral Flatness from the Trace Mode menu, the measurement results of Spectral Flatness are displayed in the Graph window on the screen.

Refer to 3.6.1.4 "Trace", 3.7.1.4 "Trace"

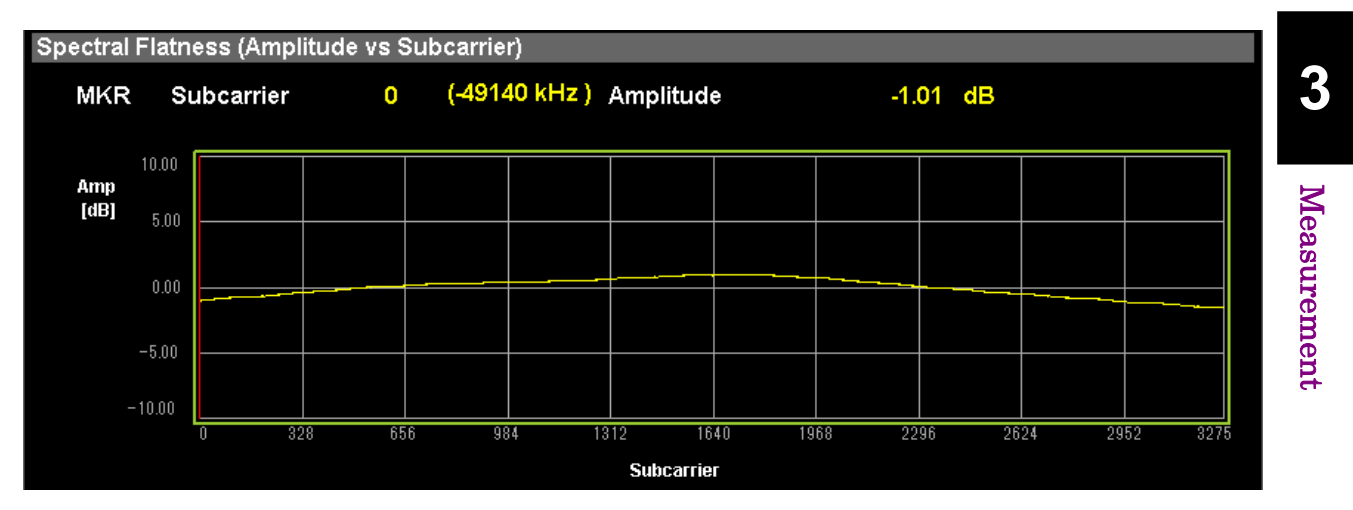

Figure 3.14-1 Amplitude of Spectral Flatness display

■Graph display

| Summary   | ry Displays the Spectral Flatness value of an input signal. T |  |  |  |
|-----------|---------------------------------------------------------------|--|--|--|
|           | Spectral Flatness value is based on the average in the range  |  |  |  |
|           | set in Starting Slot Number and Measurement Interval.         |  |  |  |
|           | The marker-selected subcarrier is displayed in red.           |  |  |  |
| ■MKR Subo | carrier                                                       |  |  |  |
| Summary   | Displays the marker-selected subcarrier number. The           |  |  |  |
|           | marker can be moved with the cursor key or the rotary knob.   |  |  |  |
| ■MKR Ampl | litude                                                        |  |  |  |
| Summary   | Displays Amplitude of Spectral Flatness in the                |  |  |  |
|           | marker-selected subcarrier.                                   |  |  |  |
| ■MKR Phas | se                                                            |  |  |  |
| Summary   | Displays the Phase of Spectral Flatness in the                |  |  |  |
|           | marker-selected subcarrier.                                   |  |  |  |
|           |                                                               |  |  |  |

### 3.15 Power vs Resource Block Display (Modulation Analysis)

When pressing [1] (Modulation Analysis) on the Measure function menu, and selecting the Power vs RB from the Trace Mode menu, the power for each resource block is displayed in the Graph window on the screen.

Refer to 3.6.1.5 "Trace", 3.7.1.5 "Trace"

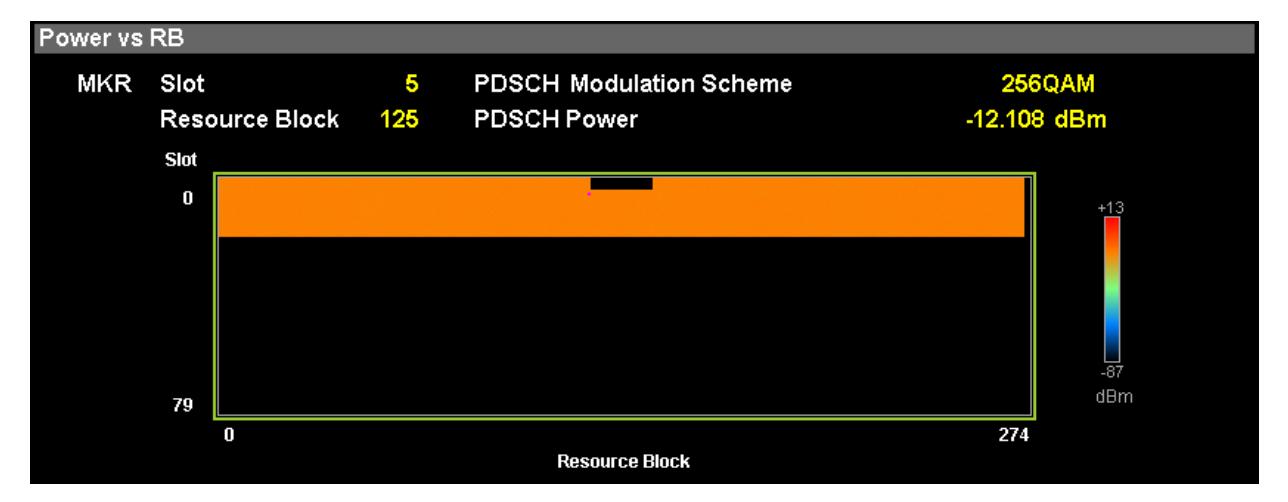

Figure 3.15-1 Power vs Resource Block display

| ■Displaying Graph                     |                                                                                                    |  |  |  |
|---------------------------------------|----------------------------------------------------------------------------------------------------|--|--|--|
| Gummary                               | The resource block selected by the marker is displayed in pink frame.                                                                  |  |  |  |
| ■MKR Slot                             |                                                                                                    |  |  |  |
| Summary                               | Displays the number of the slot set by Slot Number.                                                                                    |  |  |  |
| ■MKR Reso                             | purce Block                                                                                                    |  |  |  |
| Summary                               | Displays the number of the resource block selected by the marker. The marker can be moved by using the cursor keys or the rotary knob. |  |  |  |
| ∎MKR Reso                             | ource Block Power                                                                                                    |  |  |  |
| Summary                               | Displays the power of the resource block selected by the marker.                                                                       |  |  |  |
| ■MKR Resource Block Modulation Scheme |                                                                                                    |  |  |  |
| Summary                               | Displays the Modulation Scheme of the resource block selected by the marker.                                                           |  |  |  |
|                                       |                                                                                                    |  |  |  |

### 3.16 EVM vs Resource Block Display (Modulation Analysis)

When pressing 🔲 (Modulation Analysis) on the Measure function menu, and selecting the EVM vs RB from the Trace Mode menu, EVM for each resource block is displayed in the Graph window on the screen.

Refer to 3.6.1.5 "Trace", 3.7.1.5 "Trace"

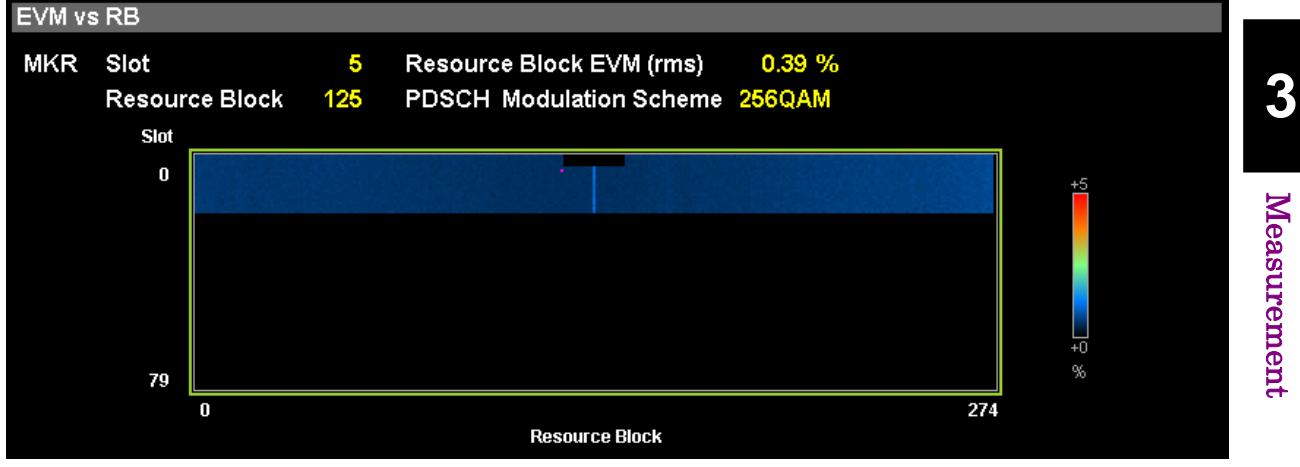

Figure 3.16-1 EVM vs Resource Block display

| ■Displaying Graph                     |                                                            |  |  |  |  |
|---------------------------------------|------------------------------------------------------------|--|--|--|--|
| Summary                               | Displays EVM for each resource block.                      |  |  |  |  |
|                                       | The symbol selected by the marker is displayed in a pink   |  |  |  |  |
|                                       | frame.                                                     |  |  |  |  |
| ■MKR Slot                             |                                                            |  |  |  |  |
| Summary                               | Displays the number of the slot set by Slot Number.        |  |  |  |  |
| ∎MKR Reso                             | burce Block                                                |  |  |  |  |
| Summary                               | Displays the number of the resource block selected by the  |  |  |  |  |
|                                       | marker. The marker can be moved by using the cursor keys   |  |  |  |  |
|                                       | or the rotary knob.                                        |  |  |  |  |
| ■MKR Reso                             | purce Block EVM                                            |  |  |  |  |
| Summary                               | Displays EVM of the resource block selected by the marker. |  |  |  |  |
| ■MKR Resource Block Modulation Scheme |                                                            |  |  |  |  |
| Summary                               | Displays Modulation Scheme of the resource block selected  |  |  |  |  |
|                                       | by the marker.                                             |  |  |  |  |
|                                       |                                                            |  |  |  |  |

### 3.17 Summary Display (Modulation Analysis)

When pressing (Modulation Analysis) on the Measure function menu, and selecting Summary from the Trace Mode menu, the following results are displayed:

Result window

Left side of the Result window:

Numeric results of EVM (rms) and EVM (peak)/Subcarrier/Symbol for each modulation analysis

PDSCH (QPSK • 16QAM • 64QAM • 256QAM)

PUSCH ( $\pi/2$ BPSK·QPSK·16QAM·64QAM·256QAM)

Summary window (Graph window):

Channel Summary, Symbol Clock Error, ...

```
Refer to 3.6.1.4 "Trace", 3.6.1.5 "Trace", 3.7.1.4 "Trace"
```

#### Channel Summary

| Summary Displays the average EVM, average Power, and peak |                                                         |  |  |  |  |
|-----------------------------------------------------------|---------------------------------------------------------|--|--|--|--|
| EVM of the input signal for each channel. The channe      |                                                         |  |  |  |  |
| t                                                         | hat are excluded in Advanced Setting are not displayed. |  |  |  |  |
| Avg EVM (rms): Average EVM                                |                                                         |  |  |  |  |
| Max EVM (peak): Peak EVM and its Subcarrier, and Symbol   |                                                         |  |  |  |  |
| Avg Power:                                                | Average Power                                           |  |  |  |  |
| Channel:                                                  | Input signal channels                                   |  |  |  |  |
| For NR TDD                                                | sub-6GHz Downlink or NR TDD mmWave Downlink,            |  |  |  |  |
|                                                           | P·SS                                                    |  |  |  |  |
|                                                           | S-SS                                                    |  |  |  |  |
|                                                           | PBCH                                                    |  |  |  |  |
|                                                           | DM-RS (PBCH)                                            |  |  |  |  |
|                                                           | PDSCH                                                   |  |  |  |  |
|                                                           | DM-RS (PDSCH)                                           |  |  |  |  |
|                                                           | PDCCH                                                   |  |  |  |  |
|                                                           | DM-RS (PDCCH)                                           |  |  |  |  |
| For NR TDD                                                | sub-6GHz Uplink or NR TDD mmWave Uplink,                |  |  |  |  |
|                                                           | PUSCH                                                   |  |  |  |  |
|                                                           | DM-RS (PUSCH)                                           |  |  |  |  |

• Symbol Clock Error, IQ Skew, IQ Imbalance, IQ Quad Error

Summary Displays the symbol clock error, IQ skew, IQ imbalance, and IQ quadrature error.

NR TDD sub-6GHz Downlink or NR TDD mmWave Downlink

Cell ID

Summary Displays the cell ID.

OFDM Symbol Tx Power

Summary Displays OFDM Symbol Tx Power.

NR TDD sub-6GHz Uplink or NR TDD mmWave Uplink

• Frequency Error vs Slot

Summary Displays Frequency Error for each slot of the input signal. Origin Offset vs Slot

Summary Displays Origin Offset for each slot of the input signal.

#### Note:

If there are multiple summary pages, press the Trace function menu 📧 (Page number) and specify the page to be displayed.

Refer to Table 3.7.1.4-1 Trace function menu

## 3.18 Power vs Resource Block Display (Carrier Aggregation)

When pressing [2] (Carrier Aggregation Analysis) on the Measure function menu, and selecting Power vs RB from the Trace Mode menu, the power for each resource block is displayed in the Result window on the screen.

Refer to 3.6.2.4 "Trace"

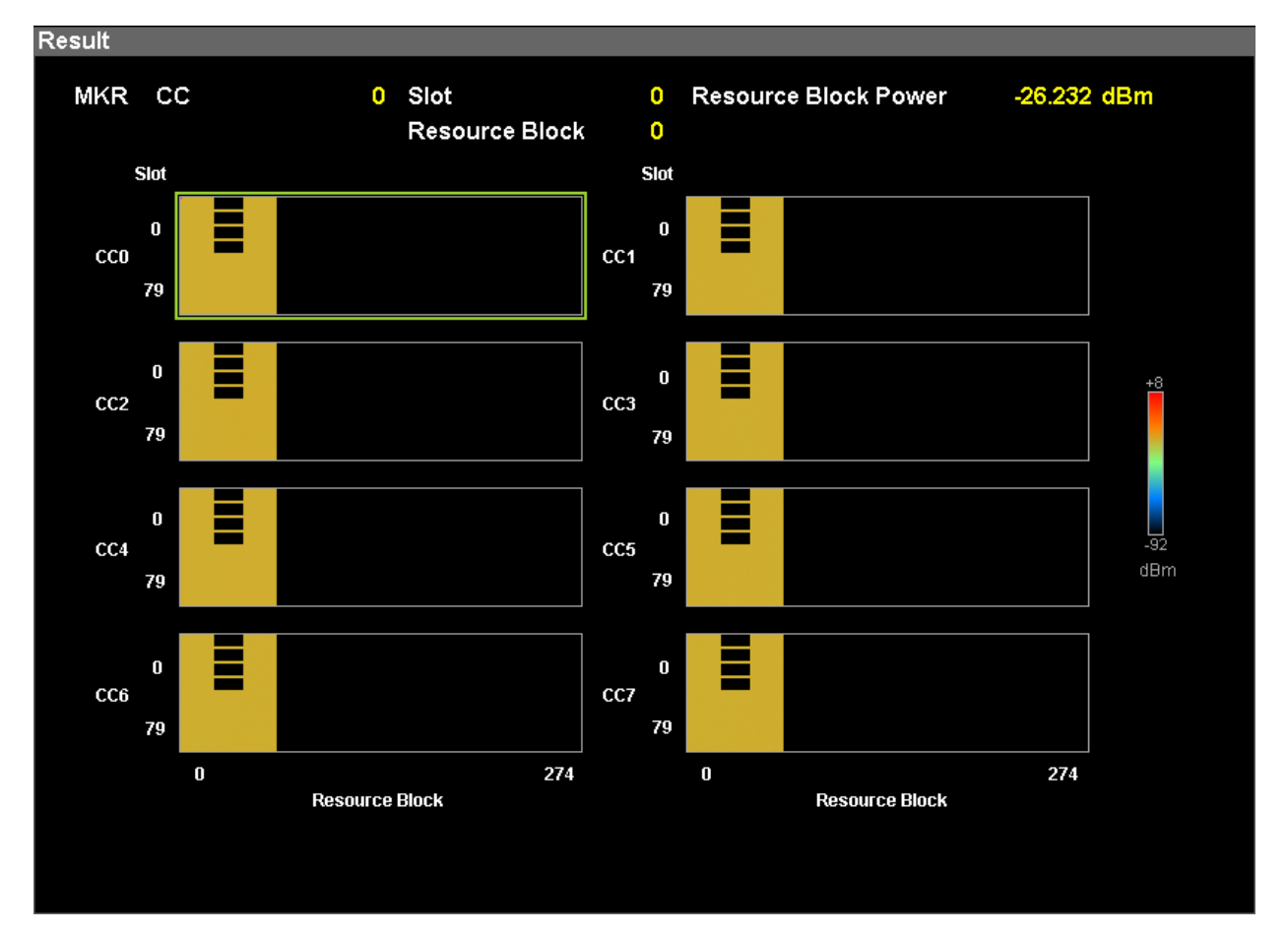

Figure 3.18-1 Power vs Resource Block display

| ■Displaying                                         | Graph                                                     |  |  |
|-----------------------------------------------------|-----------------------------------------------------------|--|--|
| Summary Displays the power for each resource block. |                                                           |  |  |
|                                                     | The resource block selected by the marker is displayed in |  |  |
|                                                     | pink frame.                                               |  |  |
| ■MKR CC                                             |                                                           |  |  |
| Summary                                             | Displays the CC number set by Carrier Number.             |  |  |
| ■MKR Slot                                           |                                                           |  |  |
| Summary                                             | Displays the slot number set by Slot Number.              |  |  |

#### ■MKR Resource Block

Summary Displays the resource block number selected by the marker. The marker can be moved by using the cursor keys or the rotary knob.

#### ■MKR Resource Block Power

Summary Displays the power of the resource block selected by the marker.

## 3.19 EVM vs Resource Block Display (Carrier Aggregation)

When pressing [2] (Carrier Aggregation Analysis) on the Measure function menu, and selecting EVM vs RB from the Trace Mode menu, the EVM for each resource block is displayed in the Result window on the screen.

Refer to 3.6.2.4 "Trace"

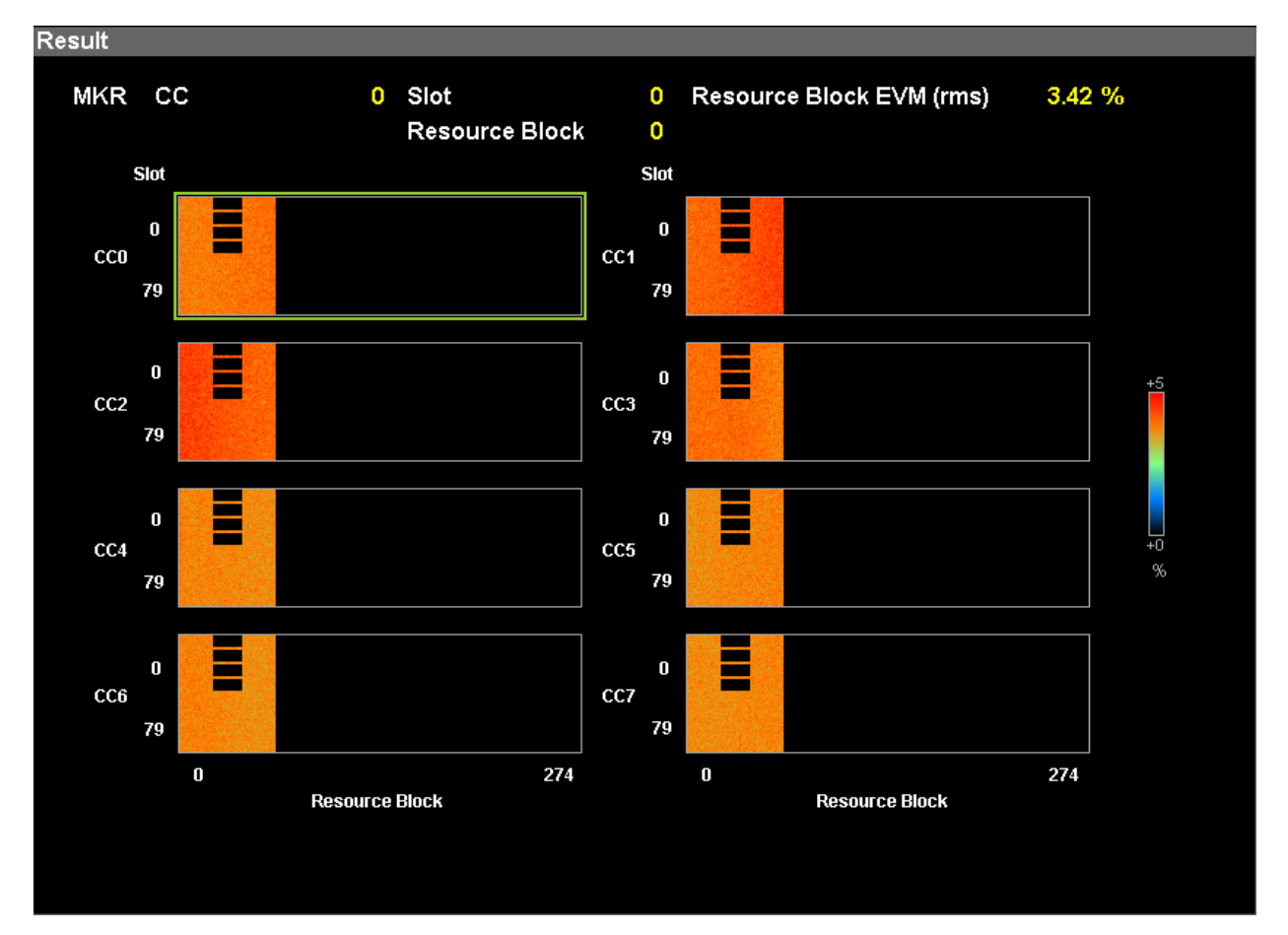

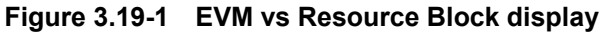

| ■Displaying                                          | Graph                                         |  |  |
|------------------------------------------------------|-----------------------------------------------|--|--|
| Summary                                              | Displays EVM for each resource block.         |  |  |
| The symbol selected by the marker is displayed frame |                                               |  |  |
|                                                      |                                               |  |  |
| Summary                                              | Displays the CC number set by Carrier Number. |  |  |
| ■MKR Slot                                            |                                               |  |  |
| Summary                                              | Displays the slot number set by Slot Number.  |  |  |

#### ■MKR Resource Block

Summary Displays the number of the resource block selected by the marker. The marker can be moved by using the cursor keys or the rotary knob.

#### ■MKR Resource Block EVM

Summary Displays EVM of the resource block selected by the marker.

# 3.20 Summary Display (Carrier Aggregation)

When pressing [2] (Carrier Aggregation Analysis) on the Measure function menu, and select Summary from the Trace Mode menu, the following measurement values are displayed in the Result window on the screen.

Refer to 3.6.2.5 "Trace"

#### ■Tx Total Power

Summary Displays the total Transmit power of all CCs.

■Tx Power Flatness

Summary Displays the difference between the maximum and minimum values of transmit power among CCs of the input signals.

■Frequency Error

Transmit Power

■EVM (rms)

■EVM (peak)

■Timing Difference

### 3.21 Summary Display (Power vs Time)

This displays the measured values of all blocks in total.

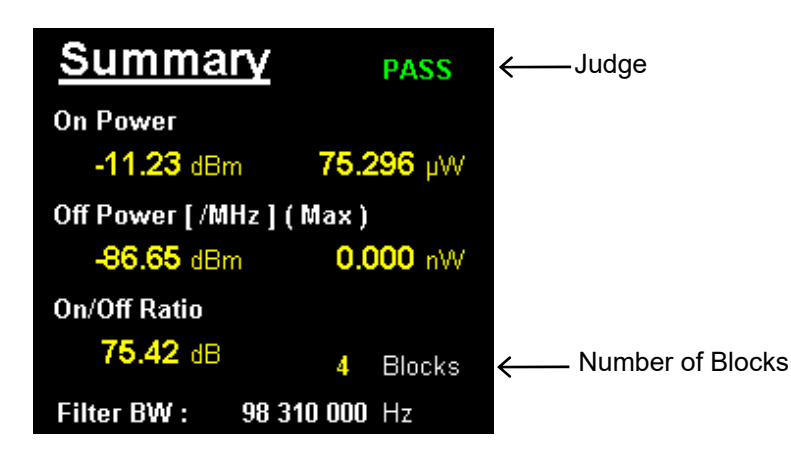

Figure 3.21-1 Summary Display

∎On Power

Summary Displays the average power of blocks whose states are On.

■Off Power Summary Displays the average power of blocks whose states are Off. On/Off Ratio Summary Displays the difference between On Power and Off Power. ■Filter BW Summary Displays the bandwidth of measurement filter. Refer to 3.6.3.8 "Filter" ∎Judge Summary Displays the judgment of all blocks. If one or more "FAILs" are found, the total judgment is "FAIL". The judgment can be invalidated. Refer to 3.6.3.7 "Trace"

#### Number of Blocks

Summary Displays the number of target blocks.

# 3.22 Block List Display (Power vs Time)

This displays the measured value of each block.

|   | Limit : |       |            |              |             |    | -85.00         | 10.000          | 10.000            | 1/1   |
|---|---------|-------|------------|--------------|-------------|----|----------------|-----------------|-------------------|-------|
|   | Block   | State | S<br>Start | iymb<br>( Nu | ool<br>mbei | r) | Power<br>[dBm] | Ramp up<br>[us] | Ramp down<br>[us] | Judge |
| ⇒ | 0       | ON    | 0          | (            | 104         | )  | -11.23         | ****            | ***.***           | PASS  |
|   | 1       | OFF   | 104        | (            | 36          | )  | -86.67         |                 | ·····.            | PASS  |
|   | 2       | ON    | 140        | (            | 104         | )  | -11.23         |                 | ****              | PASS  |
| [ | 3       | OFF   | 244        | (            | 36          | )  | -86.65         |                 | ·····.            | PASS  |

| Figure 3.22 | 1 Block | List Display |
|-------------|---------|--------------|
|-------------|---------|--------------|

| ∎Block<br>Summary | Displays the bloc                                                                           | ek number.                                    |  |  |  |  |
|-------------------|---------------------------------------------------------------------------------------------|-----------------------------------------------|--|--|--|--|
| ∎State<br>Summary | Indicates the On/Off state of the block. "On" indicates that valid power has been detected. |                                               |  |  |  |  |
| ■Symbol Sta       | art (Number)                                                                                |                                               |  |  |  |  |
| Summary           | Indicates the syn                                                                           | nbol position of the block.                   |  |  |  |  |
|                   | Start:                                                                                      | Start symbol number                           |  |  |  |  |
|                   | Number:                                                                                     | Number of Symbols                             |  |  |  |  |
| ∎Power            |                                                                                             |                                               |  |  |  |  |
| Summary           | Indicates the pov                                                                           | ver of the block.                             |  |  |  |  |
|                   | Refer to Figure 3.                                                                          | 22-2 On Block Power Calculation Range         |  |  |  |  |
|                   | Refer to Figure 3.                                                                          | 22-3 Off Block Power Calculation Range (1)    |  |  |  |  |
|                   | Refer to Figure 3.                                                                          | 22-4 Off Block Power Calculation Range (2)    |  |  |  |  |
| ∎Ramp up /        | Ramp down                                                                                   |                                               |  |  |  |  |
| Summary           | Indicates the tim                                                                           | ne required for the block to rise and fall.   |  |  |  |  |
|                   | The Off Power L                                                                             | imit Threshold when calculating the rise/fall |  |  |  |  |
|                   | time is Off Power                                                                           | r Limit [dBm]. "***. ***" is displayed when   |  |  |  |  |
|                   | the block is Off or not detected.                                                           |                                               |  |  |  |  |
| Refer to Fig      | ure 3.22-5 Block                                                                            | Ramp up / Ramp down Calculation Range         |  |  |  |  |
| ∎Judge            |                                                                                             |                                               |  |  |  |  |
| Summary           | Indicates the blo                                                                           | ck judgment result. If any of the following   |  |  |  |  |
|                   | results exceeds t                                                                           | he limits, the judgment is "FAIL".            |  |  |  |  |
|                   | • Ramp up, R                                                                                | amp down                                      |  |  |  |  |
|                   | Power (only                                                                                 | when State is Off)                            |  |  |  |  |
|                   | Judgment can be                                                                             | e invalidated.                                |  |  |  |  |
|                   |                                                                                             |                                               |  |  |  |  |

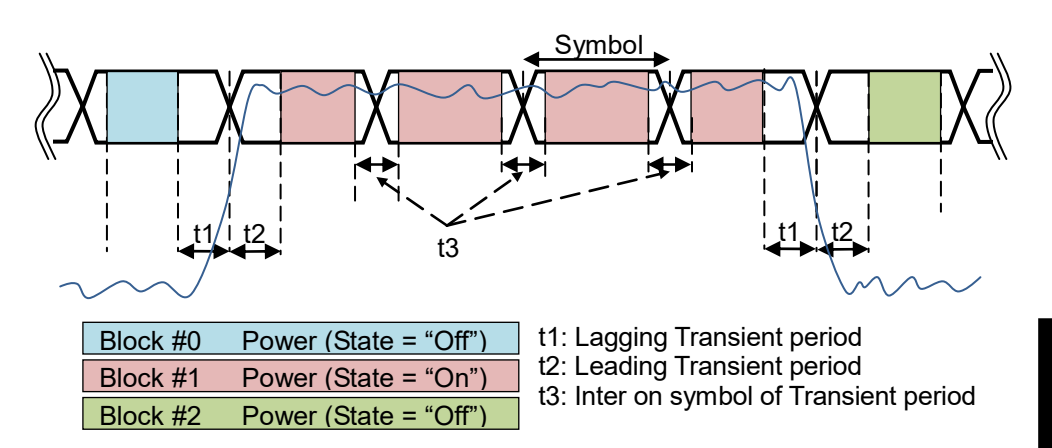

Figure 3.22-2 On Block Power Calculation Range

- Figure 3.22-2 shows the power calculation range for each block when the state of 6 symbols is "Off, On, On, On, On, Off".
- Symbol [0] is the last symbol of Block #0.
- Symbol [1 to 4] are On symbols that compose Block #1.
- Symbol [5] is the 1st symbol of Block #2.
- The measurement results of Block#0, #1, and #2 can be obtained.
- The following 3 parameters can be edited.
  - t1: Lagging Transient period
  - t2: Leading Transient period
  - t3: Inter on symbol of Transient period

Refer to 3.6.3.5 "Mask Setup"

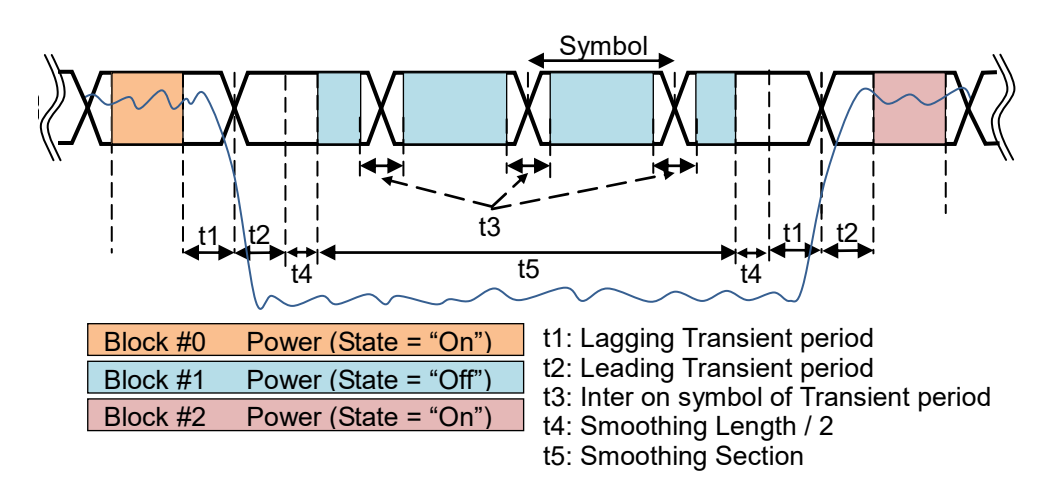

Figure 3.22-3 Off Block Power Calculation Range (1)

3

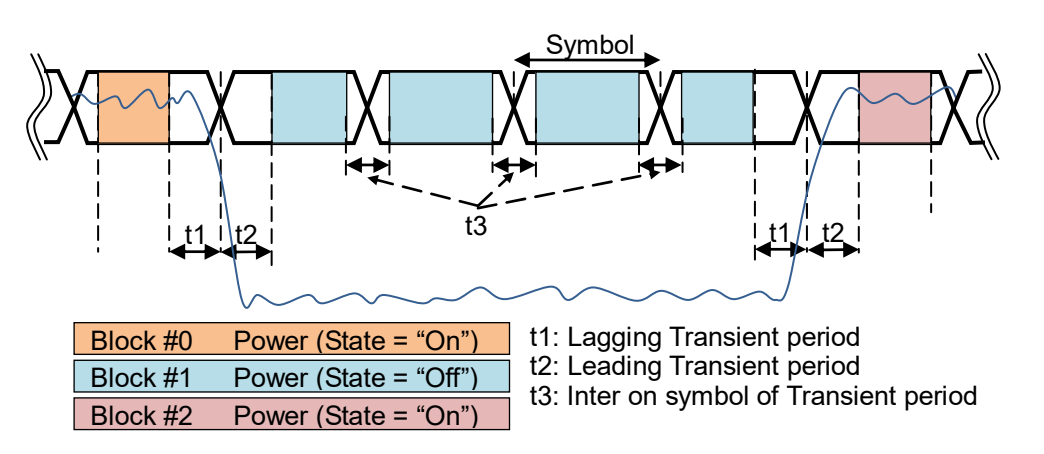

Figure 3.22-4 Off Block Power Calculation Range (2)

- Figure 3.22-3 Off Block Power Calculation Range (1): Smoothing is set to On, and Smoothing Range is set to Mask.
- Figure 3.22-4 Off Block Power Calculation Range (2): Other than above.

Refer to Table 3.6.3.7-3 Smoothing function menu

- Figure 3.22-3 and Figure 3.22-4 shows the power calculation range for each block when the state of 6 symbols is "On, Off, Off, Off, Off, On".
- Symbol [0] is the last symbol of Block #0.
- Symbol [1 to 4] are Off symbols that compose Block #1.
- Symbol [5] is the 1st symbol of Block #2.
- The measurement results of Block#0, #1, and #2 can be obtained.
- The following 4 parameters can be edited.
  - t1: Lagging Transient period
  - t2: Leading Transient period
  - t3: Inter on symbol of Transient period

Refer to 3.6.3.5 "Mask Setup"

t4: Smoothing Length

Refer to "3.6.3.7 Trace"

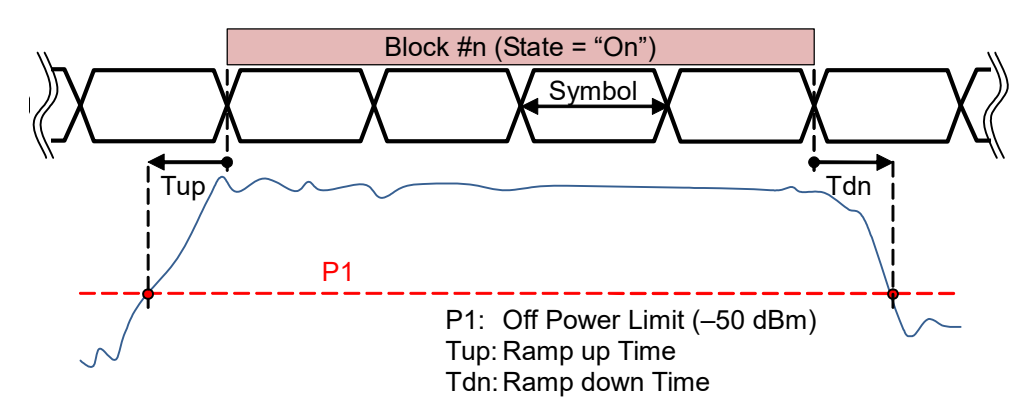

Figure 3.22-5 Block Ramp up / Ramp down Calculation Range

- Figure 3.22-5 shows the calculation range of Ramp up and Ramp down.
- Each reference position is a symbol boundary.
- Ramp up and Ramp down are calculated before and after the block whose state is "On".
- The Off Power Limit value can be edited.

Refer to 3.6.3.5 "Mask Setup"

# 3.23 Main Trace Display (Power vs Time)

This displays the power waveform before and after one block.

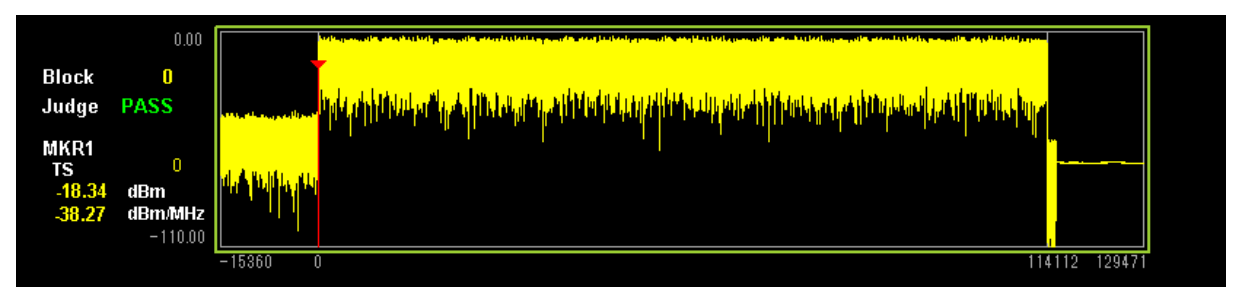

Figure 3.23-1 Power vs Time (Main Trace) Display

|             | ltem            | Setting Value                                        |
|-------------|-----------------|------------------------------------------------------|
| X-axis      | Resolution      | 1 [Ts]                                               |
| (Time)      | Minimum value   | #BlockStart – #GapSize                               |
|             | Maximum value   | #BlockEnd + #GapSize – 1                             |
|             |                 | #BlockStart [Ts]: Block start Ts number              |
|             |                 | #BlockEnd [Ts]: Block end Ts number                  |
|             |                 | #GapSize = 7 [symbol] = 15360 [Ts]                   |
| Y-axis      | Maximum         | Input Level + 10 [dB]                                |
| (Amplitude) | Minimum         | Max.value – 110 [dB]                                 |
| Others      |                 | Displays the target block number for the main trace  |
|             | Block           | analysis.                                            |
|             |                 | Refer to Table 3.6.3.7-1 Trace Function Menu         |
|             | Judge           | Displays the judgment result of the block number.    |
|             |                 | Displays the power at the marker indication position |
|             | MKB1 (Markor)   | in dBm, dBm/MHz.                                     |
|             | WILLET (WATKET) | "****. **" is displayed when the value is out of the |
|             |                 | display range.                                       |
|             | Ts              | Sample point number set by the marker.               |

| Table 3.23-1 | Main Trace Display Specification |
|--------------|----------------------------------|
| Table 5.25-1 | main made Display opecification  |

# 3.24 Sub Trace Display (Power vs Time)

Displays the power waveform for one frame in symbols.

| [dBm] 0.00<br>MKR1<br>Symbol 0(0)<br>SubFrame 0<br>-11.92 dBm<br>-31.85 dBm/MHz<br>-110.00 |    |    |    |    |    |    | 1  |    | -  |    | _          |
|--------------------------------------------------------------------------------------------|----|----|----|----|----|----|----|----|----|----|------------|
|                                                                                            | #0 | #1 | #2 | #3 | #4 | #5 | #6 | #7 | #8 | #9 | [SubFrame] |

| Figuro 3 24-1 | Power ve | Time (S | uh Traco | Dienlav |
|---------------|----------|---------|----------|---------|
|               |          |         |          | Display |

|             | ltem          | Setting Value                                                            |  |  |  |  |
|-------------|---------------|--------------------------------------------------------------------------|--|--|--|--|
| X-axis      | Resolution    | 1 [symbol]                                                               |  |  |  |  |
| (Time)      | Minimum value | 0 [symbol]                                                               |  |  |  |  |
|             | Maximum value | #SymMax – 1 [symbol]                                                     |  |  |  |  |
|             |               | #SymMax: Max. symbol No. in one frame                                    |  |  |  |  |
|             |               | Subcarrier spacing [kHz] #SymMax [symbol]                                |  |  |  |  |
|             |               | 15 140                                                                   |  |  |  |  |
|             |               | 30 280                                                                   |  |  |  |  |
|             |               | 60 560                                                                   |  |  |  |  |
|             |               | 120 1120                                                                 |  |  |  |  |
| Y-axis      | Maximum value | Input Level [dBm] + 10 [dB]                                              |  |  |  |  |
| (Amplitude) | Minimum value | Max. value on Y axis – 110 [dB]                                          |  |  |  |  |
| Others      | MKR1 (Marker) | Displays the power at the marker indication position<br>in dBm, dBm/MHz. |  |  |  |  |
|             | Symbol        | Symbol number specified by the marker (symbol number in subframe)        |  |  |  |  |
|             | SubFrame      | Subframe number which the symbol specified by the marker belongs to.     |  |  |  |  |
|             | Highlight     | Highlights the block specified by Block Number.                          |  |  |  |  |

#### Table 3.24-1 Sub Trace Display Specification

Power calculation method

Calculate average power in 70% of symbol interval.

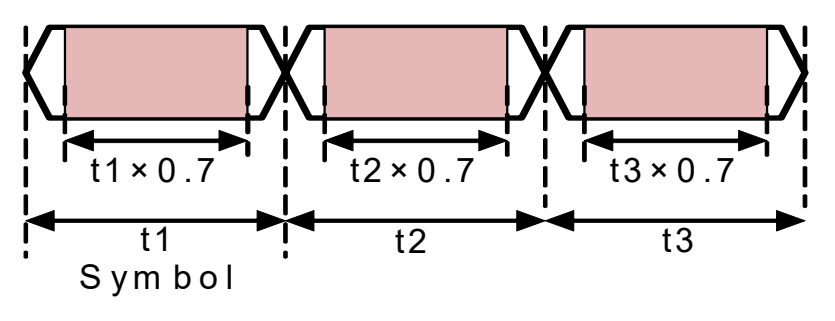

Figure 3.24-2 Symbol Power Calculation Range

### 3.25 Spectrum Measurement

When Standard is set to NR TDD sub-6GHz Downlink or NR TDD mmWave Downlink,

Adjacent channel leakage power measurement (ACP),

Channel Power measurement, Occupied bandwidth measurement (OBW), Spectrum Emission Mask measurement (SEM) of the Spectrum Analyzer function is available.

3.6.2 "Recalling parameters" of the *MS2850A Signal Analyzer Operation Manual (Mainframe Operation)*, or *MS2690A/MS2691A/MS2692A Signal Analyzer Operation Manual (Mainframe Operation)* cannot be executed when these function is being recalled.

To select the measurement items, press [I] (Measure) on the main function menu or Measure to display the Measure function menu.

#### ■ACP (Swept)

| Summary | The ACP function of the Spectrum Analyzer function is     |
|---------|-----------------------------------------------------------|
|         | recalled, and the adjacent channel leakage power is       |
|         | measured according to the handed over parameter settings. |

#### Channel Power (Swept)

Summary The Channel Power function of the Spectrum Analyzer function is recalled, and the channel power is measured according to the handed over parameter settings.

#### ■OBW (Swept)

Summary The OBW function of the Spectrum Analyzer function is recalled, and the occupied bandwidth is measured according to the handed over parameter settings.

#### Spectrum Emission Mask (Swept)

Summary The Spectrum Emission Mask function of the Spectrum Analyzer function is recalled, and the spectrum emission mask is measured according to the handed over parameter settings.

### 3.25.1 Hand over parameter settings

The Carrier Frequency, Input Level, Offset, Offset Value, and Pre-Amp settings are handed over automatically to the relevant parameter of Spectrum analyzer function.

The Trigger and Gate settings are automatically handed over according to Table 3.25.1-1.

The Gate Delay and Gate Length values must be measured by the Modulation Analysis measurement of this application before using the spectrum analyzer function.

#### Table 3.25.1-1 Handing over Trigger Settings of This Application to Spectrum Analyzer Function

| Madal   | This application  |                                        | Spectrum Analyzer function |                            |       |                                                       |               |                |
|---------|-------------------|----------------------------------------|----------------------------|----------------------------|-------|-------------------------------------------------------|---------------|----------------|
| Name    | Trigger<br>Switch | Trigger<br>Source                      | Trigger<br>Switch          | r Trigger<br>h Source Gate |       | Gate Source                                           | Gate<br>Delay | Gate<br>Length |
| MS269xA | Off               | -                                      |                            |                            | Off   | -                                                     | -             | -              |
| MGOOLOA | Off -             |                                        |                            | 0                          | Fromo | D                                                     | Pogulta*      |                |
| M52850A | On                | Frame                                  |                            | -                          | On    | Frame                                                 | nesuns        | nesuits        |
|         |                   | Video                                  | Off                        |                            |       | -                                                     | -             | -              |
| Common  | On                | Other<br>than<br>Frame<br>and<br>Video |                            |                            | On    | Same as the<br>trigger source of<br>this application. | Results*      | Results*       |

\*: The measurement results by this application

### 3.25.2 Advanced Settings

Press [18] (Advanced Settings) on the second page of the Measure function menu to display the Advanced Settings function menu.

Specify the parameter type of the spectrum analyzer function where the parameters of this application are handed over in the following cases:

- Standard is set to NR TDD sub-6GHz Downlink.
- ACP (Swept), Channel Power (Swept), OBW (Swept), or Spectrum Emission Mask (Swept) of the Spectrum Analyzer function is selected.

| Function<br>Key | Menu Display | Function                                                                                                    |
|-----------------|--------------|----------------------------------------------------------------------------------------------------|
| F8              | Standard     | <ul> <li>Specifies the parameter type of the spectrum analyzer function where the parameters of this application are handed over.</li> <li>Options:</li> <li>Cond. Uses the parameter "5GNR TDD DL (s6G)_Con" for Conducted.</li> <li>Rad. Uses the parameter "5GNR TDD DL (s6G)_Rad" for Radiated.</li> </ul> |

#### Table 3.25.2-1 Advanced Settings function menu

# Chapter 4 Digitize Function

This chapter describes how to save IQ data to an external memory and replay the stored IQ data.

| 4.1 | Saving | IQ Data4-2                                        |
|-----|--------|---------------------------------------------------|
|     | 4.1.1  | Format of data information file4-4                |
|     | 4.1.2  | Format of data file4-6                            |
| 4.2 | Replay | Function                                          |
|     | 4.2.1  | Starting Replay Function 4-8                      |
|     | 4.2.2  | Display During Replay Function Execution 4-8      |
|     | 4.2.3  | Restriction During Replay Function Execution. 4-9 |
|     | 4.2.4  | Conditions for IQ Data Files That Can Be          |
|     |        | Replayed4-10                                      |
|     | 4.2.5  | Stopping Replay4-10                               |

# 4.1 Saving IQ Data

After pressing [7] (Capture) on the Main function menu, press [7] (Save Captured Data) to display the Save Captured Data function menu.

| Function<br>Key | Menu Display       | Function                                      |
|-----------------|--------------------|-----------------------------------------------|
| Page 1          | Save Captured Data | Displayed by pressing Save Captured Data.     |
| F1              | Device             | Selects the location of the file to be saved. |
| F2              | File Name          | Sets the name of the file to be saved.        |
| F3              | Output Rate        | Sets the rate of the output data.             |
| F7              | Exec Digitize      | Executes saving.                              |
| F8              | Close              | Closes the Save Captured Data function menu.  |

| Table 4.1-1 | Save Captured | Data | function | menu |
|-------------|---------------|------|----------|------|
|-------------|---------------|------|----------|------|

The IQ data stored in the internal memory at the time of execution of this function is saved to the external memory.

Example: To save IQ data

<Procedure>

- 1. Press [7] (Capture) on the main function menu.
- 2. Press [3] (Save Captured Data).
- 3. Press 🖻 (Device) on the Save Captured Data function menu to select a data file for saving the IQ data.
- 4. Press [12] (File Name) to set the file name.
- 5. Press 📧 (Exec Digitize) to save the IQ data.

When save processing is executed, the following files are created.

- "[File Name].dgz" Data file (binary format)
- "[File Name].xml" Data information file (XML format)

The IQ data row is saved to the data file. The information on the saved data is saved to the data information file.

If a file name was not specified, the file is automatically named "Digitize *date\_sequential number*". The sequential number range is from 000 to 999.

Files are saved to the following directory of the target drive specified using [1] (Device).

 $\label{eq:linear} Anritsu \ Corporation \ Signal Analyzer \ User \ Data \ Digitized \ Data \ SG \ Measurement$ 

Up to 1000 files can be saved in a folder.

### 4.1.1 Format of data information file

The information on the saved IQ data is recorded in the data information file. Table 4.1.1-1 shows the details of the recorded parameters.

| ltem                | Descriptions                                                                       |  |  |  |  |  |
|---------------------|------------------------------------------------------------------------------------|--|--|--|--|--|
| CaptureDate         | Day/Month/Year of the captured data in the "DD/MM/YYYY" format.                    |  |  |  |  |  |
| CaptureTime         | Data captured time in "HH/MM/SS" format                                            |  |  |  |  |  |
| FileName            | Data file name                                                                     |  |  |  |  |  |
| Format              | Data format, fixed to "Float"                                                      |  |  |  |  |  |
| CaptureSample       | Number of samples of the recorded data [Sample]                                    |  |  |  |  |  |
| Condition           | Error status of the recorded data<br>"Normal": No error<br>"OverLoad": Level over  |  |  |  |  |  |
| TriggerPosition     | Trigger occurrence position [Sample]<br>The start point of the recorded data is 0. |  |  |  |  |  |
| CenterFrequency     | Center frequency [Hz]                                                              |  |  |  |  |  |
| SpanFrequency       | Frequency span [Hz]                                                                |  |  |  |  |  |
| SamplingClock       | Sampling rate [Hz]                                                                 |  |  |  |  |  |
| PreselectorBandMode | Frequency band switch mode<br>"Normal": Normal mode (fixed)                        |  |  |  |  |  |
|                     | Reference level [dBm]                                                              |  |  |  |  |  |
| ReferenceLevel      | Note that this value does not include the reference level offset.                  |  |  |  |  |  |
| AttenuatorLevel     | Attenuator value [dB]                                                              |  |  |  |  |  |
|                     | Internal gain value [dB]                                                           |  |  |  |  |  |
| InternalGain        | This is an internal parameter.                                                     |  |  |  |  |  |
| PreAmp              | Gain value obtained by PreAmp [dB]                                                 |  |  |  |  |  |
| IQReverse           | IQ reverse setting, fixed to "Normal"                                              |  |  |  |  |  |
|                     | Trigger On/Off setting                                                             |  |  |  |  |  |
| TriggerSwitch       | "FreeRun":Trigger is not used                                                      |  |  |  |  |  |
|                     | "Triggered":Trigger is used                                                        |  |  |  |  |  |

 Table 4.1.1-1
 Format of data information file
## 4.1 Saving IQ Data

| Item Descriptions                |                                                                                                    |  |  |  |
|----------------------------------|----------------------------------------------------------------------------------------------------|--|--|--|
| TriggerSource                    | Trigger source<br>"External": External trigger<br>"External2": External trigger 2<br>"SGMarker": SG Marker trigger                                                                                                    |  |  |  |
| TriggerLevel                     | Trigger level [dBm]<br>Note that this value does not include the reference<br>level offset. It is in dBm units, even if the scale mode is<br>Lin.                                                                                |  |  |  |
| TriggerDelay                     | Trigger delay time [s]<br>It is the relative time from the trigger input position to<br>the start point of the recorded data.                                                                                                    |  |  |  |
| IQReference0dBm                  | Reference IQ amplitude value that indicates 0 dB Fixed to "1".                                                                                                    |  |  |  |
| ExternalReferenceDisp            | Reference signal information<br>"Ref.Int":Internal reference signal<br>"Ref.Ext":External reference signal<br>"Ref.Int Unlock":Internal reference signal is unlocked.<br>"Ref.Ext Unlock":External reference signal is unlocked. |  |  |  |
| Correction Factor                | Correction value of correction function [dB]<br>The correction factor is added to the IQ data in a data<br>file.<br>0.000 is automatically set when the Correction function<br>is set to Off.                                    |  |  |  |
| Terminal                         | Signal input terminal<br>"RF": RF terminal                                                                                                    |  |  |  |
| ReferencePosition                | 0-second reference position<br>Indicates the 0-second reference position using the<br>digitized data point position. During Replay function<br>execution, the reference position is displayed as 0 s.                            |  |  |  |
| Trigger Slope                    | Selects the edge where the trigger is generated (rise or<br>fall).<br>"Rise": Rising edge<br>"Fall": Falling edge                                                                                                    |  |  |  |
| 5GMeasurement Standard           | Standard<br>"NRDownlinkSub6Ghz": NR TDD sub-6GHz Downlink<br>"NRDownlinkMmWave": NR TDD mmWave Downlink<br>"NRUplinkSub6Ghz": NR TDD sub-6GHz Uplink<br>"NRUplinkMmWave": NR TDD mmWave Uplink                                   |  |  |  |
| 5GMeasurement<br>AttenuatorLevel | Attenuator value [dB] when the attenuator is set to Manual.                                                                                                    |  |  |  |

| Table 4.1.1-1 | Format of data information file (Cont'd) |
|---------------|------------------------------------------|
|---------------|------------------------------------------|

4

## 4.1.2 Format of data file

The data file is created in binary format. From the beginning of the file, I-phase data and Q-phase data are recorded by 4 bytes. The I-phase data and Q-phase data are recorded as a float type (IEEE real\*4).

| Beginning of file $\longrightarrow$ |                |          |
|-------------------------------------|----------------|----------|
|                                     | I-phase data 1 | (4 Byte) |
|                                     | Q-phase data 1 | (4 Byte) |
|                                     | I-phase data 2 | (4 Byte) |
|                                     | Q-phase data 2 | (4 Byte) |
|                                     | I-phase data 3 | (4 Byte) |
|                                     | Q-phase data 3 | (4 Byte) |
|                                     |                |          |
|                                     |                |          |
|                                     |                |          |

Figure 4.1.2-1 Format of data file

The IQ data can be converted to power based on the following formula:

$$P = 10 Log_{10} (I^2 + Q^2)$$

P: Power [dBm] I: I-phase data Q: Q-phase data

## 4.2 Replay Function

The Replay function enables the saved IQ data to be reanalyzed .After pressing [7] (Capture) on the main function menu, press [4] (Replay) to display the Replay function menu.

| Function<br>Key                                                                    | Menu Display | Function                                                                            |  |  |
|------------------------------------------------------------------------------------|--------------|-------------------------------------------------------------------------------------|--|--|
| Page 1ReplayPress Replay to display.                                               |              |                                                                                     |  |  |
| F1 Device Selects the drive in which the target file is stored.                    |              |                                                                                     |  |  |
| F2                                                                                 | Application  | Selects the name of the application used to save the target file.                   |  |  |
| F7Select FileSelects the target file. After selecting the<br>function is executed. |              | Selects the target file. After selecting the file, the Replay function is executed. |  |  |
| F8                                                                                 | Close        | Closes the Replay function menu.                                                    |  |  |

| Table 4 2-1  | Renlay | Menu |
|--------------|--------|------|
| 1 abic 4.2-1 | replay | wenu |

4

## 4.2.1 Starting Replay Function

Start the Replay function using the following procedure:

#### <Procedure>

- 1. Press [F7] (Capture) on the main function menu.
- 2. Press [14] (Replay) on the Capture function menu.
- 3. Press [1] (Device) on the Replay function menu and select the drive in which the target file is stored.
- 4. Press [2] (Application) and select the application used to save the target file.
- 5. Press 🔽 (Select File) to display the file selection dialog box. The Replay function starts after a file is selected. Then, **Replaying** is displayed on the screen.

#### Notes:

- MX285051A-011 performs the Replay function only for an IQ data file whose sampling rate is 162.5 MHz or 325 MHz.
- MX285051A-061 performs the Replay function only for an IQ data file whose sampling rate is 162.5 MHz.
- MX285051A-021 performs the Replay function only for an IQ data file whose sampling rate is 162.5 MHz, 325 MHz, 650 MHz, or 1300 MHz.
- MX285051A-071 performs the Replay function only for an IQ data file whose sampling rate is 162.5 MHz, 325 MHz, or 650 MHz.
- MX269051A-011/061 performs the Replay function only for an IQ data file whose sampling rate is 50 MHz, 100 MHz, or 200 MHz.
- Once Replay starts, the settings are initialized except for the parameters specified in Table 4.1.1-1.

## 4.2.2 Display During Replay Function Execution

**Replay Error Info.** is displayed if the target IQ data file meets the following conditions:

- Frequency reference is Unlocked when IQ data is saved.
- Level Over occurs when IQ data is saved.

## 4.2.3 Restriction During Replay Function Execution

The functions shown in Table 4.2.3-1 are disabled when Replay is executed.

| Function                       |
|--------------------------------|
| Center Frequency               |
| Input Level                    |
| Attenuator Auto/Manual         |
| Attenuator                     |
| Pre Amp                        |
| Auto Range                     |
| Capture Time Auto/Manual       |
| Capture Time                   |
| Trigger Switch                 |
| Trigger Source                 |
| Trigger Slope                  |
| Trigger Delay                  |
| ACP (Sweep)                    |
| Channel Power (Sweep)          |
| OBW (Sweep)                    |
| Spectrum Emission Mask (Sweep) |
| Continuous Measurement         |
| Single Measurement             |
| Erase Warm Up Message          |

 Table 4.2.3-1
 Functions Restricted During Replay

## 4.2.4 Conditions for IQ Data Files That Can Be Replayed

Table 4.2.4-1 shows the conditions for IQ data files for which replay analysis can be performed.

| Name           | Value                                                                                                    |  |  |  |
|----------------|----------------------------------------------------------------------------------------------------|--|--|--|
| Format         | I, Q (32-bit Float Binary format)                                                                                                    |  |  |  |
| Sampling rate  | MX285051A-011<br>162.5 MHz, 325 MHz<br>MX285051A-061<br>162.5 MHz<br>MX269051A-011/061<br>200 MHz (With MS269xA-078/178)<br>100 MHz (Only with MS269xA-077/177)<br>50 MHz (Without MS269xA-077/177)<br>MX285051A-021<br>162.5 MHz, 325 MHz,<br>650 MHz, (With MS2850A-033/133)<br>1300 MHz (With MS2850A-034/134)<br>MX285051A-071<br>162.5 MHz, 325 MHz,<br>650 MHz, (With MS2850A-033/133) |  |  |  |
| Sample numbers | 22.2 ms or more                                                                                                    |  |  |  |

| <b>Fable 4.2.4-1</b> | IQ data file that can I | be replayed |
|----------------------|-------------------------|-------------|
|----------------------|-------------------------|-------------|

## 4.2.5 Stopping Replay

Stop the Replay function using the following procedure:

#### <Procedure>

- 1. Press [7] (Capture) on the main function menu.
- 2. Press 📧 (Stop Replaying) to stop the Replay function.

# Chapter 5 Performance Test

This chapter describes measurement devices, setup methods, and performance test procedures required for performing performance tests as preventive maintenance.

| 5.1 | Overview of Performance Test |                                       |      |
|-----|------------------------------|---------------------------------------|------|
|     | 5.1.1                        | Performance test                      | 5-2  |
|     | 5.1.2                        | Instruments for Performance test      | 5-2  |
| 5.2 | Perfor                       | mance Test Items                      | 5-3  |
|     | 5.2.1                        | Methods for testing                   |      |
|     |                              | MX285051A-011/MX269051A-011 and       |      |
|     |                              | MX285051A-061/MX269051A-061           | 5-3  |
|     | 5.2.2                        | Methods for testing MX285051A-021 and |      |
|     |                              | MX285051A-071                         | 5-14 |
|     |                              |                                       |      |

## 5.1 Overview of Performance Test

### 5.1.1 Performance test

Performance tests are performed as part of preventive maintenance in order to prevent the performance of the MS2850A from being degraded before it occurs.

Use performance tests when required for acceptance inspection, routine inspection and performance verification after repairs. Perform items deemed critical at regular intervals as preventive maintenance. Perform the following performance tests for acceptance inspection, routine inspection and performance verification after repairs.

- Carrier frequency accuracy
- Residual EVM

Perform items deemed critical at regular intervals as preventive maintenance. A recommended cycle for routine tests of once or twice a year is desirable.

If items that do not meet the required level are detected during performance testing, contact an Anritsu Service and Sales office. Contact information can be found on the last page of the printed version of this manual, and is available in a separate file on the PDF version.

## 5.1.2 Instruments for Performance test

Table 5.1.2-1 lists measuring instruments for performance tests.

| Required Performance                                              | <b>Recommended Instruments</b> |
|-------------------------------------------------------------------|--------------------------------|
| • Frequency range: 800 MHz to 28 GHz (MX285051A)                  | Vector signal generator        |
| Besolution: 1 Hz available                                        |                                |
| • Output level renge: $20 \text{ to } 10 \text{ dPm}$ (MV285051A) |                                |
| -25  to  -10  dBm (MX269051A)                                     |                                |
| Resolution: 0.1 dB available                                      |                                |
| Modulation Bandwidth: more than 100 MHz                           |                                |
| The output level of the vector signal generator is                | Power meter                    |
| adjustable in the ranges below.                                   |                                |
| MX285051A:                                                        |                                |
| -30 dBm±0.1 dB                                                    |                                |
| $-15 \text{ dBm} \pm 0.1 \text{ dB}$                              |                                |
| -10 dBm±0.1 dB                                                    |                                |
| MX269051A:                                                        |                                |
| $-25 \text{ dBm} \pm 0.1 \text{ dB}$                              |                                |
| -10 dBm±0.1 dB                                                    |                                |
| Not required if the vector signal generator has the above         |                                |
| transmission power accuracy.                                      |                                |

Table 5.1.2-1 List of measuring instruments for performance test

## 5.2 Performance Test Items

Warm up the subject testing device and measuring instruments for at least 30 minutes except where directed, in order to stabilize them sufficiently before running performance tests. Demonstrating maximum measurement accuracy requires, in addition to the above, conducting performance tests under ambient temperatures, little AC power supply voltage fluctuations, as well as the absence of noise, vibrations, dust, humidity or other problems.

# 5.2.1 Methods for testing MX285051A-011/MX269051A-011 and MX285051A-061/MX269051A-061

- (1) Test target standards
  - Carrier frequency accuracy
  - Residual EVM

#### (2) Measuring instrument for tests

- Vector signal generator
- Power meter
- (3) Setup

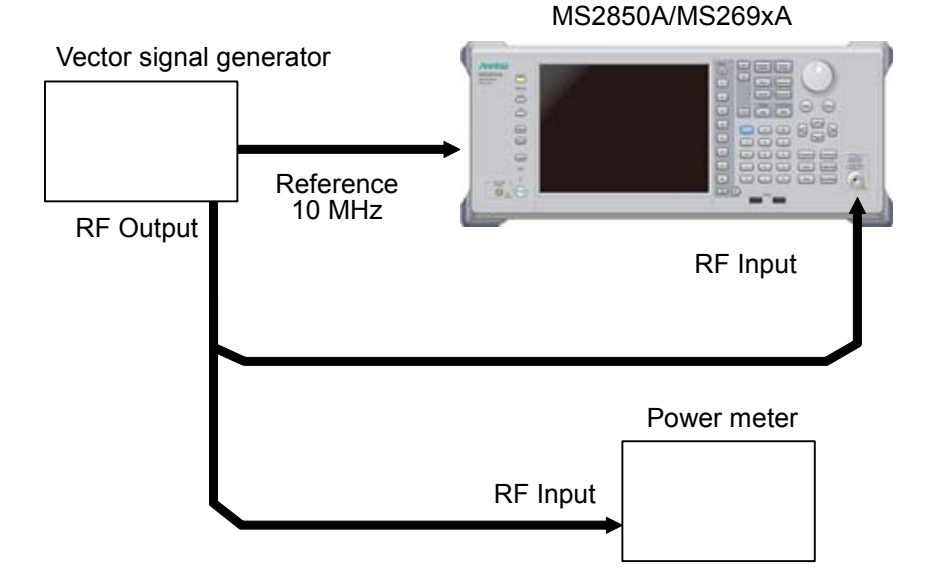

Figure 5.2.1-1 Performance test

### (4) Test procedure

- (a) Signal source adjustment
- 1. Input the 10 MHz reference signal output from the signal generator to the Reference Input connector.
- Output the following signals from the vector signal generator. For MX285051A-011/MX269051A-011, output the 5G NR downlink signals as below.

|                   | Subcarrier Spacing        | 15           | kHz          | 30 kHz       |              |              |  |
|-------------------|---------------------------|--------------|--------------|--------------|--------------|--------------|--|
| Channel Bandwidth |                           | 25 MHz       | 50 MHz       | 25 MHz       | 50 MHz       | 100 MHz      |  |
| N                 | IX285051A-011             | _            | $\checkmark$ | <i>·</i>     |              |              |  |
| N                 | IX269051A-011             |              |              |              |              |              |  |
|                   | Without MS269xA-077/177   | $\checkmark$ | _            | $\checkmark$ | _            | _            |  |
|                   | Only with MS269xA-077/177 | _            | $\checkmark$ | _            | $\checkmark$ | _            |  |
|                   | With MS269xA-078/178      | _            | $\checkmark$ | _            | _            | $\checkmark$ |  |

For MX285051A-061/MX269051A-061, output the 5G NR uplink signals as below.

| Subcarrier Spacing |                           | 15 kHz       |              | 30 kHz       |              |              |
|--------------------|---------------------------|--------------|--------------|--------------|--------------|--------------|
| Channel Bandwidth  |                           | 25 MHz       | 50 MHz       | 25 MHz       | 50 MHz       | 100 MHz      |
| ľ                  | MX285051A-061             |              |              |              |              |              |
| MX269051A-061      |                           |              |              |              |              |              |
|                    | Without MS269xA-077/177   | $\checkmark$ | _            | $\checkmark$ | _            | _            |
|                    | Only with MS269xA-077/177 | _            | $\checkmark$ | _            | $\checkmark$ | _            |
|                    | With MS269xA-078/178      | _            | $\checkmark$ | _            | _            | $\checkmark$ |

- 3. Input the vector signal generator output signal into the power meter, and adjust the generator's output level to the values below.
  - -10 dBm±0.1 dB (Pre-amp. turns off, or not installed)
    -30 dBm±0.1 dB (Pre-amp. turns on, MX285051A)
    -25 dBm±0.1 dB (Pre-amp. turns on, MX269051A)
- (b) Settings of the MS2850A or MS269xA
- 1. Turn On the power switch on the front panel then wait until the internal temperature stabilizes.

| 2.        | Press Appletion, then press the menu function key displaying the                                                                                                    |
|-----------|----------------------------------------------------------------------------------------------------|
|           | character string "5G Measurement."                                                                                                    |
| 3.        | Press $[$ <sup>53</sup> (Standard) and select the following 5G standards                                                                                                    |
|           | for testing.                                                                                                    |
|           | MX285051A-011/MX269051A-011:                                                                                                    |
|           | (NR TDD sub-6GHz Downlink)                                                                                                    |
|           | MX285051A-061/MX269051A-061;                                                                                                    |
|           | Preset                                                                                                    |
| 4.        | Press                                                                                                    |
| 5.        | Press [1] (Preset) to perform initialization.                                                                                                    |
| 6.        | Press 📧 (Modulation Analysis) in the Measure Function<br>menu and press 😰 (Basic Settings) to display Basic Settings.                                                                                                    |
| 7.        | Press 🕞 (Frame Parameter) to display the Frame Parameter                                                                                                    |
|           | Setup tab. Then set the following parameters according to the                                                                                                    |
|           | signals output from vector signal generator.                                                                                                    |
|           | Subcarrier Spacing                                                                                                    |
|           | Number of RBs                                                                                                    |
| 8.        | $\mathbf{Press} \ \buildrel {\circle} {\circle} {\c$               |
| 9.        | Press 📧 (SIGANA All) to perform calibration.                                                                                                    |
| 10.       | Press F <sup>8</sup> (Close).                                                                                                    |
| 11.       | Press Frequency, enter the frequency output by the vector signal                                                                                                    |
|           | generator using the numeric keypad, then press $($ Enter $)$ .                                                                                                    |
| 12.       | If the Input Level dialog box is displayed when pressing Amplitude, press 🕞 (Close) and then press 🕞 (Auto Range).                                                                                                    |
| 13.       | Press $\boxed{Trace}$ then press $\boxed{F4}$ (Storage) and press $\boxed{F1}$ (Mode)                                                                                                    |
|           | to choose Average using the cursor key or the rotary knob, then                                                                                                    |
|           | press Enter.                                                                                                    |
| 14.       | Press [52] (Count), enter the measurement count, using the                                                                                                    |
|           | numeric keypad, then press (Enter).                                                                                                    |
| 15.       | Bracco Single to maccounto                                                                                                    |
|           | rress to measure.                                                                                                    |
|           | When measuring the carrier frequency accuracy, select <b>Auto</b> for <b>Reference Signal</b> . When measuring the residual vector error, select <b>Fixed to Internal</b> .                                                                                                    |
|           | When measuring the carrier frequency accuracy, select <b>Auto</b> for <b>Reference Signal</b> . When measuring the residual vector error, select <b>Fixed to Internal</b> .<br>Press (System Settings) after pressing (System Settings) to display                                                                                                    |
|           | When measuring the carrier frequency accuracy, select <b>Auto</b> for <b>Reference Signal</b> . When measuring the residual vector error, select <b>Fixed to Internal</b> .<br>Press (System Settings) after pressing (System Settings) after pressing (Sys |
| 16.       | When measuring the carrier frequency accuracy, select <b>Auto</b><br>for <b>Reference Signal</b> . When measuring the residual vector<br>error, select <b>Fixed to Internal</b> .<br>Press (System Settings) after pressing (System Settings) after pressing (System Settings) to display<br>the System Settings screen. Select and set Reference Signal<br>with cursor key, and then press (Set).<br>Confirm whether the measured Frequency Error (carrier<br>frequency accuracy) is within the specifications                                                                                                    |
| 16.<br>17 | Fress       To measure.         When measuring the carrier frequency accuracy, select Auto for Reference Signal. When measuring the residual vector error, select Fixed to Internal.         Press       Fixed to Internal.         Press       Fixed to Internal.         Press       Fixed to Internal.         Press       Fixed to Internal.         Confirm Settings screen. Select and set Reference Signal with cursor key, and then press       Fixed (Set).         Confirm whether the measured Frequency Error (carrier frequency accuracy) is within the specifications.       Confirm whether the measured EVM (residual vector error)                                                                                                    |

## Chapter 5 Performance Test

## (5) Test Result

### ■MX285051A-011/061

## Table 5.2.1-1 Carrier frequency accuracy (Pre-amp. turns off, or not installed.)

| Frequency                                           | Min. limit   | Deviation (Hz)      | Max. limit | Uncertainty | Pass/Fail |  |
|-----------------------------------------------------|--------------|---------------------|------------|-------------|-----------|--|
| Subcarrier Spacing 15 kHz, Channel Bandwidth 50 MHz |              |                     |            |             |           |  |
| 800 MHz                                             |              |                     |            |             |           |  |
| 4199.999999 MHz                                     | 10 0 II-     |                     | 100 II-    | 10 II-      |           |  |
| 4200 MHz                                            | –10.0 HZ     |                     | +10.0 HZ   | ±1.0 HZ     |           |  |
| $5000 \mathrm{~MHz}$                                | _            |                     |            |             |           |  |
| Subcarrier Spacing 3                                | 30 kHz, Chan | nel Bandwidth 100 M | Hz         |             |           |  |
| 800 MHz                                             |              |                     |            |             |           |  |
| 4199.999999 MHz                                     | 10.0 Hz      |                     | 100Hz      | 10 Hz       |           |  |
| 4200 MHz                                            | -10.0 Hz     |                     | +10.0 Hz   | ±1.0 HZ     |           |  |
| 5000 MHz                                            |              |                     |            |             |           |  |

## Table 5.2.1-2 Residual EVM (Pre-amp. turns off, or not installed.)

| Frequency                                            | Measured value [% (rms)]                            | Max. limit            | Uncertainty    | Pass/Fail |  |  |  |  |
|------------------------------------------------------|-----------------------------------------------------|-----------------------|----------------|-----------|--|--|--|--|
| Subcarrier Spacing                                   | Subcarrier Spacing 15 kHz, Channel Bandwidth 50 MHz |                       |                |           |  |  |  |  |
| 800 MHz                                              |                                                     |                       |                |           |  |  |  |  |
| $4199.999999\mathrm{MHz}$                            |                                                     | 1.00/(mm c)           | 0.1% (rms)     |           |  |  |  |  |
| 4200 MHz                                             |                                                     | 1.0% (rms)            |                |           |  |  |  |  |
| $5000 \mathrm{~MHz}$                                 |                                                     |                       |                |           |  |  |  |  |
| Subcarrier Spacing 30 kHz, Channel Bandwidth 100 MHz |                                                     |                       |                |           |  |  |  |  |
| 800 MHz                                              |                                                     |                       |                |           |  |  |  |  |
| $4199.999999\mathrm{MHz}$                            |                                                     | 1.0% (mmg)            | $0.19(mm_{2})$ |           |  |  |  |  |
| $4200 \mathrm{~MHz}$                                 |                                                     | 1.0% (rms) 0.1% (rms) |                |           |  |  |  |  |
| $5000 \mathrm{~MHz}$                                 |                                                     |                       |                |           |  |  |  |  |

5.2 Performance Test Items

|                                                     |              |                     | - ·        |              |           |  |
|-----------------------------------------------------|--------------|---------------------|------------|--------------|-----------|--|
| Frequency                                           | Min. limit   | Deviation (Hz)      | Max. limit | Uncertainty  | Pass/Fail |  |
| Subcarrier Spacing 15 kHz, Channel Bandwidth 50 MHz |              |                     |            |              |           |  |
| 800 MHz                                             |              |                     |            |              |           |  |
| $4199.999999\mathrm{MHz}$                           | 10.0 II-     |                     | 100II-     | 10 II-       |           |  |
| 4200 MHz                                            | -10.0 HZ     |                     | +10.0 HZ   | ±1.0 Hz      |           |  |
| $5000 \mathrm{~MHz}$                                |              |                     |            |              |           |  |
| Subcarrier Spacing                                  | 30 kHz, Chan | nel Bandwidth 100 M | Hz         |              |           |  |
| 800 MHz                                             |              |                     |            |              |           |  |
| $4199.999999\mathrm{MHz}$                           | 10 0 Hz      |                     | 110 0 Ha   | $\pm 1.0$ Hz |           |  |
| 4200 MHz                                            | -10.0 Hz     |                     | +10.0 Hz   | ±1.0 Hz      |           |  |
| 5000 MHz                                            |              |                     |            |              |           |  |

 Table 5.2.1-3
 Carrier frequency accuracy (Pre-amp. turns on.)

| Table 5.2.1-4 | Residual EVM | Pre-am | o. turns | on.)      |
|---------------|--------------|--------|----------|-----------|
|               |              |        | p. (a    | · · · · , |

| Frequency                                            | Measured value [% (rms)] | Max. limit              | Uncertainty    | Pass/Fail |  |  |  |
|------------------------------------------------------|--------------------------|-------------------------|----------------|-----------|--|--|--|
| Subcarrier Spacing 15 kHz, Channel Bandwidth 50 MHz  |                          |                         |                |           |  |  |  |
| $800 \mathrm{~MHz}$                                  |                          |                         |                |           |  |  |  |
| $4199.999999\mathrm{MHz}$                            |                          | 1.00/ (                 | 0.1% (rms)     |           |  |  |  |
| $4200 \mathrm{~MHz}$                                 |                          | 1.0% (rms)              |                |           |  |  |  |
| $5000 \mathrm{~MHz}$                                 |                          |                         |                |           |  |  |  |
| Subcarrier Spacing 30 kHz, Channel Bandwidth 100 MHz |                          |                         |                |           |  |  |  |
| $800 \mathrm{~MHz}$                                  |                          |                         |                |           |  |  |  |
| $4199.999999\mathrm{MHz}$                            |                          | 1.0% (mmg)              | $0.10(mm_{2})$ |           |  |  |  |
| $4200 \mathrm{~MHz}$                                 |                          | 1.0% (rms) = 0.1% (rms) |                |           |  |  |  |
| $5000 \mathrm{~MHz}$                                 |                          |                         |                |           |  |  |  |

## Chapter 5 Performance Test

#### ■MX269051A-011/061

### Table 5.2.1-5 Carrier frequency accuracy (Without MS269xA-077/177,

and Pre-amp. turns off or not installed.)

| Frequency                                           | Min. limit    | Deviation (Hz)      | Max. limit | Uncertainty | Pass/Fail |  |
|-----------------------------------------------------|---------------|---------------------|------------|-------------|-----------|--|
| Subcarrier Spacing 15 kHz, Channel Bandwidth 25 MHz |               |                     |            |             |           |  |
| 600 MHz                                             |               |                     |            |             |           |  |
| 2399.999999 MHz                                     |               |                     |            |             |           |  |
| 2400 MHz                                            |               |                     | . 10 0 II  |             |           |  |
| 3999.999999 MHz                                     | –10.0 Hz      |                     | +10.0 Hz   | ±1.0 Hz     |           |  |
| 4000 MHz                                            | -             |                     |            |             |           |  |
| $5000 \mathrm{~MHz}$                                |               |                     |            |             |           |  |
| Subcarrier Spacing 3                                | 30 kHz, Chanı | nel Bandwidth 25 MH | Z          |             |           |  |
| 600 MHz                                             |               |                     |            |             |           |  |
| 2399.999999 MHz                                     |               |                     |            |             |           |  |
| 2400 MHz                                            |               |                     |            |             |           |  |
| 3999.999999 MHz                                     | –10.0 Hz      |                     | +10.0 Hz   | ±1.0 Hz     |           |  |
| 4000 MHz                                            |               |                     |            |             |           |  |
| $5000 \mathrm{~MHz}$                                |               |                     |            |             |           |  |

## Table 5.2.1-6 Residual EVM (Without MS269xA-077/177,

### and Pre-amp. turns off or not installed.)

| Frequency                                           | Measured value [% (rms)]        | Max. limit             | Uncertainty        | Pass/Fail |  |  |
|-----------------------------------------------------|---------------------------------|------------------------|--------------------|-----------|--|--|
| Subcarrier Spacing 15 kHz, Channel Bandwidth 25 MHz |                                 |                        |                    |           |  |  |
| 600 MHz                                             |                                 |                        |                    |           |  |  |
| 2399.999999 MHz                                     |                                 |                        | % (rms) 0.1% (rms) |           |  |  |
| 2400 MHz                                            |                                 | 1.00/(mm c)            |                    |           |  |  |
| 3999.999999 MHz                                     |                                 | 1.0% (rms)             |                    |           |  |  |
| 4000 MHz                                            |                                 | -                      |                    |           |  |  |
| $5000 \mathrm{~MHz}$                                |                                 |                        |                    |           |  |  |
| Subcarrier Spacing 3                                | 30 kHz, Channel Bandwidth 25 MH | $\mathbf{z}$           |                    |           |  |  |
| 600 MHz                                             |                                 |                        |                    |           |  |  |
| 2399.999999 MHz                                     |                                 |                        |                    |           |  |  |
| 2400 MHz                                            |                                 | 1.00/ (                | 0.10/(mms)         |           |  |  |
| 3999.999999 MHz                                     |                                 | - 1.0% (rms) 0.1% (rms | 0.1% (rms)         |           |  |  |
| 4000 MHz                                            |                                 |                        |                    |           |  |  |
| 5000 MHz                                            |                                 |                        |                    |           |  |  |

| Frequency            | Min. limit                                          | Deviation (Hz)      | Max. limit | Uncertainty  | Pass/Fail |  |  |
|----------------------|-----------------------------------------------------|---------------------|------------|--------------|-----------|--|--|
| Subcarrier Spacing   | Subcarrier Spacing 15 kHz, Channel Bandwidth 25 MHz |                     |            |              |           |  |  |
| 600 MHz              |                                                     |                     |            |              |           |  |  |
| 2399.999999 MHz      | -                                                   |                     |            |              |           |  |  |
| 2400 MHz             |                                                     |                     |            |              |           |  |  |
| 3999.999999 MHz      | –10.0 Hz                                            |                     | +10.0 Hz   | ±1.0 Hz      |           |  |  |
| 4000 MHz             |                                                     |                     |            |              |           |  |  |
| $5000 \mathrm{~MHz}$ |                                                     |                     |            |              |           |  |  |
| Subcarrier Spacing   | 30 kHz, Chan                                        | nel Bandwidth 25 MH | Z          |              |           |  |  |
| 600 MHz              |                                                     |                     |            |              |           |  |  |
| 2399.999999 MHz      |                                                     |                     |            |              |           |  |  |
| 2400 MHz             |                                                     |                     |            |              |           |  |  |
| 3999.999999 MHz      | –10.0 Hz                                            |                     | +10.0 Hz   | $\pm 1.0$ Hz |           |  |  |
| 4000 MHz             | ]                                                   |                     |            |              |           |  |  |
| 5000 MHz             |                                                     |                     |            |              |           |  |  |

 Table 5.2.1-7
 Carrier frequency accuracy (Without MS269xA-077/177

 and Pre-amp. turns on.)

### Table 5.2.1-8 Residual EVM (Without MS269xA-077/177 and Pre-amp. turns on.)

| Frequency                                           | Measured value [% (rms)]        | Max. limit     | Uncertainty        | Pass/Fail |  |  |  |
|-----------------------------------------------------|---------------------------------|----------------|--------------------|-----------|--|--|--|
| Subcarrier Spacing 15 kHz, Channel Bandwidth 25 MHz |                                 |                |                    |           |  |  |  |
| $600 \mathrm{~MHz}$                                 |                                 |                |                    |           |  |  |  |
| 2399.999999 MHz                                     |                                 |                |                    |           |  |  |  |
| 2400 MHz                                            |                                 | 1.00/ (        | % (rms) 0.1% (rms) |           |  |  |  |
| 3999.999999 MHz                                     |                                 | 1.0% (rms)     |                    |           |  |  |  |
| 4000 MHz                                            |                                 | -              |                    |           |  |  |  |
| 5000 MHz                                            |                                 |                |                    |           |  |  |  |
| Subcarrier Spacing 3                                | 30 kHz, Channel Bandwidth 25 MH | Z              |                    |           |  |  |  |
| 600 MHz                                             |                                 |                |                    |           |  |  |  |
| 2399.999999 MHz                                     |                                 |                |                    |           |  |  |  |
| 2400 MHz                                            |                                 | 1.00/ (        | 0.10/(mms)         |           |  |  |  |
| 3999.999999 MHz                                     |                                 | - 1.0% (rms) 0 | 0.1% (rms)         |           |  |  |  |
| 4000 MHz                                            |                                 |                |                    |           |  |  |  |
| 5000 MHz                                            |                                 |                |                    |           |  |  |  |

**Performance Test** 

*5-9* 

## Chapter 5 Performance Test

| Frequency                  | Min. limit                                          | Deviation (Hz)      | Max. limit | Uncertainty | Pass/Fail |  |  |
|----------------------------|-----------------------------------------------------|---------------------|------------|-------------|-----------|--|--|
| Subcarrier Spacing         | Subcarrier Spacing 15 kHz, Channel Bandwidth 50 MHz |                     |            |             |           |  |  |
| $600 \mathrm{~MHz}$        |                                                     |                     |            |             |           |  |  |
| $2199.999999\mathrm{MHz}$  |                                                     |                     |            |             |           |  |  |
| $2200 \mathrm{~MHz}$       | 1001                                                |                     |            |             |           |  |  |
| $3999.999999 \mathrm{MHz}$ | –10.0 Hz                                            |                     | +10.0 Hz   | ±1.0 Hz     |           |  |  |
| 4000 MHz                   |                                                     |                     |            |             |           |  |  |
| $5000 \mathrm{~MHz}$       |                                                     |                     |            |             |           |  |  |
| Subcarrier Spacing 3       | 30 kHz, Chanı                                       | nel Bandwidth 50 MH | Z          |             |           |  |  |
| $600 \mathrm{~MHz}$        |                                                     |                     |            |             |           |  |  |
| $2199.999999\mathrm{MHz}$  |                                                     |                     |            |             |           |  |  |
| $2200 \mathrm{~MHz}$       |                                                     |                     |            |             |           |  |  |
| 3999.999999 MHz            | –10.0 Hz                                            |                     | +10.0 Hz   | ±1.0 Hz     |           |  |  |
| 4000 MHz                   |                                                     |                     |            |             |           |  |  |
| $5000 \mathrm{~MHz}$       |                                                     |                     |            |             |           |  |  |

## Table 5.2.1-9 Carrier frequency accuracy (Only with MS269xA-077/177,

and Pre-amp. turns off or not installed.)

### Table 5.2.1-10 Residual EVM (Only with MS269xA-077/177,

### and Pre-amp. turns off or not installed.)

| Frequency                                           | Measured value [% (rms)]        | Max. limit           | Uncertainty     | Pass/Fail |  |  |  |
|-----------------------------------------------------|---------------------------------|----------------------|-----------------|-----------|--|--|--|
| Subcarrier Spacing 15 kHz, Channel Bandwidth 50 MHz |                                 |                      |                 |           |  |  |  |
| $600 \mathrm{~MHz}$                                 |                                 |                      |                 |           |  |  |  |
| 2199.999999 MHz                                     |                                 |                      |                 |           |  |  |  |
| 2200 MHz                                            |                                 | 1.00/(mm c)          | ns) 0.1% (rms)  |           |  |  |  |
| 3999.999999 MHz                                     |                                 | 1.0% (rms)           |                 |           |  |  |  |
| 4000 MHz                                            |                                 | -                    |                 |           |  |  |  |
| $5000 \mathrm{~MHz}$                                |                                 |                      |                 |           |  |  |  |
| Subcarrier Spacing 3                                | 30 kHz, Channel Bandwidth 50 MH | $\mathbf{z}$         |                 |           |  |  |  |
| $600 \mathrm{~MHz}$                                 |                                 |                      |                 |           |  |  |  |
| $2199.999999 \mathrm{MHz}$                          |                                 |                      |                 |           |  |  |  |
| 2200 MHz                                            |                                 | - 1.0% (rms) 0.1% (r | $0.10/(mm_{a})$ |           |  |  |  |
| 3999.999999 MHz                                     |                                 |                      | 0.1% (rms)      |           |  |  |  |
| 4000 MHz                                            |                                 |                      |                 |           |  |  |  |
| 5000 MHz                                            |                                 |                      |                 |           |  |  |  |

| Fraguanay                                           | Min limit     | Doviation (Hz)      | Max limit | Upcortainty | Base/Fail |
|-----------------------------------------------------|---------------|---------------------|-----------|-------------|-----------|
| Frequency                                           |               | Deviation (HZ)      |           | Uncertainty | Fass/Fall |
| Subcarrier Spacing 15 kHz, Channel Bandwidth 50 MHz |               |                     |           |             |           |
| $600 \mathrm{~MHz}$                                 |               |                     |           |             |           |
| $2199.999999\mathrm{MHz}$                           |               |                     |           |             |           |
| 2200 MHz                                            |               |                     |           |             |           |
| 3999.999999 MHz                                     | –10.0 Hz      |                     | +10.0 Hz  | ±1.0 Hz     |           |
| 4000 MHz                                            |               |                     |           |             |           |
| $5000 \mathrm{~MHz}$                                |               |                     |           |             |           |
| Subcarrier Spacing 3                                | 30 kHz, Chanı | nel Bandwidth 50 MH | Z         | •           |           |
| 600 MHz                                             |               |                     |           |             |           |
| 2199.999999 MHz                                     |               |                     |           |             |           |
| 2200 MHz                                            |               |                     |           | ±1.0 Hz     |           |
| 3999.999999 MHz                                     | –10.0 Hz      |                     | +10.0 Hz  |             |           |
| 4000 MHz                                            |               |                     |           |             |           |
| 5000 MHz                                            |               |                     |           |             |           |

### Table 5.2.1-11 Carrier frequency accuracy (Only with MS269xA-077/177 and Pre-amp. turns on.)

### Table 5.2.1-12 Residual EVM (Only with MS269xA-077/177 and Pre-amp. turns on.)

| Frequency                  | Measured value [% (rms)]        | Max. limit      | Uncertainty | Pass/Fail |
|----------------------------|---------------------------------|-----------------|-------------|-----------|
| Subcarrier Spacing         | 15 kHz, Channel Bandwidth 50 MH | z               |             |           |
| 600 MHz                    |                                 |                 | 0.1% (rms)  |           |
| $2199.999999 \mathrm{MHz}$ |                                 |                 |             |           |
| 2200 MHz                   |                                 | 1.00/(mm c)     |             |           |
| 3999.999999 MHz            |                                 | 1.0% (rms)      |             |           |
| 4000 MHz                   |                                 |                 |             |           |
| $5000 \mathrm{~MHz}$       |                                 |                 |             |           |
| Subcarrier Spacing         | 30 kHz, Channel Bandwidth 50 MH | z               |             |           |
| 600 MHz                    |                                 |                 |             |           |
| 2199.999999 MHz            |                                 |                 | 0.10/(      |           |
| 2200 MHz                   |                                 | 1.0% (rms) 0.19 |             |           |
| 3999.999999 MHz            |                                 |                 | 0.1% (rms)  |           |
| 4000 MHz                   |                                 | ]               |             |           |
| 5000 MHz                   |                                 |                 |             |           |

Performance Test

## Chapter 5 Performance Test

| Frequency                 | Min. limit                                          | Deviation (Hz)      | Max. limit | Uncertainty  | Pass/Fail |
|---------------------------|-----------------------------------------------------|---------------------|------------|--------------|-----------|
| Subcarrier Spacing        | Subcarrier Spacing 15 kHz, Channel Bandwidth 50 MHz |                     |            |              |           |
| $600 \mathrm{~MHz}$       |                                                     |                     |            |              |           |
| $2199.999999\mathrm{MHz}$ |                                                     |                     |            |              |           |
| $2200 \mathrm{~MHz}$      |                                                     |                     |            |              |           |
| $3999.999999\mathrm{MHz}$ | –10.0 Hz                                            |                     | +10.0 Hz   | $\pm 1.0$ Hz |           |
| 4000 MHz                  |                                                     |                     |            |              |           |
| $5000 \mathrm{~MHz}$      |                                                     |                     |            |              |           |
| Subcarrier Spacing 3      | 30 kHz, Chanı                                       | nel Bandwidth 100 M | Hz         |              |           |
| $600 \mathrm{~MHz}$       |                                                     |                     |            |              |           |
| $2199.999999\mathrm{MHz}$ |                                                     |                     |            |              |           |
| $2200 \mathrm{~MHz}$      | $-10.0~\mathrm{Hz}$                                 |                     |            | ±1.0 Hz      |           |
| $3999.999999\mathrm{MHz}$ |                                                     |                     | +10.0 Hz   |              |           |
| 4000 MHz                  |                                                     |                     |            |              |           |
| $5000 \mathrm{~MHz}$      |                                                     |                     |            |              |           |

## Table 5.2.1-13Carrier frequency accuracy (With MS269xA-078/178,<br/>and Pre-amp. turns off or not installed.)

### Table 5.2.1-14 Residual EVM (With MS269xA-078/178,

### and Pre-amp. turns off or not installed.)

| Frequency                  | Measured value [% (rms)]        | Max. limit          | Uncertainty | Pass/Fail |
|----------------------------|---------------------------------|---------------------|-------------|-----------|
| Subcarrier Spacing         | 15 kHz, Channel Bandwidth 50 MH | z                   |             |           |
| $600 \mathrm{~MHz}$        |                                 |                     |             |           |
| $2199.999999 \mathrm{MHz}$ |                                 |                     | 0.1% (rms)  |           |
| 2200 MHz                   |                                 | 1.00/(mm c)         |             |           |
| 3999.999999 MHz            |                                 | 1.0% (rms)          |             |           |
| 4000 MHz                   |                                 |                     |             |           |
| $5000 \mathrm{~MHz}$       |                                 |                     |             |           |
| Subcarrier Spacing 3       | 30 kHz, Channel Bandwidth 100 M | Hz                  |             |           |
| $600 \mathrm{~MHz}$        |                                 |                     |             |           |
| $2199.999999 \mathrm{MHz}$ |                                 |                     | 0.1% (rms)  |           |
| 2200 MHz                   |                                 | 1.0% (rms) 0.1% (rn |             |           |
| 3999.999999 MHz            |                                 |                     |             |           |
| 4000 MHz                   |                                 |                     |             |           |
| 5000 MHz                   |                                 |                     |             |           |

|                           |              |                     |            | · · · · ·            | · · · <b>,</b> |
|---------------------------|--------------|---------------------|------------|----------------------|----------------|
| Frequency                 | Min. limit   | Deviation (Hz)      | Max. limit | Uncertainty          | Pass/Fail      |
| Subcarrier Spacing        | 15 kHz, Chan | nel Bandwidth 50 MH | Z          |                      |                |
| $600 \mathrm{~MHz}$       |              |                     |            |                      |                |
| 2199.999999 MHz           |              |                     |            |                      |                |
| 2200 MHz                  |              |                     |            |                      |                |
| 3999.999999 MHz           | -10.0 Hz     |                     | +10.0 Hz   | $\pm 1.0$ Hz         |                |
| 4000 MHz                  |              |                     |            |                      |                |
| $5000 \mathrm{~MHz}$      |              |                     |            |                      |                |
| Subcarrier Spacing        | 30 kHz, Chan | nel Bandwidth 100 M | Hz         |                      |                |
| $600 \mathrm{~MHz}$       |              |                     |            |                      |                |
| $2199.999999\mathrm{MHz}$ |              |                     |            |                      |                |
| 2200 MHz                  |              |                     |            |                      |                |
| 3999.999999 MHz           | -10.0 Hz     |                     | +10.0 Hz   | $\pm 1.0 \text{ Hz}$ |                |
| 4000 MHz                  |              |                     |            |                      |                |
| $5000 \mathrm{~MHz}$      |              |                     |            |                      |                |

 

 Table 5.2.1-15
 Carrier frequency accuracy (With MS269xA-078/178 and Pre-amp. turns on.)

### Table 5.2.1-16 Residual EVM (With MS269xA-078/178 and Pre-amp. turns on.)

| Frequency            | Measured value [% (rms)]        | Max. limit    | Uncertainty         | Pass/Fail |
|----------------------|---------------------------------|---------------|---------------------|-----------|
| Subcarrier Spacing   | 15 kHz, Channel Bandwidth 50 MH | z             |                     |           |
| 600 MHz              |                                 |               |                     |           |
| 2199.999999 MHz      |                                 |               | 0% (rms) 0.1% (rms) |           |
| 2200 MHz             |                                 | 1.0% (mmg)    |                     |           |
| 3999.999999 MHz      |                                 | 1.0% (rms)    |                     |           |
| 4000 MHz             |                                 |               |                     |           |
| $5000 \mathrm{~MHz}$ |                                 |               |                     |           |
| Subcarrier Spacing 3 | 30 kHz, Channel Bandwidth 100 M | Hz            |                     |           |
| 600 MHz              |                                 |               |                     |           |
| 2199.999999 MHz      |                                 |               |                     |           |
| 2200 MHz             |                                 | -1.0% (rms) 0 | 0.1% (rms)          |           |
| 3999.999999 MHz      |                                 |               |                     |           |
| 4000 MHz             |                                 |               |                     |           |
| 5000 MHz             |                                 |               |                     |           |

**Performance** Test

## 5.2.2 Methods for testing MX285051A-021 and MX285051A-071

- (1) Test target standards
  - Carrier frequency accuracy
  - Residual EVM
- (2) Measuring instrument for tests
  - Vector signal generator
  - Power meter
- (3) Setup

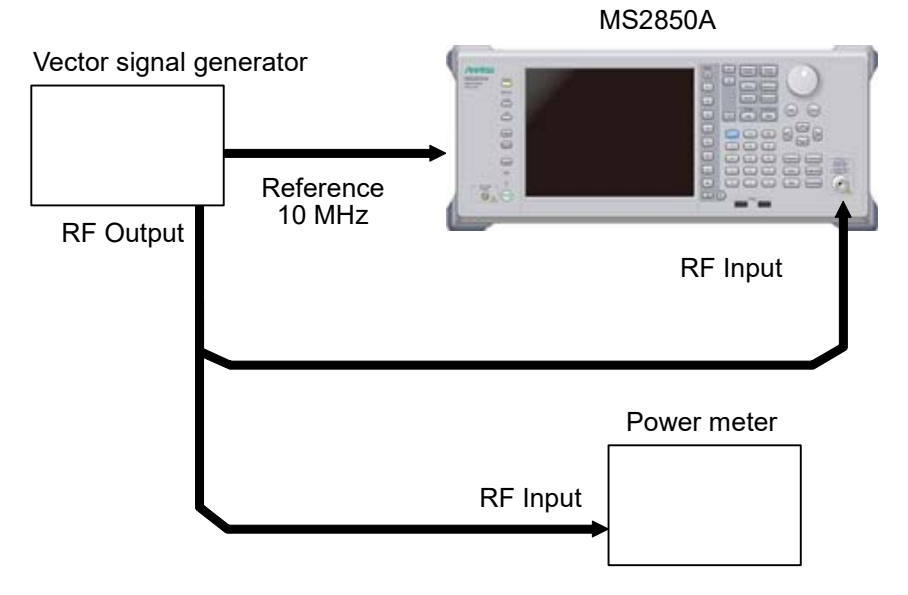

Figure 5.2.2-1 Performance test

- (4) Test procedure
  - (a) Signal source adjustment
  - 1. Input the 10 MHz reference signal output from the signal generator to the Reference Input connector.
  - Output the following signals from the vector signal generator. For MX285051A-021, output the 5G NR downlink signals as below.

| Subcarrier Spacing  | Channel Bandwidth   |
|---------------------|---------------------|
| $120 \mathrm{~kHz}$ | $100 \mathrm{~MHz}$ |

For MX285051A-071, output the 5G NR uplink signals as below.

| Subcarrier Spacing | Channel Bandwidth   |
|--------------------|---------------------|
| 120 kHz            | $100 \mathrm{~MHz}$ |

3. Input the vector signal generator output signal into the power meter, and adjust the generator's output level to the values below.

-15 dBm±0.1 dB (Pre-amp. turns off, or not installed) -30 dBm±0.1 dB (Pre-amp. turns on)

- (b) Settings of the MS2850A
- 1. Turn On the power switch on the front panel then wait until the internal temperature stabilizes.
- 2. Press Assistant, then press the menu function key displaying the character string "5G Measurement."
- Press 3 (Standard) and select the following 5G standards for testing. MX285051A-021: 4 (NR TDD mmWave Downlink)

MX285051A-071: 📧 (NR TDD mmWave Uplink)

- 4. Press  $\bigcirc$
- 5. Press [F1] (Preset) to perform initialization.
- 6. Press 🗊 (Modulation Analysis) in the Measure Function menu and press 😰 (Basic Settings) to display Basic Settings.

7. Press 🖻 (Frame Parameter) to display the Frame Parameter Setup tab. Then set the following parameters according to the signals output from vector signal generator.

Subcarrier Spacing

Number of RBs

- 8. Press Cal
- 9. Press [1] (SIGANA All) to perform calibration.
- 10. Press  $[F^{B}]$  (Close).
- 11. Press frequency, enter the frequency output by the vector signal generator using the numeric keypad, then press (Enter).
- 12. If the Input Level dialog box is displayed when pressing press (Close) and then press (Auto Range).
- 13. Press Trace then press F4 (Storage) and press F1 (Mode) to choose Average using the cursor key or the rotary knob, then press Enter.
- 14. Press 😰 (Count), enter the measurement count, using the numeric keypad, then press (Enter).
- 15. Press  $\bigcirc$  to measure.

When measuring the carrier frequency accuracy, select **Auto** for **Reference Signal**. When measuring the residual vector error, select **Fixed to Internal**.

Press [3] (System Settings) after pressing [3] to display the System Settings screen. Select and set Reference Signal with cursor key, and then press [7] (Set).

- 16. Confirm whether the measured Frequency Error (carrier frequency accuracy) is within the specifications.
- 17. Confirm whether the measured EVM (residual vector error) value is within the specifications.

#### (5) Test Result

### Table 5.2.2-1 Carrier frequency accuracy (Pre-amp. turns off or not installed.)

| Frequency        | Min. limit | Deviation (Hz) | Max. limit | Uncertainty              | Pass/Fail |
|------------------|------------|----------------|------------|--------------------------|-----------|
| $28\mathrm{GHz}$ | -10.0 Hz   |                | +10.0 Hz   | $\pm 1.0 \; \mathrm{Hz}$ |           |

#### Table 5.2.2-2 Residual EVM (Pre-amp. turns off or not installed.)

| Frequency     | Measured value [% (rms)] | Max. limit | Uncertainty | Pass/Fail |
|---------------|--------------------------|------------|-------------|-----------|
| $28~{ m GHz}$ |                          | 2.0% (rms) | 0.1% (rms)  |           |

#### Table 5.2.2-3 Carrier frequency accuracy (Pre-amp. turns on.)

| Frequency | Min. limit | Deviation (Hz) | Max. limit | Uncertainty | Pass/Fail |
|-----------|------------|----------------|------------|-------------|-----------|
| 28 GHz    | -10.0 Hz   |                | +10.0 Hz   | ±1.0 Hz     |           |

### Table 5.2.2-4 Residual EVM (Pre-amp. turns on.)

| Frequency         | Measured value [% (rms)] | Max. limit | Uncertainty | Pass/Fail |
|-------------------|--------------------------|------------|-------------|-----------|
| $28~\mathrm{GHz}$ |                          | 2.0% (rms) | 0.1% (rms)  |           |

## Chapter 6 Other Functions

This chapter describes other functions of this application.

| 6.1 | Selecting Other Functions | 6-2 |
|-----|---------------------------|-----|
| 6.2 | Setting Title             | 6-2 |
| 6.3 | Erasing Warmup Message    | 6-2 |

## 6.1 Selecting Other Functions

Pressing [6] (Accessory) on the main function menu displays the Accessory function menu.

| Function<br>Keys | Menu Display             | Function                                                 |  |
|------------------|--------------------------|----------------------------------------------------------|--|
| F1               | Title                    | Sets the title character string.                         |  |
| F2               | Title (On/Off)           | Displays (On) or hides (Off) the title character string. |  |
| F4               | Erase Warm Up<br>Message | Erases the warmup message display.                       |  |

Table 6.1-1 Accessory function menu

## 6.2 Setting Title

A title of up to 32 characters can be displayed on the screen. (Character strings of up to 17 characters can be displayed on a function menu. The maximum number of characters to be displayed on the top of the function menu varies according to character string.)

#### <Procedure>

- 1. Press [FB] (Accessory) on the main function menu.
- Press [F] (Title) to display the character string input screen. Select a character using the rotary knob, and enter it by pressing [Enter.]
   Enter the title by repeating this operation. When the title is entered, press [F] (Set).
- 3. Press [12] (Title) and then select "Off" to hide the title.

## 6.3 Erasing Warmup Message

The warmup message ( $\mathbf{X}$  warm Up), which is displayed upon power-on and indicates that the level and frequency are not stable, can be deleted.

#### <Procedure>

- 1. Press [FB] (Accessory) on the main function menu.
- 2. Press F (Erase Warm Up Message) to erase the warmup message.

# Appendix A Error Messages

| Message                                         | Description                                                                           |
|-------------------------------------------------|---------------------------------------------------------------------------------------|
| Out of range.                                   | The settable range is exceeded.                                                       |
| Not available in Summary Trace.                 | This operation is invalid when Active Trace is in the Summary state.                  |
| No file to read.                                | There is no file that can be read.                                                    |
| File read error.                                | File reading has failed.                                                              |
| File format error.                              | The file format is invalid.                                                           |
| Write error.                                    | File writing has failed.                                                              |
| Number of the letters over.                     | This operation is invalid because the maximum number of characters has been exceeded. |
| The model of the main instrument is different.  | This operation is invalid because the specified model name does not match.            |
| The option configuration is different.          | This operation is invalid because the option configuration does not match.            |
| File Open error.                                | Failed to open the specified file.                                                    |
| File Close error.                               | Failed to close the file.                                                             |
| Empty File Name                                 | No character is entered.                                                              |
| Save File Limit < 100                           | The save destination contains the maximum number of files (100).                      |
| Cannot find device.                             | The specified device could not be found.                                              |
| Search error                                    | A search error has occurred.                                                          |
| Not available when Capture Time is set to Auto. | This operation is invalid when Capture Time is set to Auto.                           |
| File not found.                                 | The specified file could not be found.                                                |
| Cannot find device.                             | The specified device could not be found.                                              |
| Selected item is empty.                         | The selected item (file, etc.) could not be found.                                    |

## Table A-1 Error Messages

A-1

## Appendix A Error Messages

| Message                                                          | Description                                                                                                    |
|------------------------------------------------------------------|----------------------------------------------------------------------------------------------------|
| Only available while replaying.                                  | This operation is invalid when the Replay function is not executed.                                                                                        |
| Shortage of data samples in IQ data file.                        | Analysis cannot be performed because the number of data samples of the IQ data file is less than the minimum number of data samples required for analysis. |
| Unsupported SpanFrequency.                                       | The frequency span is not supported.                                                                                                    |
| Unsupported SamplingClock.                                       | The sampling rate is not supported.                                                                                                    |
| Not available if not re-capture after changing common parameter. | This operation is invalid when recapture is not executed after common parameter change.                                                                    |
| Not available during measurement.                                | This operation is invalid during measurement.                                                                                                    |
| Invalid character                                                | _                                                                                                    |

Table A-1 Error Messages (Cont'd)

# Appendix B Measurable Signal

This appendix describes the configuration of the signal that can be measured by the MX285051A-011/021/061/071 and MX269051A-011/061.

B.1 Overview of Signal.....B-2

## **B.1 Overview of Signal**

Table B.1-1 and B.1-2 show the minimum requirements of the signals that the MX285051A-011/021/061/071 and MX269051A-011/061 can measure. To measure with the MX285051A-011/021/061/071 and MX269051A-011/061, check that the input signal satisfies the conditions in Table B.1-1 and B.1-2 and that the MX285051A-011/021/061/071 and MX269051A-011/061 settings match these conditions.

# Table B.1-1 Signal measurable with the MX285051A-011/MX269051A-011/MX285051A-021 (Minimum requirements)

| ltem               | Contents                                                                                                    |
|--------------------|----------------------------------------------------------------------------------------------------|
| Wireless Standard  | 3GPP TS 38.211 (2019-06)                                                                                                    |
| Channel Bandwidth  | MX285051A-011/MX269051A-011                                                                                                    |
|                    | For Subcarrier Spacing = 15 kHz                                                                                                    |
|                    | 5 MHz(25), 10 MHz(52), 15 MHz(79), 20 MHz(106),<br>25 MHz(133), 30 MHz(160), 40 MHz(216), 50 MHz(270)                                                                   |
|                    | <ul> <li>For Subcarrier Spacing = 30 kHz</li> </ul>                                                                                                    |
|                    | 5 MHz(11), 10 MHz(24), 15 MHz(38), 20 MHz(51), 25 MHz(65),<br>30 MHz(78), 40 MHz(106), 50 MHz(133), 60 MHz(162),<br>70 MHz(189), 80 MHz(217), 90 MHz(245), 100 MHz(273) |
|                    | <ul> <li>For Subcarrier Spacing = 60 kHz</li> </ul>                                                                                                    |
|                    | 10 MHz(11), 15 MHz(18), 20 MHz(24), 25 MHz(31),                                                                                                    |
|                    | 30 MHz(38), 40 MHz(51), 50 MHz(65), 60 MHz(79),<br>70 MHz(93), 80 MHz(107), 90 MHz(121), 100 MHz(135)                                                                   |
|                    | MX285051A-021                                                                                                    |
|                    | For Subcarrier Spacing = 60 kHz                                                                                                    |
|                    | 50 MHz(66), 100 MHz(132), 200 MHz(264)                                                                                                    |
|                    | For Subcarrier Spacing = 120 kHz                                                                                                    |
|                    | 50 MHz(32), 100 MHz(66), 200 MHz(132), 400 MHz(264)                                                                                                    |
|                    | Numbers in parentheses indicate the numbers of resource blocks.                                                                                                    |
| Subcarrier Spacing | MX285051A-011/MX269051A-011                                                                                                    |
|                    | 15 kHz, 30 kHz, 60 kHz                                                                                                    |
|                    | MX285051A-021                                                                                                    |
|                    | 60 kHz, 120 kHz                                                                                                    |
| Measurable Maximum | MX285051A-011: 2                                                                                                    |
| Number of Carriers | MX269051A-011: 1                                                                                                    |
|                    | MX285051A-021: 8                                                                                                    |
|                    | (when Channel Bandwidth is 100 MHz.)                                                                                                    |

## Table B.1-1 Signal measurable with the MX285051A-011/MX269051A-011/MX285051A-021 (Minimum requirements) (Cont'd)

| ltem              | Contents                                               |  |
|-------------------|--------------------------------------------------------|--|
| Physical Channels | PBCH                                                   |  |
|                   | PDSCH                                                  |  |
|                   | PDCCH                                                  |  |
| Physical Signals  | Primary synchronization signal                         |  |
|                   | Secondary synchronization signal                       |  |
|                   | Demodulation reference signals for PBCH                |  |
|                   | Demodulation reference signals for PDSCH               |  |
|                   | Demodulation reference signals for PDCCH               |  |
| Others            | • Two or more slots should be mapped to measure PDSCH. |  |
|                   | • The following channels or signals must be mapped.    |  |
|                   | PDSCH,                                                 |  |
|                   | Demodulation reference signals for PDSCH,              |  |
|                   | or SS-Block                                            |  |

## Appendix B Measurable Signal

# Table B.1-2Signal measurable with the MX285051A-061/MX269051A-061/MX285051A-071<br/>(Minimum requirements)

| ltem               | Contents                                                                                                    |
|--------------------|----------------------------------------------------------------------------------------------------|
| Wireless Standard  | 3GPP TS 38.211 (2019-06)                                                                                      |
| Channel Bandwidth  | MX285051A-061/MX269051A-061                                                                                   |
|                    | • For Subcarrier Spacing = 15 kHz                                                                             |
|                    | 5 MHz(25), 10 MHz(52), 15 MHz(79), 20 MHz(106),                                                               |
|                    | 25 MHz(133), 30 MHz(160), 40 MHz(216), 50 MHz(270)                                                            |
|                    | <ul> <li>For Subcarrier Spacing = 30 kHz</li> </ul>                                                           |
|                    | 5 MHz(11), 10 MHz(24), 15 MHz(38), 20 MHz(51), 25 MHz(65),                                                    |
|                    | 30 MHz(78), 40 MHz(106), 50 MHz(133), 60 MHz(162),                                                            |
|                    | 70 MHz(189), 80 MHz(217), 90 MHz(245), 100 MHz(273)                                                           |
|                    | • For Subcarrier Spacing = $60 \text{ kHz}$                                                                   |
|                    | 10  MHz(11), 15  MHz(18), 20  MHz(24), 25  MHz(31), 20  MHz(28), 40  MHz(51), 50  MHz(65), 60  MHz(70)        |
|                    | 50  MHz(53), 40  MHz(51), 50  MHz(63), 60  MHz(79),<br>70  MHz(93), 80  MHz(107), 90  MHz(121), 100  MHz(135) |
|                    | MX285051A-071                                                                                                 |
|                    | • For Subcarrier Spacing = 60 kHz                                                                             |
|                    | 50 MHz(66), 100 MHz(132), 200 MHz(264)                                                                        |
|                    | • For Subcarrier Spacing = 120 kHz                                                                            |
|                    | 50 MHz(32), 100 MHz(66), 200 MHz(132), 400 MHz(264)                                                           |
|                    | Numbers in parentheses indicate the numbers of resource blocks.                                               |
| Subcarrier Spacing | MX285051A-061/MX269051A-061                                                                                   |
|                    | 15 kHz, 30 kHz, 60 kHz                                                                                        |
|                    | MX285051A-021                                                                                                 |
|                    | 60 kHz, 120 kHz                                                                                               |
| Measurable Maximum | 1                                                                                                    |
| Number of Carriers |                                                                                                    |
| Physical Channels  | PUSCH                                                                                                    |
| Physical Signals   | Demodulation reference signals for PUSCH                                                                      |
| Others             | • For the PUSCH measurement, if DM-RS add-pos is 0, there                                                     |
|                    | must be at least two slots.                                                                                   |
|                    | • The following channels or signals must be mapped.                                                           |
|                    | PUSCH,<br>Demodulation reference signals for PUSCH                                                            |
|                    | Demodulation reference signals for r USCH                                                                     |

# Appendix C Initial Value List

| C.1 | Common Settings for Option 011/021/061/071 | C-2  |
|-----|--------------------------------------------|------|
| C.2 | MX285051A-011/MX269051A-011                | C-4  |
| C.3 | MX285051A-021                              | C-6  |
| C.4 | Common Settings for Option 011/021         | C-9  |
| C.5 | MX285051A-061/MX269051A-061                | C-11 |
| C.6 | MX285051A-071                              | C-12 |

## C.1 Common Settings for Option 011/021/061/071

| Frequency              |                               |  |
|------------------------|-------------------------------|--|
| Carrier Frequency      | 28.00 GHz (MX285051A)         |  |
|                        | 3.75 GHz (MX269051A)          |  |
| RF Spectrum            | Normal                        |  |
|                        |                               |  |
| Amplitude              |                               |  |
| Input Level            | -10.00 dBm                    |  |
| Attenuator Auto/Manual | Auto                          |  |
| Attenuator Value       | 4  dB                         |  |
| Pre-Amp                | Off                           |  |
| Offset                 | Off                           |  |
| Offset Value           | 0.00 dB                       |  |
| Advanced Settings      |                               |  |
| Equalizer Use Data     | Off                           |  |
| Amplitude Tracking     | On                            |  |
| Phase Tracking         | On                            |  |
| Timing Treaking        | Off                           |  |
| Multicoppion Filton    | On                            |  |
| EVM Window             |                               |  |
| DC Concellation        |                               |  |
|                        | Off                           |  |
| Trace Mode             | EVM ve Subservier             |  |
| Scale                  | EVIN VS Subcarrier            |  |
| FYM Linit              | 0/                            |  |
|                        | 70<br><b>F</b> 0/             |  |
|                        |                               |  |
| Flatness Scale         | 10 dB                         |  |
| Storage                | 0.00                          |  |
| Mode                   |                               |  |
| Count                  |                               |  |
| Subcarrier Number      | 0 Subcarrier                  |  |
| Symbol Number          | 3 Symbol                      |  |
| EVM vs Subcarrier View | Averaged over all Symbols     |  |
| Graph View             | RMS&Peak                      |  |
| EVM vs Symbol View     | Averaged over all Subcarriers |  |
| Graph View             | RMS&Peak                      |  |
| Spectral Flatness Type | Amplitude                     |  |
| Slot Number            | 0                             |  |
| Resource Block Number  | 0                             |  |

## Marker Marker Subcarrier Number Symbol Number Trigger Trigger Switch **Trigger Source** Trigger Slope Trigger Delay Accessory Title

0 Subcarrier 3 Symbol

On

Off External Rise  $0 \mathrm{s}$ 

On, "5G Measurement"

Appendix Appendix C

## C.2 MX285051A-011/MX269051A-011

| Modulation Analysis                   |                     |
|---------------------------------------|---------------------|
| Analysis Time                         |                     |
| Starting Slot Number                  | 0 Slot              |
| Measurement Interval                  | 20 Slot             |
| Basic Settings                        |                     |
| Frame Parameter                       |                     |
| Test Model                            | Off                 |
| Test Model Version                    | Auto                |
| Subcarrier Spacing                    | $30 \mathrm{kHz}$   |
| Number of RBs                         | 273                 |
| Channel Bandwidth                     | $100 \mathrm{~MHz}$ |
| Cell ID                               | 0                   |
| Synchronization Mode                  | SS                  |
| Phase Compensation                    | On                  |
| SS Block                              |                     |
| Enable                                | On                  |
| SS-Block Subcarrier Spacing           | $30 \mathrm{kHz}$   |
| SS-Block Candidate                    | Case B (L=8)        |
| Antenna Port                          | 4000                |
| SSB Subcarrier Offset                 | 6                   |
| SSB RB Offset                         | 126                 |
| Periodicity                           | 10 ms               |
| Analysis Frame Number                 | 0                   |
| P-SS Power Boosting                   | Auto                |
| P-SS Power Boosting Value             | 0.000 dB            |
| S-SS Power Boosting                   | Auto                |
| S-SS Power Boosting Value             | 0.000 dB            |
| PBCH Power Boosting                   | Auto                |
| PBCH Power Boosting Value             | 0.000 dB            |
| SS-Block Transmission                 | All On              |
| PDCCH/DM-RS (all slots are set as bel | ow)                 |
| Enable                                | On                  |
| Antenna Port                          | 2000                |
| PDCCH Power Boosting                  | Auto                |
| PDCCH Power Boosting Value            | 0.000 dB            |
| Number of Symbols                     | 2                   |
| PDSCH/DM-RS (all slots are set as bel | ow)                 |
| Enable                                | On                  |
| Antenna Port                          | 1000                |
| Modulation Scheme                     | Auto                |
| PDSCH Mapping Type                    | type A              |
|        | Start symbol                     | 2          |
|--------|----------------------------------|------------|
|        | Number of Symbols                | 12         |
|        | DM-RS typeA-pos                  | 2          |
|        | DM-RS config-type                | 1          |
|        | DM-RS add-pos                    | 0          |
|        | DM-RS CDM Group Without Data     | 2          |
|        | PDSCH Power Boosting             | Auto       |
|        | PDSCH Power Boosting Value       | –3.000 dB  |
|        | PDSCH PTRS                       | Off        |
|        | PDSCH PTRS Time Density          | 1          |
|        | PDSCH PTRS Freq. Density         | 2          |
|        | PDSCH PTRS RE Offset             | 00         |
|        | PDSCH RBs Allocation Auto Detect | Enable     |
|        | PDSCH RBs Allocation Start RB    | 0          |
|        | PDSCH RBs Allocation Number of R | 2Bs 273    |
| Slot F | Parameter                        |            |
|        | TDD Configuration                | Auto       |
|        | Slot # for Synchronization       | 0          |
|        | Number of DL Symbols in S        | 6          |
|        | Slot Type                        | DDDDDDDSUU |
|        |                                  | DDDDDDDSUU |
| Adva   | nced Settings (Measure)          |            |
|        | Standard                         | Conducted  |
|        |                                  |            |

## C.3 MX285051A-021

| Modulation Analysis                      |                     |
|------------------------------------------|---------------------|
| Analysis Time                            |                     |
| Starting Slot Number                     | 0 Slot              |
| Measurement Interval                     | 80 Slot             |
|                                          |                     |
| Basic Settings                           |                     |
| Frame Parameter                          |                     |
| Test Model                               | Off                 |
| Test Model Version                       | Auto                |
| Subcarrier Spacing                       | 120 kHz             |
| Number of RBs                            | 132                 |
| Channel Bandwidth                        | $200 \mathrm{~MHz}$ |
| Cell ID                                  | 0                   |
| Synchronization Mode                     | SS                  |
| Phase Compensation                       | On                  |
| SS Block                                 |                     |
| Enable                                   | On                  |
| SS-Block Subcarrier Spacing              | $120 \mathrm{kHz}$  |
| SS-Block Candidate                       | Case D (L=64)       |
| Antenna Port                             | 4000                |
| SSB Subcarrier Offset                    | 0                   |
| SSB RB Offset                            | 56                  |
| Periodicity                              | 10 ms               |
| Analysis Frame Number                    | 0                   |
| P-SS Power Boosting                      | Auto                |
| P-SS Power Boosting Value                | 0.000 dB            |
| S-SS Power Boosting                      | Auto                |
| S-SS Power Boosting Value                | 0.000 dB            |
| PBCH Power Boosting                      | Auto                |
| PBCH Power Boosting Value                | 0.000 dB            |
| SS-Block Transmission                    | All On              |
| PDCCH/DM-RS (all slots are set as bel    | ow)                 |
| Enable                                   | On                  |
| Antenna Port                             | 2000                |
| PDCCH Power Boosting                     | Auto                |
| PDCCH Power Boosting Value               | 0.000 dB            |
| Number of Symbols                        | 2                   |
| PDSCH/DM-RS (all slots are set as below) |                     |
| Enable                                   | On                  |
| Antenna Port                             | 1000                |
| Modulation Scheme                        | Auto                |
| PDSCH Mapping Type                       | type A              |

| Start symbol                     | 2          |
|----------------------------------|------------|
| Number of Symbols                | 12         |
| DM-RS typeA-pos                  | 2          |
| DM-RS config-type                | 1          |
| DM-RS add-pos                    | 0          |
| DM-RS CDM Group Without Data     | 2          |
| PDSCH Power Boosting             | Auto       |
| PDSCH Power Boosting Value       | –3.000 dB  |
| PDSCH PTRS                       | Off        |
| PDSCH PTRS Time Density          | 1          |
| PDSCH PTRS Freq. Density         | 2          |
| PDSCH PTRS RE Offset             | 00         |
| PDSCH RBs Allocation Auto Detect | Enable     |
| PDSCH RBs Allocation Start RB    | 0          |
| PDSCH RBs Allocation Number of H | RBs 132    |
| Slot Parameter                   |            |
| TDD Configuration                | Auto       |
| Slot # for Synchronization       | 0          |
| Number of DL Symbols in S        | 10         |
| Slot Type                        | DDDDDDDSUU |
|                                  | DDDDDDDSUU |
|                                  | DDDDDDDSUU |
|                                  | DDDDDDDSUU |
|                                  | DDDDDDDSUU |
|                                  | DDDDDDDSUU |
|                                  | DDDDDDDSUU |
|                                  | DDDDDDDSUU |
| Carrier Aggregation Analysis     |            |
| Analysis Time                    |            |
| Starting Slot Number             | 0 Slot     |
| Measurement Interval             | 80 Slot    |
|                                  |            |
| Basic Settings                   |            |
| Carrier Settings                 | -          |
| Number of Carriers               | 1          |
| Reference Carrier                | 0          |
| Phase Compensation               | On         |
| Component Carrier Settings       |            |
| Valid for CC #0 only             | 0.000 MII  |
| Frequency Offset                 | 0.000 MHz  |
| Subcarrier Spacing               | 120 kHz    |
| Number of RBs                    | 132        |
| Channel Bandwidth                | 200 MHz    |
| Cell ID                          | 0          |

| Appendix C | Initial | Value List |
|------------|---------|------------|
|------------|---------|------------|

| Synchronization Mode                  | SS                  |
|---------------------------------------|---------------------|
| Detail Settings                       |                     |
| SS Block                              | On                  |
| SS-Block Subcarrier Spacing           | $120 \mathrm{~kHz}$ |
| SS-Block Candidate                    | Case D ( $L = 64$ ) |
| Antenna Port                          | 4000                |
| SSB Subcarrier Offset                 | 0                   |
| SSB RB Offset                         | 56                  |
| Periodicity                           | 10 ms               |
| Analysis Frame Number                 | 0                   |
| P-SS Power Boosting                   | Auto                |
| P-SS Power Boosting Value             | 0.000 dB            |
| S-SS Power Boosting                   | Auto                |
| S-SS Power Boosting Value             | 0.000 dB            |
| PBCH Power Boosting                   | Auto                |
| PBCH Power Boosting Value             | 0.000 dB            |
| SS-Block Transmission                 | All On              |
| PDCCH/DM-RS (All slots are set as be  | low.)               |
| Enable                                | On                  |
| Antenna Port                          | 2000                |
| PDCCH Power Boosting                  | Auto                |
| PDCCH Power Boosting Value            | 0.000 dB            |
| Number of Symbols                     | 2                   |
| PDSCH/DM-RS (All slots are set as bel | ow)                 |
| Enable                                | On                  |
| Antenna Port                          | 1000                |
| Modulation Scheme                     | Auto                |
| PDSCH Manning Type                    | type A              |
| Start symbol                          | 2                   |
| Number of Symbols                     | <b>-</b><br>12      |
| DM-RS typeA-nos                       | 2                   |
| DM-RS config-type                     | 1                   |
| DM-RS add-nos                         | 0                   |
| DM-RS CDM Group Without Data          | 2                   |
| PDSCH Power Boosting                  | Auto                |
| PDSCH Power Boosting Value            | -3 000 dB           |
| PDSCH PTRS                            | Off                 |
| PDSCH PTRS Time Density               | 1                   |
| PDSCH PTRS Freq Density               | 2                   |
| PDSCH PTRS RE Offect                  | - 00                |
| PDSCH RBs Allocation Auto Dotoot      | Enable              |
| PDSCH RBs Allocation Start PR         | 0                   |
| PDSCH RBs Allocation Number of I      | v<br>2B∝ 129        |
| I DOUTINDS AHOCAUOII NUIIDET OI I     | NDS 152             |

# C.4 Common Settings for Option 011/021

| Power vs Time                        |                |
|--------------------------------------|----------------|
| Wide Dynamic Range                   |                |
| Wide Dynamic Range                   | Off            |
| Noise Correction                     | Off            |
| Pre-Amp Mode                         | Off            |
| Limiter Mode                         |                |
| Limiter Mode                         | Off            |
| Keep Results                         | Off            |
| Off Power ATT                        | 2  dB          |
| Off Power Pre-Amp                    | Off            |
| Off Power Offset                     | Off            |
| Off Power Offset Value               | 0.00 dB        |
| Block Size Auto                      | On             |
| Block Setup (# $n=0\sim79$ )         |                |
| Block Size                           | 1              |
| Block#n State                        | On             |
| Block#n Start                        | 0 symbol       |
| Block#n Number of Symbols            | 0              |
| Block#n Leading Transient Period     | 10 µs          |
| Block#n Lagging Transient Period     | 10 µs          |
| Block#n Inter On Symbol of Transient | Period 0 µs    |
| Mask Setup                           |                |
| Ramp up Limit                        | 10 µs          |
| Ramp down Limit                      | 10 µs          |
| Off Power Detector                   | Max            |
| Off Power Unit                       | dBm/MHz        |
| Off Power Limit (dBm/MHz)            | –85.00 dBm/MHz |
| Off Power Limit                      | -50.00  dBm    |
| Frame Sync                           | Off            |
| Trace                                |                |
| Judge                                | On             |
| Storage Mode                         | Off            |
| Storage Count                        | 10             |
| Block Number                         | 0              |
| Smoothing                            | On             |
| Smoothing Length                     | 70/N μs        |
| Smoothing Range                      | Mask           |
| Filter                               |                |
| Туре                                 | Low Pass       |
| Roll-off Factor                      | 1.00           |
| BW (Initialized by Channel Bandwidt  | h)             |
| Marker                               |                |

#### Appendix C Initial Value List

| Marker               |
|----------------------|
| Trace Select         |
| Marker1 (Main Trace) |
| Marker1 (Sub Trace)  |

Off Main 0 Ts 0 symbol

# C.5 MX285051A-061/MX269051A-061

| Modulation Analysis                      |                     |  |
|------------------------------------------|---------------------|--|
| Analysis Time                            |                     |  |
| Starting Slot Number                     | 0 Slot              |  |
| Measurement Interval                     | 20 Slot             |  |
| Basic Settings                           |                     |  |
| Frame Parameter                          |                     |  |
| Subcarrier Spacing                       | $30 \mathrm{kHz}$   |  |
| Number of RBs                            | 273                 |  |
| Channel Bandwidth                        | $100 \mathrm{~MHz}$ |  |
| Cell ID                                  | 0                   |  |
| Phase Compensation                       | On                  |  |
| PUSCH/DM-RS (all slots are set as below) |                     |  |
| Multiplexing Scheme                      | CP-OFDM             |  |
| Group Hopping                            | On                  |  |
| Sequence Hopping                         | Off                 |  |
| Enable                                   | On                  |  |
| Antenna Port                             | 1000                |  |
| Modulation Scheme                        | Auto                |  |
| PUSCH Mapping Type                       | type A              |  |
| Start symbol                             | 0                   |  |
| Number of Symbols                        | 14                  |  |
| DM-RS typeA-pos                          | 2                   |  |
| DM-RS config-type                        | 1                   |  |
| DM-RS add-pos                            | 0                   |  |
| DM-RS CDM Group Without Data             | 2                   |  |
| PUSCH Power Boosting                     | Auto                |  |
| PUSCH Power Boosting Value               | -3.000 dB           |  |
| PUSCH PTRS                               | Off                 |  |
| PUSCH PTRS Time Density                  | 1                   |  |
| PUSCH PTRS Freq. Density                 | 2                   |  |
| PUSCH PTRS RE Offset                     | 00                  |  |
| PUSCH RBs Allocation Auto Detect         | Enable              |  |
| PUSCH RBs Allocation Start RB            | 0                   |  |
| PUSCH RBs Allocation Number of F         | RBs 273             |  |

## C.6 MX285051A-071

| Modulation Analysis                    |                     |
|----------------------------------------|---------------------|
| Analysis Time                          |                     |
| Starting Slot Number                   | 0 Slot              |
| Measurement Interval                   | 80 Slot             |
| <b>D</b> : 0.01                        |                     |
| Basic Settings                         |                     |
| Frame Parameter                        |                     |
| Subcarrier Spacing                     | 120 kHz             |
| Number of RBs                          | 132                 |
| Channel Bandwidth                      | $200 \mathrm{~MHz}$ |
| Cell ID                                | 0                   |
| Phase Compensation                     | On                  |
| PUSCH/DM-RS (all slots are set as belo | ow)                 |
| Multiplexing Scheme                    | CP-OFDM             |
| Group Hopping                          | On                  |
| Sequence Hopping                       | Off                 |
| Enable                                 | On                  |
| Antenna Port                           | 1000                |
| Modulation Scheme                      | Auto                |
| PUSCH Mapping Type                     | type A              |
| Start symbol                           | 0                   |
| Number of Symbols                      | 14                  |
| DM-RS typeA-pos                        | 2                   |
| DM-RS config-type                      | 1                   |
| DM-RS add-pos                          | 0                   |
| DM-RS CDM Group Without Data           | 2                   |
| PUSCH Power Boosting                   | Auto                |
| PUSCH Power Boosting Value             | -3.000 dB           |
| PUSCH PTRS                             | Off                 |
| PUSCH PTRS Time Density                | 1                   |
| PUSCH PTRS Freq. Density               | 2                   |
| PUSCH PTRS RE Offset                   | 00                  |
| PUSCH RBs Allocation Auto Detect       | Enable              |
| PUSCH RBs Allocation Start RB          | 0                   |
| PUSCH RBs Allocation Number of F       | RBs 132             |